# STOLL

# ADF Training

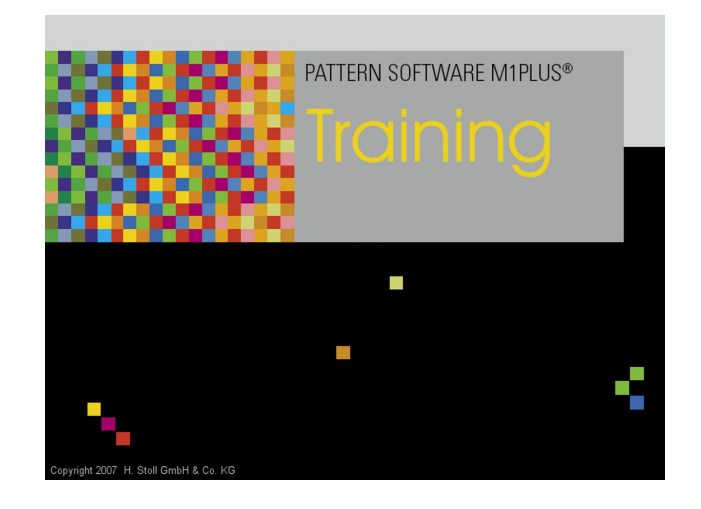

 $(\in$ 

# — STOLL

11/2017

# ----- STOLL

| 1 | 1.1 | General information<br>Intarsia - Distances of the varn carriers | 6<br>9 |
|---|-----|------------------------------------------------------------------|--------|
|   |     |                                                                  | -      |
| 2 |     | Single Jersey structure with ornamental stitch                   | 3      |
|   | 2.1 | Create Pattern 1                                                 | 14     |
|   | 2.2 | Create Ornamental Stitch 1                                       | 14     |
|   | 2.3 | Settings in the Yarn Field Allocation dialog box1                | 16     |
|   | 2.4 | Complete the Pattern 1                                           | 18     |
| 3 |     | Intarsia with petinet                                            | 9      |
|   | 3.1 | Create Pattern                                                   | 20     |
|   | 3.2 | Draw basic pattern                                               | 20     |
|   | 3.3 | Generate Color Arrangement                                       | 21     |
|   | 3.4 | Settings in the Yarn Field Allocation dialog box                 | 22     |
|   | 3.5 | Complete the Pattern                                             | 22     |
| 4 |     | Intarsia with different stitch tensions                          | 23     |
|   | 4.1 | Create Pattern                                                   | 24     |
|   | 4.2 | Draw basic pattern                                               | 24     |
|   | 4.3 | Generate Color Arrangement                                       | 25     |
|   | 4.4 | Settings in the Yarn Field Allocation dialog box                 | 26     |
|   | 4.5 | Complete the Pattern 2                                           | 26     |
| 5 |     | Inverse Plating                                                  | 27     |
|   | 5.1 | Create Pattern                                                   | 28     |
|   | 5.2 | Draw basic pattern and define plating colors                     | 28     |
|   | 5.3 | Draw-in the Plating Colors in the Pattern.                       | 31     |
|   | 5.4 | Complete the Pattern                                             | 32     |
| 6 |     | Intarsia combined with Inverse Plating                           | 3      |
|   | 6.1 | Create Pattern                                                   | 34     |
|   | 6.2 | Draw basic pattern                                               | 34     |
|   | 6.3 | Generate Color Arrangement                                       | 35     |
|   | 6.4 | Settings in the Yarn Field Allocation dialog box                 | 37     |
|   | 6.5 | Complete the Pattern                                             | 37     |
| 7 |     | Selective Plating                                                | 8      |
|   | 7.1 | Generate pattern without shape                                   | 39     |
|   | 7.2 | Define Plating Colors and Draw Basic Pattern                     | 39     |
|   | 7.3 | Border Processing for Selective Plating 4                        | 11     |
|   | 7.4 | Settings in the Yarn Field Allocation dialog box 4               | 13     |

# STOLL \_\_\_\_\_

| 7.5  | Complete the Pattern                                                     | 43 |
|------|--------------------------------------------------------------------------|----|
| 8    | Selective Plating Combined With Inverse Plating                          | 44 |
| 8.1  | Create Pattern                                                           | 45 |
| 8.2  | Define Plating Colors and Draw Basic Pattern                             | 45 |
| 8.3  | Border Processing for Selective Plating                                  | 46 |
| 8.4  | Settings in the Yarn Field Allocation dialog box                         | 48 |
| 8.5  | Complete the Pattern                                                     | 48 |
| 9    | Stoll-ikat plating®                                                      | 50 |
| 9.1  | Create Pattern                                                           | 51 |
| 9.2  | Create the shape in the M1plus Shape Editor                              | 51 |
| 9.3  | Draw basic pattern and define plating colors                             | 52 |
| 9.4  | Draw-in the Plating Colors in the Pattern and load the shape             | 53 |
| 9.5  | Complete the Pattern                                                     | 55 |
| 10   | Combination of Stoll-ikat plating® with inverse plating                  | 56 |
| 10.1 | Create Pattern                                                           | 57 |
| 10.2 | Draw basic pattern and define plating colors                             | 57 |
| 10.3 | Complete the Pattern                                                     | 60 |
| 11   | Intarsia with ornamental seam                                            | 62 |
| 11.1 | Create Pattern                                                           | 63 |
| 11.2 | Draw basic pattern                                                       | 63 |
| 11.3 | Generate Color Arrangements                                              | 64 |
| 11.4 | Settings in the Yarn Field Allocation dialog box                         | 67 |
| 11.5 | Complete the Pattern                                                     | 67 |
| 12   | Ornamental Stitch via Placed Float                                       | 69 |
| 12.1 | Create Pattern                                                           | 70 |
| 12.2 | Draw basic pattern                                                       | 70 |
| 12.3 | Generate Color Arrangements                                              | 70 |
| 12.4 | Complete the Pattern                                                     | 72 |
| 13   | Weft Yarn - Insertion via Transfer with / without weft yarn presser foot | 73 |
| 13.1 | Create the shape in the M1plus Shape Editor                              | 74 |
| 13.2 | Generate pattern with shape                                              | 74 |
| 13.3 | Draw basic pattern                                                       | 75 |
| 13.4 | Color Arrangement: Two Ways to Insert Weft Yarns                         | 75 |
| 13   | CA #1: Weft yarn and basic yarn are of the same thickness                | 75 |
| 13   | 3.4.2 CA #2: Weft yarn and basic yarn are of different thickness         | 77 |
| 13.5 | Complete the Pattern                                                     | 79 |
| 14   | Weft yarn with ADF 530-32 W                                              | 80 |

# 

| 14.1 | Special features of ADF 530-32 W                                     | 81  |
|------|----------------------------------------------------------------------|-----|
| 14.2 | How the weft yarn presser foot works                                 | 84  |
| 14.3 | Create Pattern                                                       | 85  |
| 14.4 | Create the shape in the M1plus Shape Editor                          | 87  |
| 14.5 | Draw basic pattern                                                   | 88  |
| 14.6 | Function / programming of the weave-in presser foot                  | 89  |
| 14.7 | Generate Color Arrangement                                           | 95  |
| 14.8 | Further possibility of pattern creation                              | 98  |
| 14.9 | Complete the Pattern                                                 | 100 |
| 15   | Weft Yarn + Weft Yarn Presser Foot - Half Milano Plated              | 102 |
| 15.1 | Generate pattern without shape                                       | 103 |
| 15.2 | Define Plating Colors and Draw Basic Pattern                         | 103 |
| 15.3 | Generate Color Arrangement                                           | 104 |
| 15.4 | Complete the Pattern                                                 | 105 |
| 16   | Weft Yarn + Weft Yarn Presser Foot - Half Milano Plated + Structure  | 107 |
| 16.1 | Generate pattern without shape                                       | 108 |
| 16.2 | Define Plating Colors and Draw Basic Pattern                         | 108 |
| 16.3 | Draw Structure                                                       | 109 |
| 16.4 | Generate Color Arrangement                                           | 110 |
| 16.5 | Complete the Pattern                                                 | 111 |
| 17   | DJ Intarsia with Knitting-in Presser Foot                            | 113 |
| 17.1 | Working procedure of the knitting-in presser foot                    | 114 |
| 17.2 | Create Pattern                                                       | 115 |
| 17.3 | Draw basic pattern                                                   | 116 |
| 17.4 | Generate Color Arrangement                                           | 117 |
| 17.5 | Manual changes in the basic pattern for the knitting-in presser foot | 118 |
| 17.6 | Complete the Pattern                                                 | 120 |

## 1 General information

#### I. Term: ADF = Autarkic Direct Feed

The machine has autarkically driven yarn carriers, which can be moved independently of a knitting system in an horizontal and vertical direction. There are 8 yarn carrier rails with 2 yarn carrier tracks each, which are double allocated with autarkic yarn carriers (= a total of 32 autarkic yarn carriers).

II. Yarn carrier designation:

YCA = Yarn Carrier Autarkic (Autarkic Yarn Carrier)

III. Possibilities of the yarn carrier movement:

| i | The <b>autarkic yarn carrier</b> does not perform <b>any swiveling movement</b> .<br>This yarn carrier performs an upward / downward movement, which equals<br>the swiveling of an intarsia yarn carrier. |
|---|----------------------------------------------------------------------------------------------------|
|   | For the knitting process the yarn carrier is positioned low and moved horizontally.                                                                                                    |

| Conventional<br>Intarsia yarn car-<br>rier | Autarkic yarn carrier                                                                                                    | Presentation of autarkic yarn carriers movement              |
|--------------------------------------------|----------------------------------------------------------------------------------------------------|--------------------------------------------------------------|
| Yarn carrier<br>swiveled                   | The yarn carrier is positioned in its color field.<br>The overrun path is 0.4" (6 nic). This ensures a secure yarn insertion during the following knitting.                        | A1 $A2$ $A2$ $A3$ $B$ $C2$ $C1$ $0.4"$ $C3$ $C2$ $C1$ $0.4"$ |
|                                            |                                                                                                    |                                                              |
| Yarn carrier not<br>swiveled               | The yarn carrier is positioned in<br>the neighboring color field.<br><b>1</b> : The behavior is similar to a<br>normal yarn carrier, i.e. the over-<br>run path is 0.75" (12 nic). | A<br>0,75"<br>0,75"<br>0,75"                                 |
|                                            |                                                                                                    | Graphic presentation in the tech-<br>nical view:             |

# STOLL \_\_\_\_\_

| Conventional<br>Intarsia yarn car-<br>rier | Autarkic yarn carrier                                          | Presentation of autarkic yarn carriers movement                                                                                                   |  |
|--------------------------------------------|----------------------------------------------------------------|----------------------------------------------------------------------------------------------------|--|
|                                            |                                                                | $\checkmark \qquad \qquad \qquad \qquad \qquad \qquad \qquad \qquad \qquad \qquad \qquad \qquad \qquad \qquad \qquad \qquad \qquad \qquad \qquad$ |  |
|                                            | <b>i</b> : The specification <b>nic</b> means: <b>1 neter.</b> | nic = 1/16 inch = 1.5875 milli-                                                                                                    |  |

| Possibilities                            | Meaning                                                                                          |  |  |
|------------------------------------------|--------------------------------------------------------------------------------------------------|--|--|
| System related yarn carrier run          | Yarn carrier run with knitting action in the allocated system in the carriage direction          |  |  |
| Reverse system re-<br>lated yarn carrier | Yarn carrier run with knitting action in the allocated system opposite to the carriage direction |  |  |
| run                                      | : Only allowed via a needle path of two neighboring knitting needles!                            |  |  |
| System independ-                         | Yarn carrier run without allocated system (autarkic)                                             |  |  |
| ent yarn carrier run                     | Possibilities:                                                                                   |  |  |
|                                          | before stroke                                                                                    |  |  |
|                                          | <ul> <li>between the systems (e.g. weft yarn carrier Q)</li> </ul>                               |  |  |
|                                          | after stroke                                                                                     |  |  |

#### IV. Additional entries in the control columns:

| Control column | Entry | Meaning                                                                                                    |  |  |
|----------------|-------|----------------------------------------------------------------------------------------------------|--|--|
| 0              |       | System independent yarn carrier run to the left                                                                                                    |  |  |
|                |       | 1: autarkic: No knitting system necessary!                                                                                                    |  |  |
|                |       | System independent yarn carrier run to the right                                                                                                    |  |  |
|                |       | System independent yarn carrier run undetermined                                                                                                    |  |  |
|                |       | : When to use: In the module, if the direction of the yarn carrier run is not determined.                                                             |  |  |
|                |       |                                                                                                    |  |  |
| S              | Y     | <b>Yarn carrier run without overrun path</b><br>The minimum distance between the yarn carrier and the yarn insertion<br>in the first needle is 6 nic. |  |  |
|                |       | <b>1</b> : The yarn carriers are not staggered automatically within the fabric.                                                                       |  |  |
|                | -Y-   | Yarn carrier run with overrun path (standard specification)                                                                                           |  |  |
|                |       | <b>1</b> : The yarn carriers are staggered automatically within the fabric.                                                                           |  |  |
|                |       | Automatic staggering for yarn carriers at the same position:                                                                                          |  |  |
|                |       | 1. The first yarn carrier is positioned with an overrun path of 12 nic .                                                                              |  |  |
|                |       | 2. Further yarn carriers are positioned with an overrun path of 12 nic + 6 nic etc.                                                                   |  |  |

\_

| Control column | Entry | Meaning                                                    |
|----------------|-------|------------------------------------------------------------|
|                | i: Th | e specification <b>nic</b> means: <b>1 nic = 1/16 inch</b> |

#### V. Definition of plating techniques

| Designation of<br>the<br>knitting tech-<br>niques | Definition                                                                                                    | Stitch notation                                                                                                    |
|---------------------------------------------------|----------------------------------------------------------------------------------------------------|----------------------------------------------------------------------------------------------------|
| Intarsia Plated                                   | Two (or more) yarns work to-<br>gether in one intarsia area.<br>The yarns are not used in neigh-<br>boring areas.                                                                                                    | I     I     I     I     I     I     I       Image: A marked state state sta |
| Inverse Plating                                   | Two (or more) yarns work to-<br>gether in one area and change<br>their position (home position,<br>plating position) with system<br>change.<br>1: Change between the sys-<br>tems.<br>Result:<br>One pattern row<br>000000000000000000000000000000000000 | I I                                                                                                    |

#### Intarsia - Distances of the yarn carriers

| S | Т | 0 | L | L |
|---|---|---|---|---|
|   |   |   |   |   |

| Designation of<br>the<br>knitting tech-<br>niques | Definition                                                                                                    | Stitch notation |
|---------------------------------------------------|----------------------------------------------------------------------------------------------------|-----------------|
| Stoll-ikat plat-<br>ing ®                         | Two yarns work together in one<br>area and change their position<br>(home position, plating position)<br>without system change.<br><b>1</b> : Change in the system.                |                 |
|                                                   | <b>Result:</b><br>One pattern row corresponds to<br>one technical row. In each pat-<br>tern row, two yarns work, which<br>knit in one system and change<br>their position as well. |                 |
|                                                   | <u>, , , , , , , , , , , , , , , , , , , </u>                                                                                                    |                 |
| Selective Plat-<br>ing                            | Two (or more) yarns work to-<br>gether only in one selected area.<br>In the same knitting row at least<br>one yarn is also used outside the<br>selected area.                      |                 |
|                                                   |                                                                                                    | A A+B A         |
|                                                   |                                                                                                    | Rear            |

## 1.1 Intarsia - Distances of the yarn carriers

Stop motion of the ADF-yarn carriers within its own color field (Intarsia swiveled)

| $A1$ $A2$ $A2$ $A3$ $B$ $C1$ $0.4^{"}$ $A3$ $C2$ $A3$ $C2$ $C2$ $C4$ | A1 | Overrun path: 0.4 inch (6 nic)<br>Yarn carrier moves in upper position out of its<br>color field by the overrun path. |
|----------------------------------------------------------------------|----|----------------------------------------------------------------------------------------------------|
|                                                                      | A2 | Yarn carrier moves in lower position.                                                                                 |
|                                                                      | A3 | Yarn carrier moves to the beginning of its color field.                                                               |
|                                                                      | В  | The yarn carrier works in its color field.                                                                            |
|                                                                      | C1 | Overrun path: 0.4 inch (6 nic)<br>Yarn carrier moves further at the end of the color<br>field by the overrun path.    |

#### Intarsia - Distances of the yarn carriers

| C2 | Yarn carrier in lower position moves back to its color field. |
|----|---------------------------------------------------------------|
| C3 | Yarn carrier moves to upper position.                         |

#### Mechanical-induced distances:

| $\begin{array}{c}1\\1\\0\\0\\2\\A\end{array}$ | The width of the ADF-yarn carrier from the yarn carrier tip to the short side is <b>1 inch</b> . |
|-----------------------------------------------|--------------------------------------------------------------------------------------------------|
| 2A 2B                                         | Two yarn carriers on the same track:<br>The minimum distance is <b>2 inches</b> .                |

#### Pattern related yarn carrier distances:

#### The distances are dependent:

- on the intarsia binding between the color fields.
- on the parking position of the yarn carrier in the preceding row.
   With diagonally running color fields (e.g. diamonds) a larger distance results.
- on the yarn carrier correction value K<I>, that can be adjusted on M1plus.

| Function                                                                         | Systems           |                                                                                                    | Distance<br>(x) by<br>inches |
|----------------------------------------------------------------------------------|-------------------|----------------------------------------------------------------------------------------------------|------------------------------|
| Two yarn carriers on<br>the same track work<br>in the same carriage<br>direction | with 2<br>systems | S1 <a> S2 <y> YX:2/2;<br/>2A<br/>S1<br/>S1<br/>S1<br/>CA&gt;<br/>CA&gt;<br/>CY&gt;<br/>CA&gt;<br/>CY&gt;<br/>CY&gt;<br/>CA&gt;<br/>CY&gt;<br/>CY</y></a> | 2,4"<br>(1"+1"+0,4"<br>)     |

# STOLL -

Intarsia - Distances of the yarn carriers

| Function | Systems |                                                                                        | Distance<br>(x) by<br>inches |
|----------|---------|----------------------------------------------------------------------------------------|------------------------------|
|          |         | $\begin{array}{c ccccccccccccccccccccccccccccccccccc$                                  | 2,4"<br>(1"+1"+0,4"<br>)     |
|          |         | S1 <a> S2 <y> YX:2/2;<br/>2A<br/>S1<br/>S1<br/>A&gt;<br/>A&gt;<br/>A&gt;<br/>X</y></a> | 2,4<br>(1"+1"+0,4"<br>)      |

| Function                                                                         | Systems            |                                                                                                   | Distance<br>(x) by<br>inches  |
|----------------------------------------------------------------------------------|--------------------|---------------------------------------------------------------------------------------------------|-------------------------------|
| Two yarn carriers on<br>the same track work<br>in the same carriage<br>direction | with one<br>system | S1 <ay> YX:2,2;<br/>2A<br/>31<br/>2B<br/>31<br/>31<br/>31<br/>31<br/>31<br/>31<br/>31<br/>31</ay> | 2,8"<br>(1"+0,4"+1"<br>+0,4") |

#### Intarsia - Distances of the yarn carriers

| Function                                                                                                | Systems            |                                                                                                    | Distance<br>(x) by<br>inches |
|----------------------------------------------------------------------------------------------------|--------------------|----------------------------------------------------------------------------------------------------|------------------------------|
| Two yarn carriers on<br>the same track work<br>in the different car-<br>riage direction                 | with one<br>system | S1 <a> YX:2A; S1 <y> YX:2B; 2A S1 <y> YX:2B; CA&gt; CA&gt; CA&gt; CY&gt;</y></y></a>                                                                                                    | 2,4"<br>(1"+1"+0,4"<br>)     |
| Two yarn carriers on<br>the <b>different tracks</b><br>work in the <b>same car-<br/>riage direction</b> | with one<br>system | $ \begin{array}{c c} S1 & \langle AY \rangle & YX:2,5; \\ \hline & & 2A \\ & S1 & \langle S1 \\ & & S1 \\ & & S1 \\ & & S1 \\ & & S1 \\ & & & S1 \\ & & & S1 \\ & & & S1 \\ & & & & S1 \\ & & & & S1 \\ & & & & & S1 \\ & & & & & & \\ & & & & & & \\ & & & & $ | 0,7"                         |

STOLL

# STOLL ——

# 2 Single Jersey structure with ornamental stitch

| Pattern name            | 01_RL-Struktur mit Zierstich.mdv                                                                              |     |  |  |  |
|-------------------------|----------------------------------------------------------------------------------------------------|-----|--|--|--|
| Pattern number database | 1210209                                                                                                    |     |  |  |  |
| Pattern size            | Width: 353                                                                                                    |     |  |  |  |
|                         | Height:                                                                                                    | 660 |  |  |  |
| Machine type            | ADF 530-32 W                                                                                                  |     |  |  |  |
| Gauge                   | E 7.2                                                                                                    |     |  |  |  |
| Start                   | 1x1 start                                                                                                    |     |  |  |  |
|                         | <b>1</b> If necessary modify "Transition loose row ":<br>Change the last row to "Front stitch with transfer". |     |  |  |  |
| Basic Pattern           | Front Stitch with Transfer                                                                                    |     |  |  |  |
| Knitting Technique      | Basic color with one yarn carrier                                                                             |     |  |  |  |
|                         | <ul> <li>Ornamental stitch in 22 different colors with the<br/>"Stitch_Tuck" structure</li> </ul>             |     |  |  |  |

Create Pattern

# STOLL

#### 2.1 Create Pattern

Create a new pattern:

1. Select the "File" / "New" menu. - or -

- 01 -

Click the 🗅 icon.

- ► The "New Pattern" dialog box appears.
- 2. Enter the desired name at **Pattern name**.
- 3. Under **Machine** use <sup>2</sup> to open the "Select machine" dialog box:
- Select the tab "Stoll machines" or "My machines".
- 4. Make settings:
- Machine type: ADF 530-32 W
- Gauge / Needle hook gauge: E 7.2
- 5. Select Basic pattern (pattern without shape) and "Design Pattern".
- 6. Define the pattern size and the basic knitting mode.
- 7. Select the 1x1 start.
- 8. Confirm the dialog box with the "Generate Design Pattern" button.
- ► The new pattern appears in the symbol view.

#### 2.2 Create Ornamental Stitch

Create the ornamental stitches with the drawing tool Argyle:

- 1. Open the Argyle dialog box with  $\bigotimes$ .
- 2. Generate a pattern element with the following settings:

# STOLL

Create Ornamental Stitch

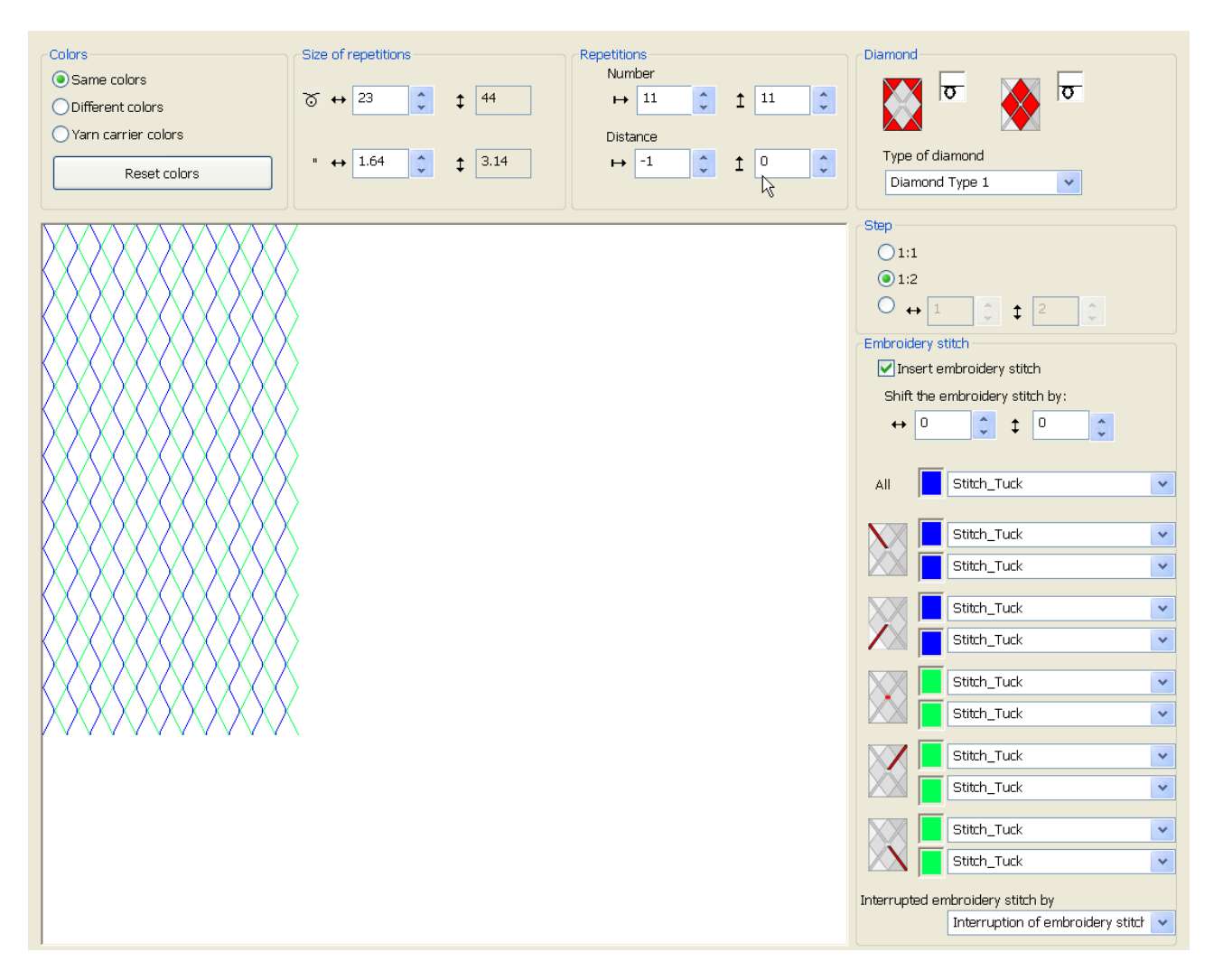

3. Replace the diamond color with the color #1.

Generate module for ornamental stitch:

- 1. Open the Modul-Explorer Datenbank.
- 2. Under Jacquard/ Stoll/ Flottung Zierstich/ 2-farbig select the "Stitch\_Float" jacquard.
- 3. With the right mouse button create a copy and rename it.
- 4. Open the copied Jacquard and correct into "Stitch\_Tuck" or "Tuck\_Stitch".

Settings in the Yarn Field Allocation dialog box

| Changed Jacquard modules |                                                                                                    |               |  |  |  |
|--------------------------|----------------------------------------------------------------------------------------------------|---------------|--|--|--|
| "Stitch_Tuck"            | $\begin{array}{c} \cdot \\ \cdot \\ \cdot \\ \cdot \\ \cdot \\ \cdot \\ \cdot \\ \cdot \\ \cdot \\ \cdot $ | "Tuck_Stitch" |  |  |  |

- 5. Close the changed module with  $\boxtimes$ .
- 6. In the Argyle dialog box in the selection menus for ornamental stitches, select the module.

Create the pattern element for ornamental stitch and insert it in the basic pattern:

- 1. Click on the "Create pattern element" key.
- 2. Draw-in the pattern element into the basic pattern on the first row.
- 3. Delete the first and the second pattern row. The diagonals start with a distance of 1. The yarn carriers are knitted-in consecutively.
- 4. Replace the basic color in the pattern with the basic color of the pattern element.

#### 2.3 Settings in the Yarn Field Allocation dialog box

Make settings in the Yarn Field Allocation dialog box:

1. Call up the "Yarn Field Allocation" dialog box with 🧖.

2. Make the desired settings:

**i** The basic color knits through, wherefore no specifications are necessary.

■ Yarn Carrier Type

Select the standard specification Autarkic <sup>""</sup>.

Combine Yarn Carriers
 Select the standard specification Combine yarn carriers

# STOLL

Settings in the Yarn Field Allocation dialog box

Modules for Knitting-in for all organization

for all ornamental stitch yarn carriers select the "Float" module.

- Binding or knot at the start <sup>□</sup>
  - for all the continuous embroidery stitches select the "Knot split with fixing 5" module
  - for ornamental stitches with interruption: Overdraw with "Front stitch with transfer" or delete the first two rows from the basic pattern.
    - **i** For knitting-out, make the desired settings in the and columns.

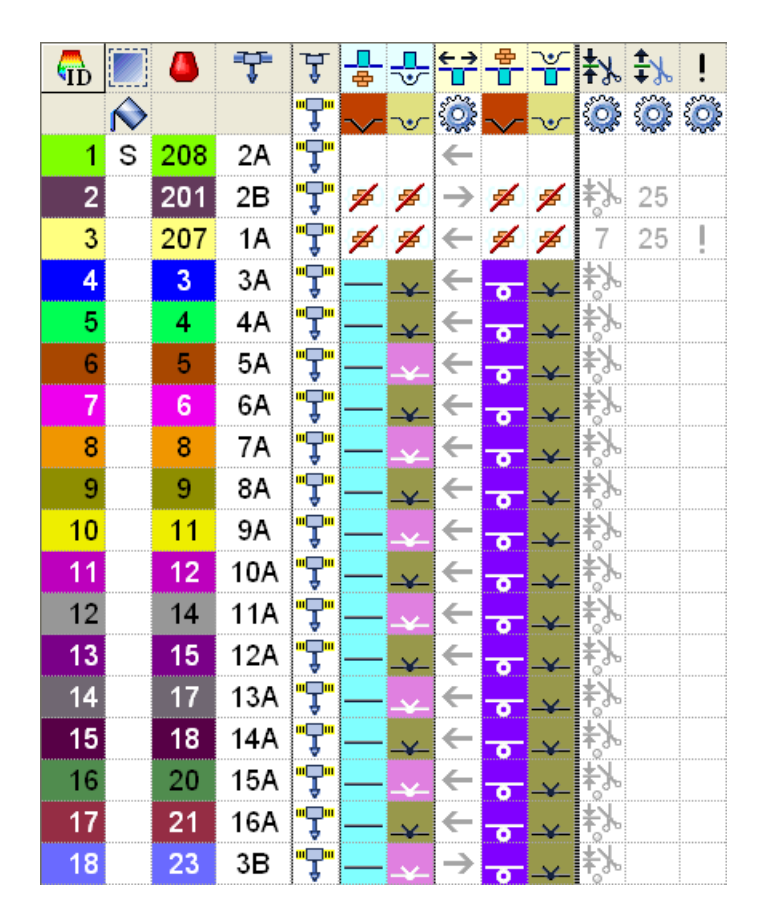

Complete the Pattern

| 19 | 24 | 4B  | "Ţ" |   | ¥.       | $\rightarrow$ | 0  | <u>~</u> | ¥У         |
|----|----|-----|-----|---|----------|---------------|----|----------|------------|
| 20 | 26 | 5B  | "Ţ" |   | ¥        | $\rightarrow$ | •  | ¥-       | <b>*</b> У |
| 21 | 27 | 6B  | "Ţ" |   | ¥.       | $\rightarrow$ | -0 | <u>~</u> | <b>*</b> У |
| 22 | 29 | 7B  | "Ţ" | — | ~        | $\rightarrow$ | •  | <u>~</u> | ¥Х         |
| 23 | 3  | 9B  | "Ţ" |   | ~        | $\rightarrow$ | •  | ¥        | ¥Х         |
| 24 | 4  | 10B | "Ţ" |   | ¥        | $\rightarrow$ | •  | <u>~</u> | ¥Х         |
| 25 | 5  | 11B | "Ţ" |   | ~        | $\rightarrow$ | -0 | <u>~</u> | ¥Х         |
| 26 | 6  | 12B | "Ţ" |   | ~        | $\rightarrow$ | •  | ¥        | ¥Х         |
| 27 | 8  | 13B | "Ţ" |   | ~        | $\rightarrow$ | •  | <u>~</u> | <b>*</b> Х |
| 28 | 9  | 14B | "Ţ" |   | ¥        | $\rightarrow$ | •  | ¥        | ¥Х         |
| 29 | 11 | 15B | "Ţ" |   | ¥        | $\rightarrow$ | •  | ¥        | ¥Х         |
| 30 | 12 | 16B | "Ţ" |   | <u>_</u> | $\rightarrow$ | •  | <u>~</u> | <b>*</b> Х |
| 31 | 1  | 1B  | "Ĵ" |   |          | $\rightarrow$ |    |          | ¥X         |
| 32 | 30 | 8B  | "Ĵ" |   | ¥        | $\rightarrow$ | -  | <u>_</u> | ¥Х         |

#### 2.4 Complete the Pattern

Complete the pattern:

| i | For editing the pattern, split cams are necessary since the yarn carriers are knitted-in and out with "Knot split".                          |
|---|----------------------------------------------------------------------------------------------------|
|   | In the "Pattern Parameters" / "Machine Attributes" menu in the "System functions" tab activate "Receive split" for the front + rear cam box. |

STOLL

- 1. Start the technical processing via the "Steps of Processing" toolbar with the 🐖 button.
- ▶ The query "Generate MC Program" appears.
- 2. Confirm the query with "OK".
- ▶ The "Save pattern as" dialog box appears.
- 3. Enter the "File name" and specify the path.
- 4. Close the dialog box with "Save".
- 5. Call up the "Sintral Check" with 🏼 and execute it.

# STOLL -

# 3 Intarsia with petinet

| Pattern name            | 02_Intarsia mit Petinet.mdv                             |                                                                                                    |  |  |
|-------------------------|---------------------------------------------------------|----------------------------------------------------------------------------------------------------|--|--|
| Pattern number database | 1210184                                                 |                                                                                                    |  |  |
| Pattern size            | Width:                                                  | 245                                                                                                    |  |  |
|                         | Height<br>:                                             | 150                                                                                                    |  |  |
| Machine type            | ADF 530-32 W                                            |                                                                                                    |  |  |
| Gauge                   | E 7.2                                                   |                                                                                                    |  |  |
| Start                   | Tubular start                                           |                                                                                                    |  |  |
| Basic Pattern           | Front Stitch with Transfer                              |                                                                                                    |  |  |
| Knitting Technique      | <ul> <li>Inta<br/>Colo<br/>– (<br/>– F<br/>r</li> </ul> | rsia with petinet<br>or Arrangement for:<br>Combine the yarn carriers<br>Petinet full production = Knitting in<br>racking |  |  |

Create Pattern

# STOLL

#### 3.1 Create Pattern

Create a new pattern:

1. Select the "File" / "New" menu.

- or -

Click the 🗅 icon.

- ► The "New Pattern" dialog box appears.
- 2. Enter the desired name at **Pattern name**.
- 3. Under **Machine** use <sup>2</sup> to open the "Select machine" dialog box:
- Select the tab "Stoll machines" or "My machines".
- 4. Make settings:
- Machine type: ADF 530-32 W
- Gauge / Needle hook gauge: E 7.2
- Setup Type: Setup2
- 5. Select Basic pattern (pattern without shape) and "Design Pattern".
- 6. Define the pattern size and the basic knitting mode.
- 7. Select a Tubular start.
- 8. Confirm the dialog box with the "Generate Design Pattern" button.
- ▶ The new pattern appears in the symbol view.

#### 3.2 Draw basic pattern

I. Draw the motif:

i

1. Draw-in the desired motif with yarn colors.

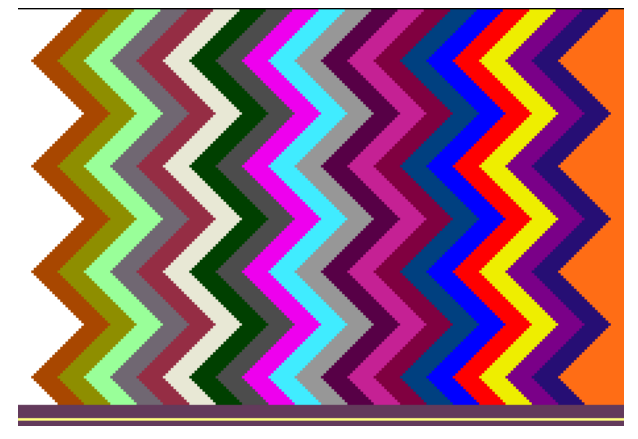

When drawing pay attention to the distances between the color fields. A distance of ~2.8 inches is necessary, if yarn carriers are combined (double assignment).

# STOLL

| ADF - yarn carrier ("swiveled")  | Min. distance between the color fields |
|----------------------------------|----------------------------------------|
| Yarn carriers on different rails | 0.7 Inch                               |
| Yarn carriers on the same rail   | ~ 2.8 inches                           |
|                                  | (for each varn carrier 1 inch + 6 nic) |

Distances between the color fields that are worked in the same system:

2. Draw-in the following structure in the color fields.

| σ | σ | σ | σ | σ | σ | σ | σ | σ      | σ | σ | σ | σ | σ | σ | σ | σ | σ | σ      | σ | σ | σ | σ | σ | σ |
|---|---|---|---|---|---|---|---|--------|---|---|---|---|---|---|---|---|---|--------|---|---|---|---|---|---|
| σ | σ | σ | σ | σ | σ | σ | σ |        | σ | σ | σ | σ | σ | σ | σ | σ | σ |        | σ | σ | σ | σ | σ | σ |
| σ | σ | σ | σ | σ | σ | 0 | σ | σ      | σ | σ | σ | σ | σ | σ | σ | 0 | σ | σ      | σ | σ | σ | σ | σ | σ |
| σ | σ | σ | σ | σ | σ |   | σ | σ      | σ | σ | σ | σ | σ | σ | σ |   | σ | σ      | σ | σ | σ | σ | σ | σ |
| σ | σ | σ | σ | 0 | σ | σ | σ | σ      | σ | σ | σ | σ | σ | 0 | σ | σ | σ | σ      | σ | σ | σ | σ | σ | 0 |
| σ | σ | σ | σ |   | σ | σ | σ | σ      | σ | σ | σ | σ | σ |   | σ | σ | σ | σ      | σ | σ | σ | σ | σ |   |
| Ø | σ | σ | σ | σ | σ | 0 | σ | σ      | σ | σ | σ | σ | σ | σ | σ | 0 | σ | σ      | σ | σ | σ | σ | σ | σ |
| σ | σ | σ | σ | σ | σ |   | σ | σ      | σ | σ | σ | σ | σ | σ | σ |   | σ | σ      | σ | σ | σ | σ | σ | σ |
| 0 | σ | σ | σ | σ | σ | 0 | σ | 0<br>Q | σ | σ | σ | σ | σ | σ | σ | 0 | σ | 0<br>Q | σ | 0 | σ | σ | σ | σ |
| σ | σ | σ | σ | σ | σ | σ | σ |        | σ | σ | σ | σ | σ | σ | σ | σ | σ |        | σ | σ | σ | σ | σ | σ |

**i** The first pattern row is worked with V0 racking where the stitch is knitted at the rear. In the next row with VR1 racking the stitch then is transferred to the front and the pattern row is knitted.

3. Save pattern.

#### 3.3 Generate Color Arrangement

- I. Generating Color Arrangement and entering it:
- 1. Select the pattern in the entire height.
- 2. Click the 🔁 button.
- ► The Color Arrangement Editor will be opened.
- 3. Modify the Color Arrangement:
- Change the knitting sequence by combining the yarn carriers in two systems.
  - The 3. system is used for transferring
- For the second reference row in the racking control column enter [U] R1.
   Transfer of the stitches in racking and following knitting in racking.
- 4. Close the Color Arrangement Editor with 🔀.
- ▶ The CA is saved and the color entry is entered in the <sup>□</sup> control column.

3 Intarsia with petinet

Settings in the Yarn Field Allocation dialog box

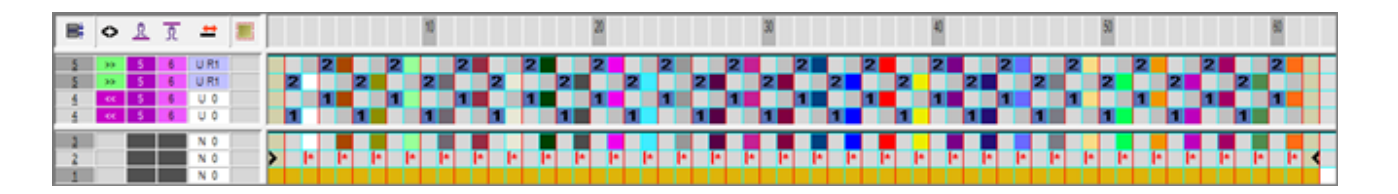

STOLL

#### 3.4 Settings in the Yarn Field Allocation dialog box

Make settings in the Yarn Field Allocation dialog box:

1. Call up the "Yarn Field Allocation" dialog box with 🤷.

- 2. Make the desired settings:
- Modules for Knitting-in
- Binding or knot at the start
- Modules for knitting-out
- Binding or knot at the end

#### 3.5 Complete the Pattern

Complete the pattern:

- 1. Start the technical processing via the "Steps of Processing" toolbar with the 🐖 button.
- ▶ The query "Generate MC Program" appears.
- 2. Confirm the query with "OK".
- ▶ The "Save pattern as" dialog box appears.
- 3. Enter the "File name" and specify the path.
- 4. Close the dialog box with "Save".
- 5. Call up the "Sintral Check" with 🥙 and execute it.

# STOLL \_\_\_\_\_

# 4 Intarsia with different stitch tensions

|                         | 1   |                                                   |                                                                                                    |
|-------------------------|-----|---------------------------------------------------|----------------------------------------------------------------------------------------------------|
| Pattern name            | 03  | _versch                                           | niedene Festigkeiten.mdv                                                                                                    |
| Pattern number database | 12  | 10193                                             |                                                                                                    |
| Pattern size            | Wi  | dth:                                              | 252                                                                                                    |
|                         | He  | eight:                                            | 102                                                                                                    |
| Machine type            | AD  | )F 530-                                           | 32 W                                                                                                    |
| Gauge                   | Εī  | 7.2                                               |                                                                                                    |
| Start                   | Tu  | bular st                                          | tart                                                                                                    |
| Basic Pattern           | Fro | ont Stite                                         | ch with Transfer                                                                                                    |
| Knitting Technique      | •   | Use of                                            | f yarn carrier colors with sub-                                                                                                    |
|                         |     | colors                                            | <b>T</b>                                                                                                    |
|                         |     | – for                                             | determining the areas in the                                                                                                    |
|                         | •   | Intarsi                                           | ia areas with single jersey<br>ure                                                                                                    |
|                         | •   | Intarsi<br>combi<br>Color A                       | <b>ia areas single jersey</b><br>i <b>ned with all needle knit</b><br>Arrangement for                                                    |
|                         |     | – Co                                              | mbine the yarn carriers                                                                                                    |
|                         |     | <ul> <li>Kni<br/>diff<br/>ten<br/>jers</li> </ul> | itting of the different structures in<br>ferent systems (different stitch<br>usions for the combination single<br>sey + all needle knit) |

Create Pattern

# STOLL

#### 4.1 Create Pattern

Create a new pattern:

1. Select the "File" / "New" menu.

- 01 -

Click the 🗅 icon.

- ▶ The "New Pattern" dialog box appears.
- 2. Enter the desired name at **Pattern name**.
- 3. Under Machine use *interfection* to open the "Select machine" dialog box:
- Select the tab "Stoll machines" or "My machines".
- 4. Make settings:
- Machine type: ADF 530-32 W
- Gauge / Needle hook gauge
- 5. Select Basic pattern (pattern without shape) and "Design Pattern".
- 6. Define the pattern size and the basic knitting mode.
- 7. Select a Tubular start.
- 8. Confirm the dialog box with the "Generate Design Pattern" button.
- ► The new pattern appears in the symbol view.

#### 4.2 Draw basic pattern

I. Draw the motif:

- ✓ There is still no start inserted.
- 1. Draw-in the motif with color stripes of different widths with yarn carrier colors <sup>1</sup>. (Color stripe width e.g. 14 needles and 22 needles)
- ▶ In the "Yarn Field Allocation" dialog box the yarn carriers are positioned on the rails.

| i | When drawing pay attention to the distances between the color fields. |
|---|-----------------------------------------------------------------------|
|---|-----------------------------------------------------------------------|

2. Define the yarn carrier sub-colors for the intarsia areas with all needle knit structure.

| ÷ | In every second (wide) colored stripe the all needle knit structure is to be |
|---|------------------------------------------------------------------------------|
| L | worked with another stitch tension in another system.                        |

With the respective sub-color in the area of the corresponding yarn carrier color (e.g. 8 needles) and the needle action draw in the structure.

# STOLL

Generate Color Arrangement

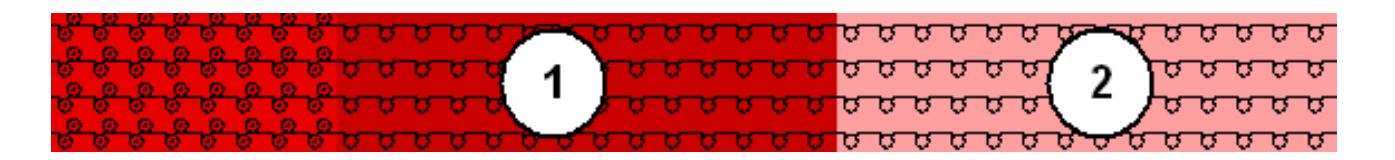

| 1 | Colored stripe with single jersey structure drawn with the main color from the table of the yarn carrier colors |
|---|----------------------------------------------------------------------------------------------------|
|   | Colored stripe with all needle knit structure drawn with the generated sub-color                                |
| 2 | Colored stripe with single jersey structure drawn with another yarn carrier color of the table                  |

- 4. Insert the desired start.
- 5. Save pattern.

#### 4.3 Generate Color Arrangement

#### Generate a Color Arrangement for separate stroke and stitch length

- 1. Select the pattern in the entire height.
- 2. Click the 🔁 button.
- ► The Color Arrangement Editor will be opened.
- 3. Modify the Color Arrangement:
- Adapt the knitting sequence
  - Combining the yarn carriers (all yarn carrier main colors) to to two systems
  - The sub-colors (for different stitch length) are combined to one system
- In the <sup>1</sup> Control columns draw-in other stitch lengths.

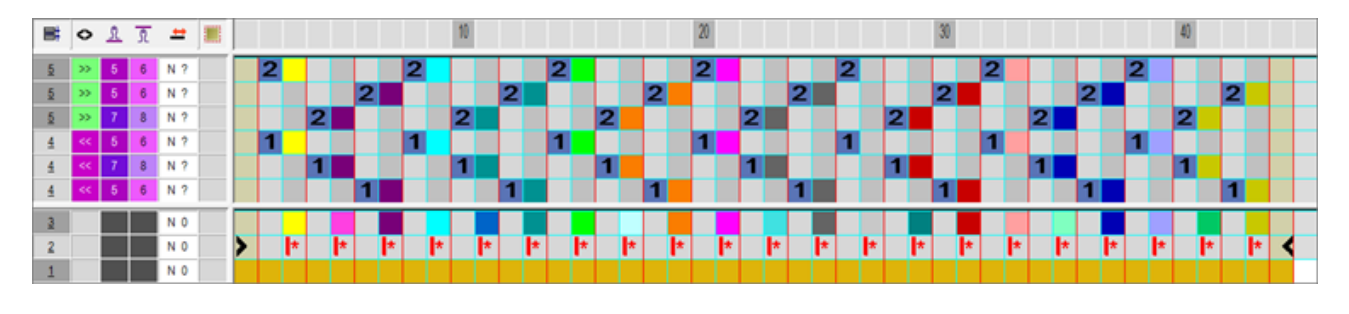

- **i** A yarn carrier main color (RL) and a sub-color (RR) will be used as search color in the basic pattern. The yarn carrier main color (SJ+DJ) will be used in the executing area of the Color Arrangement.
- 4. Close the Color Arrangement Editor with 🔀
- ▶ The CA is saved and the color entry is entered in the 📃 control column.

Settings in the Yarn Field Allocation dialog box

# Neckline: Color Arrangement after technical processing: > \$3 \$ 6 > \$2 \$ 6 Y Y >> \$1 7 \$2 7 \$3 \$ 6 Y Y >> \$1 7 \$1 7 \$2 7 \$3 \$ 6 Y Y >> \$1 7 \$2 7 \$3 \$ 6 Y Y \$3 \$ 6 Y Y \$3 \$ 6 Y Y \$3 \$ 6 Y Y \$3 \$ 6 Y Y \$3 \$ 6 Y Y Y Y Y Y Y Y Y Y Y Y Y Y Y Y Y Y Y Y Y Y</

STOLL

#### 4.4 Settings in the Yarn Field Allocation dialog box

Make settings in the Yarn Field Allocation dialog box:

- 1. Call up the "Yarn Field Allocation" dialog box with 🤷.
- 2. Make the desired settings:
- Modules for Knitting-in
- Binding or knot at the start
- Modules for knitting-out
- Binding or knot at the end

#### 4.5 Complete the Pattern

Complete the pattern:

- 1. Start the technical processing via the "Steps of Processing" toolbar with the 🥯 button.
- ▶ The query "Generate MC Program" appears.
- 2. Confirm the query with "OK".
- ► The "Save pattern as" dialog box appears.
- 3. Enter the "File name" and specify the path.
- 4. Close the dialog box with "Save".
- 5. Call up the "Sintral Check" with 🅙 and execute it.

# STOLL —

# 5 Inverse Plating

| Pattern name            | 04_Wende                     | eplattieren.mdv                                                                          |  |
|-------------------------|------------------------------|------------------------------------------------------------------------------------------|--|
| Pattern number database | 1210182                      |                                                                                          |  |
| Pattern size            | Width:                       | 260                                                                                      |  |
|                         | Height:                      | 500                                                                                      |  |
| Machine type            | ADF 530-3                    | 32 W                                                                                     |  |
| Gauge                   | E 7.2                        |                                                                                          |  |
| Start                   | 1x1 start                    |                                                                                          |  |
| Basic Pattern           | Front Stitc                  | h with Transfer                                                                          |  |
| Knitting Technique      | <ul> <li>1x1 sta</li> </ul>  | rt modified: Use of the plating color P1                                                 |  |
|                         | Inverse     of the y         | • <b>Plating</b> between the systems = autarkic shifting<br>arn carriers during knitting |  |
|                         | <ul> <li>Interloc</li> </ul> | k border in 1x1                                                                          |  |

Create Pattern

# STOLL

#### 5.1 Create Pattern

Create a new pattern:

1. Select the "File" / "New" menu.

- or -

Click the 🗅 icon.

- ▶ The "New Pattern" dialog box appears.
- 2. Enter the desired name at **Pattern name**.
- 3. Under Machine use *to open the "Select machine" dialog box:*
- Select the tab "Stoll machines" or "My machines".
- 4. Make settings:
- Machine type: ADF 530-32 W
- Gauge / Needle hook gauge: E 7.2
- 5. Select Basic pattern (pattern without shape) and "Design Pattern".
- 6. Define the pattern size and the basic knitting mode.
- 7. Select the 1x1 start.
- 8. Confirm the dialog box with the "Generate Design Pattern" button.
- ▶ The new pattern appears in the symbol view.

#### 5.2 Draw basic pattern and define plating colors

I. Draw motif and define plating colors

1. In the basic pattern draw-in the desired motif with another yarn color.

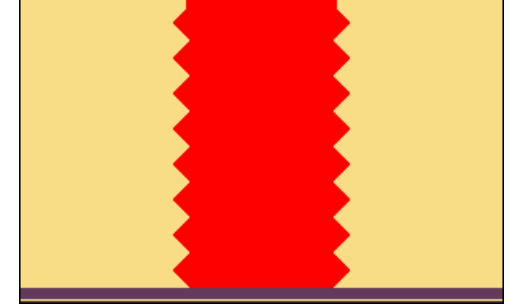

- 2. Open the Plating dialog box with 1
- 3. In the dialog box enter the used motif colors in the first two of the four columns.
- The first plating color, which is displayed in the first column of the window, is generated. It can be changed.
- 4. For changing the plating color, position the cursor in the column on the plating color to be modified.
- 5. Call up the menu with the "right mouse button" and select "Change color".
- 6. In the "Color" dialog box select the desired color and confirm the entry with "OK".

#### Draw basic pattern and define plating colors

The color is applied.

STOLL

i Inverse plating (with system change)

For the so called Inverse Plating (with system change) one needs a different plating color for each color change.

- 7. Position the cursor in the area of the four columns of the dialog box and call up the menu with the "right mouse button".
- The "Plating" table with the Plating Offset values (YPI) and the default values will be displayed.

|   | YPI               | Insertion position < | Height | Insertion position | Height | Description [English] |  |  |
|---|-------------------|----------------------|--------|--------------------|--------|-----------------------|--|--|
|   | 1                 | 0.0                  | 0.0    | 0.0                | 0.0    | leading               |  |  |
|   | 2                 | 7.0                  | 1.2    | 7.0                | 1.2    | following             |  |  |
|   | 3                 | 0.0                  | 0.0    | 0.0                | 0.0    | -                     |  |  |
|   | 4                 | 0.0                  | 0.0    | 0.0                | 0.0    | -                     |  |  |
|   | 5                 | 0.0                  | 0.0    | 0.0                | 0.0    | -                     |  |  |
|   | 6                 | 0.0                  | 0.0    | 0.0                | 0.0    | -                     |  |  |
|   | 7                 | 0.0                  | 0.0    | 0.0                | 0.0    | -                     |  |  |
|   | 8                 | 0.0                  | 0.0    | 0.0                | 0.0    | -                     |  |  |
|   | 9                 | 0.0                  | 0.0    | 0.0                | 0.0    | -                     |  |  |
|   | 99                | 0.0                  | 0.0    | 0.0                | 0.0    | Intarsia knit-in      |  |  |
|   | Q Inlay T         | hread                |        |                    |        |                       |  |  |
| × | Vndetermined      |                      |        |                    |        |                       |  |  |
|   | Additional Values |                      |        |                    |        |                       |  |  |
|   | Delete co         | olor                 |        |                    |        |                       |  |  |

| Column                | Specifications                                                                                           |
|-----------------------|----------------------------------------------------------------------------------------------------|
| YPI                   | Table of the YPI indexes                                                                                 |
|                       | 1: Index YPI 1 up to YPI 9 possible.                                                                     |
| Insert Position<br><< | Horizontal Offset of the driving unit of a yarn carrier for the carriage direction to the left           |
|                       | Positive values: The yarn carrier works following.                                                       |
|                       | Negative values: The yarn carrier is leading                                                             |
| Height <<             | Vertical Offset of the yarn carrier for the carriage direction to the left                               |
|                       | 1: The home position of the yarn carrier = knitting position = value 0.                                  |
|                       | Positive values: The yarn carrier is moved upwards.                                                      |
|                       | • <b>Negative values:</b> The yarn carrier is moved downwards.                                           |
| Insert Position >>    | Horizontal Offset of the driving unit of a yarn carrier for the carriage direction to the right          |
|                       | Positive values: The yarn carrier works following.                                                       |
|                       | Negative values: The yarn carrier is leading                                                             |
| Height >>             | Vertical Offset of the yarn carrier for the carriage direction to the right                              |
|                       | Positive values: The yarn carrier is moved upwards.                                                      |
|                       | Negative values: The yarn carrier is moved downwards.                                                    |
| Description           | Description of the yarn carriers, which are used when plating.                                           |
|                       | <b>Example:</b> 2 yarn carriers are plating, therefore the first is leading and the second is following. |

Draw basic pattern and define plating colors

STOLL

**i** This table can also be opened via the "Pattern Parameters" / "Plating" menu. The default values of the table are in the **globalparameters\_681** file.

- 8. Select the desired YPI index (1) from the table.
- 9. Position the cursor on the corresponding motif color and click on it with the "left mouse button".
- The index (1) will be allocated to the motif color (leading yarn carrier). Default: 0.0.
- 10.Allocate the YPI index (2) to the second motif color (= following yarn carrier).
- 11.Enter the settings for the selected YPI index in the table.
- 12. Change the order of the yarn colors for the second plating color.
- 13. The allocation of the YPI index keeps untouched.

**i** The exchange of yarn colors in the "Plating" dialog box determines the change (inverse plating) of the yarn carriers.

**Result:** 

| Plating |                                                |
|---------|------------------------------------------------|
| 1 1 2   | 2 1 2                                          |
|         | $\mathbb{P}_4 \square \square \square \square$ |

**i** The generated plating colors are required in the pattern and if necessary in the start (P1).

II. Import of templates (images) for patterns with inverse plating:

 $\checkmark\,$  The image must be reduced to 2 colors in a image processing application.

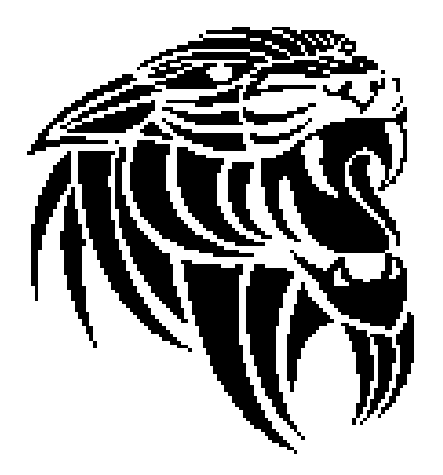

- 1. Open M1plus and create a new pattern with  $\Box$ .
- 2. Import the image using the image import under "File / Import / Picture as pattern element...".

# STOLL

Draw-in the Plating Colors in the Pattern.

- 3. Draw-in the pattern element into the basic pattern.
- ▶ The pattern element with 2 colors is placed in the basic pattern.
- 4. Modify the image manually.

**i** When inverse plating at least 2 pixel per color are to knit neighboring. This way a 'clean' inversing of the yarn carriers is ensured.

- 5. Define one plating color for each pattern color using the <sup>1</sup>/<sub>1</sub> dialog box.
- 6. Change the pattern colors into plating colors.

#### 5.3 Draw-in the Plating Colors in the Pattern.

- I. Enter the created plating colors in the pattern:
- 1. In the basic pattern fill the areas with the corresponding plating colors.

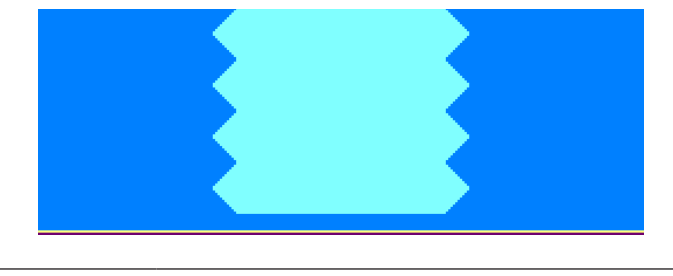

The 1x1 start is plated as well. The plating color P1 is used in the example.

II. Knitting sequence of Inverse Plating with system change (change between the systems):

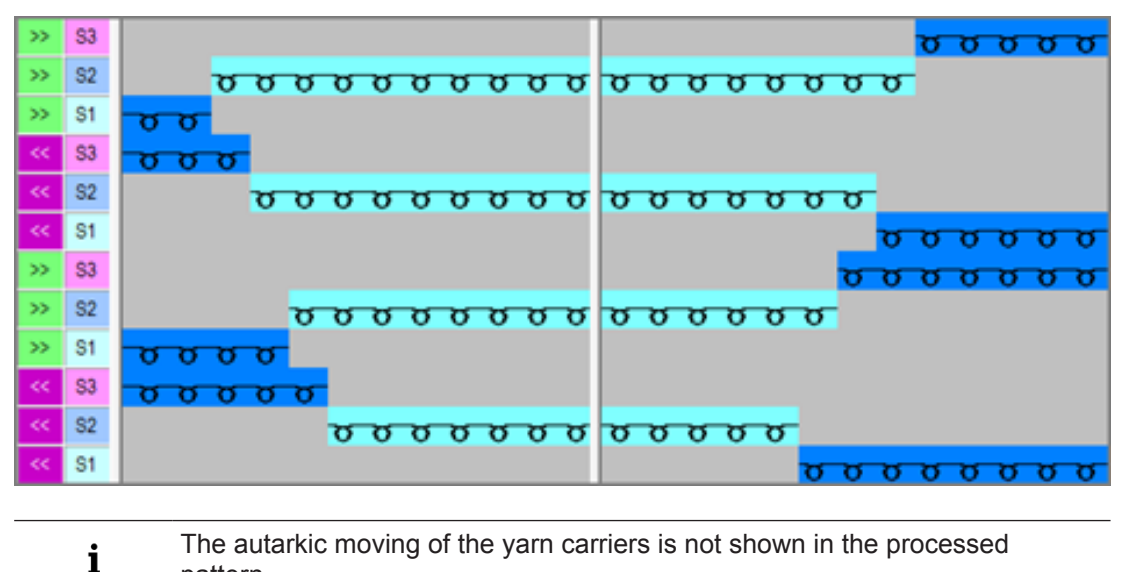

■ pattern.

i

#### 5.4 Complete the Pattern

Complete the pattern:

- **i** Before performing the processing you can define a cycle for length regulation, if necessary.
- 1. In the "Configuration" dialog box in the "More Settings" tab under **Inverse Plating** make the following selection:

| Inverse Pla | ating      |                                                                                                    |
|-------------|------------|----------------------------------------------------------------------------------------------------|
| $\bigcirc$  | Do not sep | arate knitting rows, Stoll-ikat-plating                                                                             |
|             | 27 ‡       | Max. quantity of needles with separating<br>: The default setting depends on the gauge: 2 inch minus one<br>needle. |
| ۲           |            | Separate knitting row up into several systems (inverse plating)                                                     |

#### **Result:**

| >> | S3 | <u>, , , , , , , , , , , , , , , , , , , </u> |
|----|----|-----------------------------------------------|
| >> | S2 | <u>, , , , , , , , , , , , , , , , , , , </u> |
| >> | S1 | <u>ठ</u> ठ                                    |
| ~< | S3 | <u>, , , , , , , , , , , , , , , , , , , </u> |
| ** | S2 | <del>σσσσσσσσ<mark>σσσσσσ</mark></del>        |
| ~< | S1 | _ <mark>σσσσσσ</mark>                         |
|    | S3 | <u>, , , , , , , , , , , , , , , , , , , </u> |
| >> | S2 | <mark>σσσσσσσ</mark> σσσσσσσ                  |
| >> | S1 | <u>, , , , , , , , , , , , , , , , , , , </u> |
|    | S3 | σσσσσ                                         |
| ~~ | S2 | <mark>σσσσσσσ</mark> σσσσσ                    |
| ** | S1 | <mark>ԾԾԾԾԾԾԾԾ</mark>                         |

- 2. Start the technical processing via the "Steps of Processing" toolbar with the 🐖 button.
- ► The query "Generate MC Program" appears.
- 3. Confirm the query with "OK".
- ► The "Save pattern as" dialog box appears.
- 4. Enter the "File name" and specify the path.
- 5. Close the dialog box with "Save".
- 6. Call up the "Sintral Check" with 🥙 and execute it.

# STOLL —

## 6 Intarsia combined with Inverse Plating

\_\_\_\_

| Pattern name            | 05_Intarsia+Wendeplattieren.mdv                                                                                                    |      |  |  |  |
|-------------------------|----------------------------------------------------------------------------------------------------|------|--|--|--|
| Pattern number database | 1210207                                                                                                    |      |  |  |  |
| Pattern size            | Width:                                                                                                    | 258  |  |  |  |
|                         | Height:                                                                                                    | 486  |  |  |  |
| Machine type            | ADF 530-3                                                                                                    | 32 W |  |  |  |
| Gauge                   | E 7.2                                                                                                    |      |  |  |  |
| Start                   | 1x1 start                                                                                                    |      |  |  |  |
| Basic Pattern           | Front Stitch with Transfer                                                                                                    |      |  |  |  |
| Knitting Technique      | <ul> <li>Intarsia combined with Inverse<br/>Plating between the systems =<br/>autarkic shifting of the yarn carriers<br/>while knitting</li> </ul> |      |  |  |  |

Create Pattern

# STOLL

#### 6.1 Create Pattern

Create a new pattern:

1. Select the "File" / "New" menu.

- 01 -

Click the 🗅 icon.

▶ The "New Pattern" dialog box appears.

- 2. Enter the desired name at **Pattern name**.
- 3. Under **Machine** use <sup>2</sup> to open the "Select machine" dialog box:
- Select the tab "Stoll machines" or "My machines".
- 4. Make settings:
- Machine type: ADF 530-32 W
- Gauge / Needle hook gauge: E 7.2
- 5. Select Basic pattern (pattern without shape) and "Design Pattern".
- 6. Define the pattern size and the basic knitting mode.
- 7. Select the 1x1 start.
- 8. Confirm the dialog box with the "Generate Design Pattern" button.
- ► The new pattern appears in the symbol view.

#### 6.2 Draw basic pattern

- I. Draw motif and define plating colors
- 1. In the basic pattern draw-in the desired motif with further yarn colors.

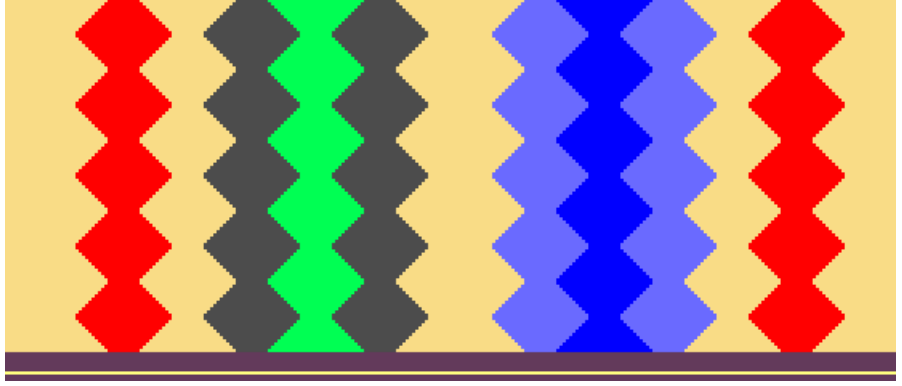

- **i** In two areas of the pattern it is to be worked with inverse plating. For each of these areas there are to be drawn-in 2 different yarn colors, which are used for defining the plating colors.
- 2. Open the "Plating" dialog box with 1
- 3. In the dialog box enter the used motif colors in one of the four columns.
- ► A total of 4 plating colors (2 colors for each area) are to be generated.

# STOLL

Generate Color Arrangement

- 4. Position the cursor in the area of the four columns of the dialog box and call up the menu with the "right mouse button".
- The "Plating" table with the Plating Offset values (YPI) and the default values will be displayed.
- 5. Select the desired YPI index from the table.
- 6. Position the cursor on the corresponding motif color and click on it with the "left mouse button".
- The index will be allocated to the motif color (following yarn carrier).
- 7. Allocate YPI indices also to all the other motif colors.
- 8. Enter the settings for the selected YDI index in the table.

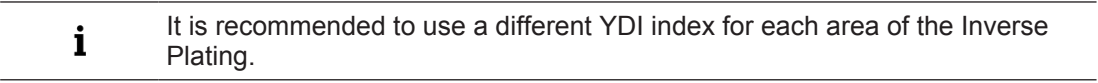

**Result:** 

| 1 1 2   | 2 3 4 |
|---------|-------|
| 3 1 2 . | 4 3 4 |

**i** The generated plating colors are required in the pattern for the areas with inverse plating.

#### 6.3 Generate Color Arrangement

- **i** With the help of the Color Arrangement, the yarn carriers are combined and in the areas with inverse plating, the corresponding plating colors (2 plating colors for each area) are allocated.
- I. Generating Color Arrangement and entering it:
- 1. In the basic pattern additional yarn colors have to be drawn-in as search colors for the CA.

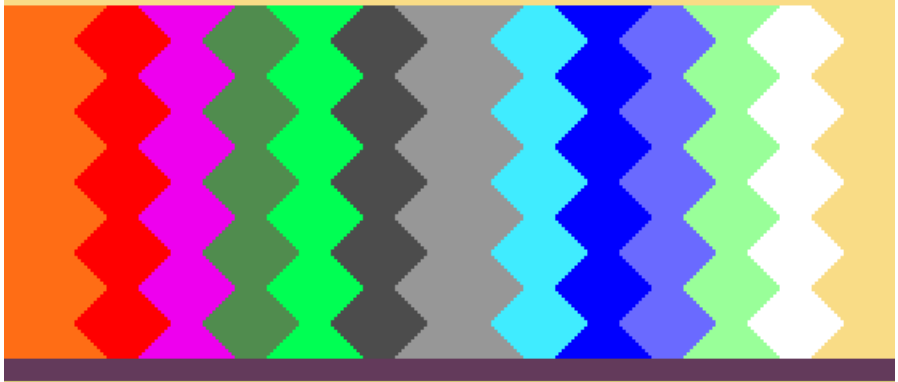

- 2. Select the pattern without the last two rows in height.
- 3. Click the 🔁 button.
- ► The Color Arrangement Editor will be opened.

Generate Color Arrangement

- 4. Modify the Color Arrangement:
- Adapt the knitting sequence
  - In the two areas of the Inverse Plating
  - Combining the yarn carriers in the Intarsia areas
- Draw-in the plating colors instead of the yarn colors In the processing area.

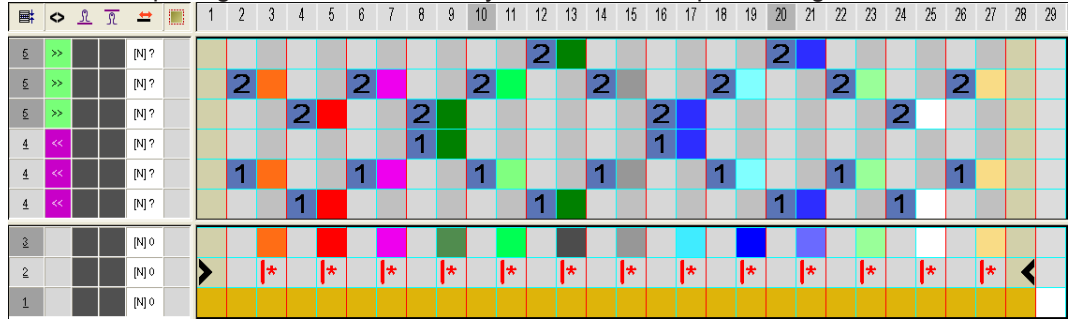

- 5. Close the Color Arrangement Editor with 🔀
- The CA is saved and the color entry is entered in the  $\square$  control column.
- II. Variant when generating the Color Arrangement:

i Instead of yarn colors, the plating colors are used as search colors in the Color Arrangement.

✓ For each area with inverse plating there must be created also an additional plating color.

| 1 | 2 |  | 3 | 4 |  |
|---|---|--|---|---|--|
| 1 | 2 |  | 3 | 4 |  |
| 1 | 2 |  | 3 | 4 |  |

1. In the basic pattern the plating colors have to be drawn-in as search colors for the CA.

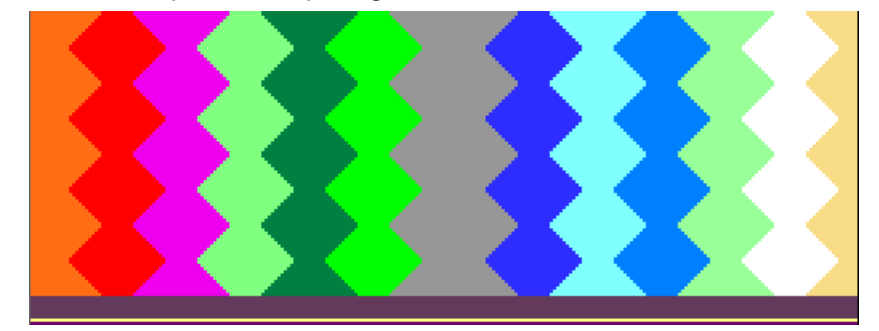

- 2. Generate Color Arrangement.
- ▶ The plating colors are used as search colors in the CA.
- 3. Modify the Color Arrangement:
- Adapt the knitting sequence
  - In the two areas of the Inverse Plating
  - Combining the yarn carriers in the Intarsia areas
- Close the Color Arrangement Editor with X.
Settings in the Yarn Field Allocation dialog box

5. The CA is saved and the color entry is entered in the  $\square$  control column.

### 6.4 Settings in the Yarn Field Allocation dialog box

Make settings in the Yarn Field Allocation dialog box:

- 1. Call up the "Yarn Field Allocation" dialog box with 🤷.
- 2. Make the desired settings:
- Modules for Knitting-in for all yarn carriers select e.g. the "Float" module.
- Binding or knot at the start
  - for all yarn carriers select the "Knot Split" module.
- Modules for knitting-out for all yarn carriers select e.g. the "Stitch -o-" module.
- Binding or knot at the end for all yarn carriers select the "Knot Split" module.
- Swivel Swiveling automatically of all yarn carriers

### 6.5 Complete the Pattern

Complete the pattern:

- 1. Start the technical processing via the "Steps of Processing" toolbar with the statement button.
- ▶ The query "Generate MC Program" appears.
- 2. Confirm the query with "OK".
- ▶ The "Save pattern as" dialog box appears.
- 3. Enter the "File name" and specify the path.
- 4. Close the dialog box with "Save".
- 5. Call up the "Sintral Check" with 🅙 and execute it.

## 7 Selective Plating

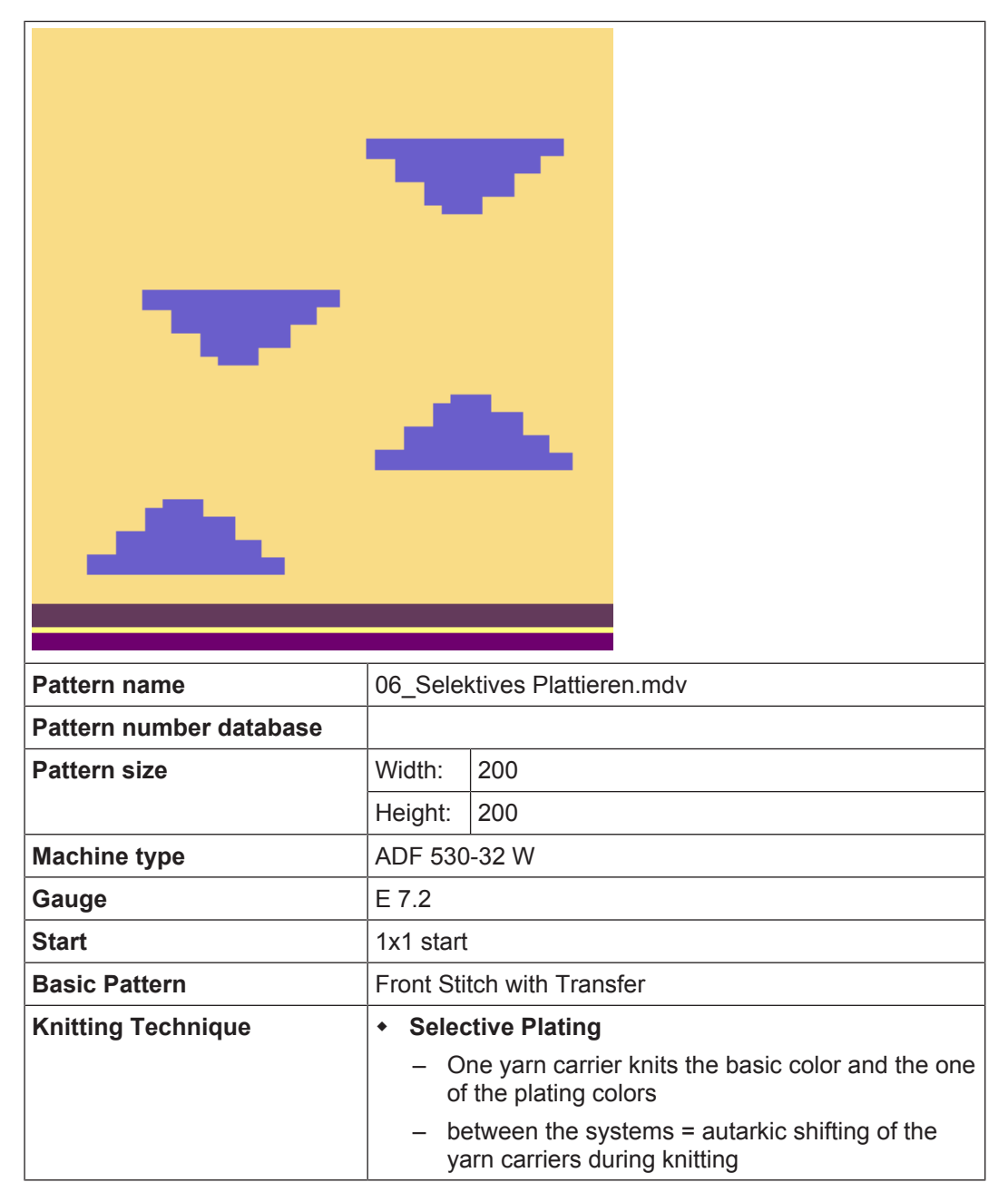

Generate pattern without shape

## STOLL

## 7.1 Generate pattern without shape

#### Create a new pattern:

1. Select the "File" / "New" menu.

- or -

Click the 🗅 icon.

- ▶ The "New Pattern" dialog box appears.
- 2. Enter the desired name at **Pattern name**.
- 3. Under Machine use *to open the "Select machine" dialog box:*
- Select the tab "Stoll machines" or "My machines".
- 4. Make settings:
- Machine type: ADF 530-32 W
- Gauge / Needle hook gauge: E 7.2
- 5. Select Basic pattern (pattern without shape) and "Design Pattern".
- 6. Define the pattern size and the basic knitting mode.
- 7. Select the 1x1 start.
- 8. Confirm the dialog box with the "Generate Design Pattern" button.
- ► The new pattern appears in the symbol view.

## 7.2 Define Plating Colors and Draw Basic Pattern

- I. Define plating color and draw the motif:
- 1. Open the "Plating" dialog box with **1**.
- ► You have to define one plating color.
- 2. Paste the yarn color #31 at the first position and an additional yarn color at the second position of the plating color (P1) in the dialog box.

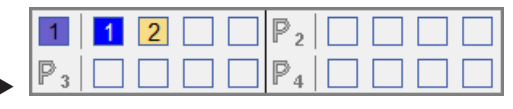

- 3. Position the cursor in the line of (P1) of the dialog box and call up the menu with the "right mouse button".
- The "Plating" table with the Plating Offset values (YPI) and the default values will be displayed.
- 4. Select the desired YPI index from the table.
- YPI index (1): Leading yarn carrier Leading plating yarn Standard: X = 0 mm
- YPI index (2): Following yarn carrier Following basic yarn.
   The thread is inserted in the needles later on.
   Standard: X = +7.0 mm

Define Plating Colors and Draw Basic Pattern

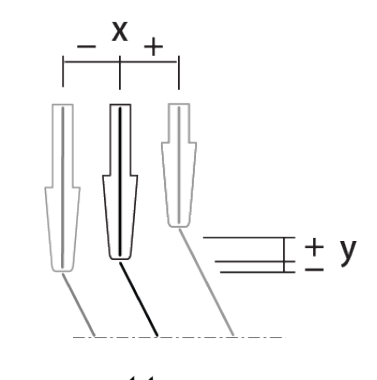

- ~
- 5. Position the cursor on the corresponding motif color and click on it with the "left mouse button".

STOLL

- ▶ The index will be allocated to the first motif color #31 (leading yarn carrier).
- 6. Allocate a YPI index to the second motif color at (P1) as well.
- 7. Enter the settings for the selected YDI index in the table.
- 8. Draw-in the desired motif with the plating colors into the basic pattern.

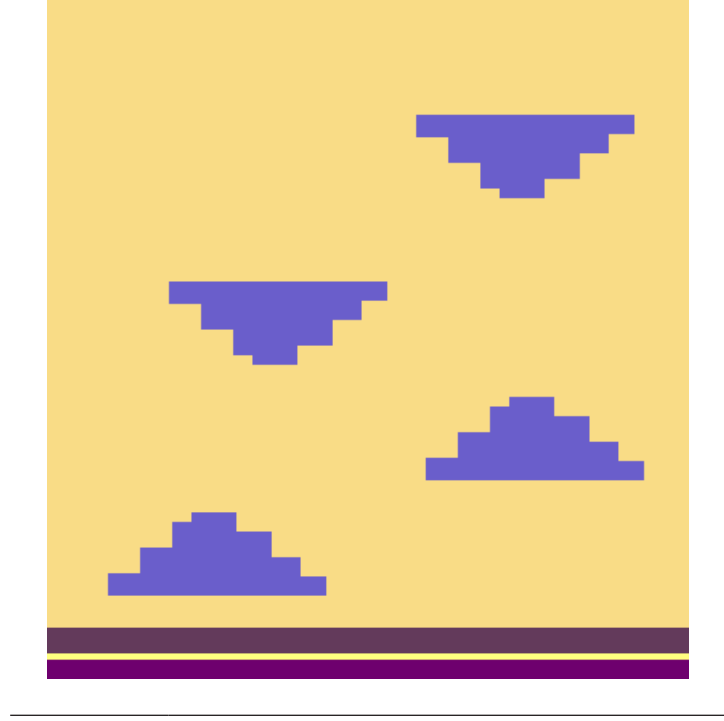

**i** A second plating color will automatically be used for border processing by the following processing of the motif border with selective plating.

Border Processing for Selective Plating

### 7.3 Border Processing for Selective Plating

#### Selective Plating

i

Several yarn carriers are used within on area with selective plating. Meaning all yarn carriers has to be placed optimally to knitting rows during knitting. This requests a border processing / correction of the motif.

#### I. Border processing of the motif:

| i | You have to process the border in the basic pattern 💻.                   |
|---|--------------------------------------------------------------------------|
|   | Caution:                                                                 |
|   | The border processing cannot be undone after technical processing of the |
|   | pattern 🛋 / 🏧 !                                                          |

1. Run the dialog box with the "Border Processing for Selective Plating..." function in the "Edit" menu.

| Search Area        |                |              |         |        |
|--------------------|----------------|--------------|---------|--------|
| In Complete p      | oattern        |              |         |        |
| In the Selecter    | d Area         |              |         |        |
| Carriage direction | n for first ro | w            |         |        |
| <<                 |                |              |         |        |
| >>                 |                |              |         |        |
| Enter Carriag      | e Directior    | ı            |         |        |
| Allowed steps      |                |              |         |        |
| 1 📥 в              | order proc     | essina left  |         |        |
|                    |                | ing the      |         |        |
|                    | order proc     | essing right |         |        |
|                    |                |              |         | *      |
|                    |                |              |         |        |
|                    |                |              |         |        |
|                    |                |              |         |        |
|                    |                |              |         |        |
|                    |                |              |         |        |
|                    |                |              |         | -      |
|                    |                | 04           | <br>Due | Canaal |
|                    |                | UK           | Kun     | Cancel |

|                                         | Function |  |  |  |  |
|-----------------------------------------|----------|--|--|--|--|
| Border Processing for Selective Plating |          |  |  |  |  |
| Search Area                             |          |  |  |  |  |

Border Processing for Selective Plating

|                                     |                                       | Function                                                                                       |  |  |  |  |
|-------------------------------------|---------------------------------------|------------------------------------------------------------------------------------------------|--|--|--|--|
| ۲                                   | In complete pattern                   | Edit the border processing of the areas within the whole pattern.                              |  |  |  |  |
| ۲                                   | Within the selected area              | Edit the border processing of the areas within the selection.                                  |  |  |  |  |
| 1                                   | 1                                     |                                                                                                |  |  |  |  |
| Carria                              | ge direction for first row            |                                                                                                |  |  |  |  |
| <u></u> <<                          |                                       | Carriage direction for the first row in the area of se-<br>lective plating to the left         |  |  |  |  |
| <u></u> >>                          |                                       | Carriage direction for the first row in the area of se-<br>lective plating to the right        |  |  |  |  |
| 🔽 En                                | ter Carriage Direction                | Switching carriage directions for the left and right border will be inserted into the pattern. |  |  |  |  |
| Allow                               | ed Stepping                           |                                                                                                |  |  |  |  |
| 4.0                                 | Border processing left                | Setting for allowed stepping by needles at the left border                                     |  |  |  |  |
| 4.0                                 | Border processing right               | Setting for allowed stepping by needles at the right border                                    |  |  |  |  |
| <b>i</b> : No                       | <b>b</b> widening by plating co       | lor will be entered in the area of allowed stepping                                            |  |  |  |  |
| b 0 0 0 0 0 0 0 0 0 0 0 0 0 0 0 0 0 |                                       |                                                                                                |  |  |  |  |
| <mark>**</mark> ७७७                 | A A A A A A A A A A A A A A A A A A A | 4.4.4.4.4.4.4.4.4.4.4.4.4.4.4.4.4.4.4.                                                         |  |  |  |  |
| <u>*</u> 500<br>500<br>1            | Allowed stepping of on                | ne needle                                                                                      |  |  |  |  |

STOLL

For processing correctly the selvedge correction ensure:

1. When creating the plating color, the color for the selective plating must be entered in the first position in the dialog box.

2. This way the basic color is entered in the second position.

i

Settings in the Yarn Field Allocation dialog box

## 7.4 Settings in the Yarn Field Allocation dialog box

Make settings in the Yarn Field Allocation dialog box:

- 1. Call up the "Yarn Field Allocation" dialog box with 🧖.
- 2. Make the desired settings:
- Modules for Knitting-in Select the "Float" module e.g. for the additional yarn carrier.
- Binding or knot at the start
  - Select the "Split Fixation" module for the additional yarn carrier.
- Modules for knitting-out Select the "Float Lock Edge" module e.g. for the additional yarn carrier.
- Binding or knot at the end Select the "Float" module for the additional yarn carrier.

### 7.5 Complete the Pattern

Complete the pattern:

- 1. Start the technical processing via the "Steps of Processing" toolbar with the 🐖 button.
- ▶ The query "Generate MC Program" appears.
- 2. Confirm the query with "OK".
- ▶ The "Save pattern as" dialog box appears.
- 3. Enter the "File name" and specify the path.
- 4. Close the dialog box with "Save".
- 5. Call up the "Sintral Check" with 🥙 and execute it.

## 8 Selective Plating Combined With Inverse Plating

| Pattern name            | 07_Selel   | ktives_Plattieren+Wendeplattieren                                             |
|-------------------------|------------|-------------------------------------------------------------------------------|
| Pattern number database |            |                                                                               |
| Pattern size            | Width:     | 300                                                                           |
|                         | Height:    | 252                                                                           |
| Machine type            | ADF 530    | -32 W                                                                         |
| Gauge                   | E 7.2      |                                                                               |
| Start                   | 1x1 start  |                                                                               |
| Basic Pattern           | Front Sti  | tch with Transfer                                                             |
| Knitting Technique      | • Selec    | tive Plating Combined With Inverse Plating                                    |
|                         | – O<br>of  | ne yarn carrier knits the basic color and the one<br>the plating colors       |
|                         | – A<br>pl  | second yarn carrier knits in areas of inverse<br>ating only                   |
|                         | – be<br>ya | etween the systems = autarkic shifting of the<br>arn carriers during knitting |

Create Pattern

## STOLL

## 8.1 Create Pattern

Create a new pattern:

1. Select the "File" / "New" menu.

- or -

Click the 🗅 icon.

The "New Pattern" dialog box appears.

- 2. Enter the desired name at **Pattern name**.
- 3. Under Machine use *to open the "Select machine" dialog box:*
- Select the tab "Stoll machines" or "My machines".
- 4. Make settings:
- Machine type: ADF 530-32 W
- Gauge / Needle hook gauge: E 7.2
- 5. Select Basic pattern (pattern without shape) and "Design Pattern".
- 6. Define the pattern size and the basic knitting mode.
- 7. Select the 1x1 start.
- 8. Confirm the dialog box with the "Generate Design Pattern" button.
- ► The new pattern appears in the symbol view.

## 8.2 Define Plating Colors and Draw Basic Pattern

- I. Define plating colors and draw the motif:
- 1. Open the "Plating" dialog box with **1**.
- A total of 2 plating colors (2 colors for each area) are to be generated.
- 2. Paste the yarn color #31 at the first position and an additional yarn color at the second position of the plating color (P1) in the dialog box.
- 3. Paste both of the yarn colors in exchanged order next to (P2).

| 1              | 1 2 | 2              | 1 | 2 |  |
|----------------|-----|----------------|---|---|--|
| $\mathbb{P}_3$ |     | $\mathbb{P}_4$ |   |   |  |

- 4. Position the cursor in the line of (P1) of the dialog box and call up the menu with the right mouse button "RMB".
- The "Plating" table with the Plating Offset values (YPI) and the default values will be displayed.
- Select the desired YPI index from the table. YPI index (1): Leading yarn carrier YPI index (2): Following yarn carrier
- 6. Position the cursor on the corresponding motif color and click on it with the "left mouse button".
- ▶ The index will be allocated to the first motif color #31 (leading yarn carrier).
- 7. Allocate a YPI index to the second motif color at (P1) as well.

Border Processing for Selective Plating

- 8. Enter the settings for the selected YDI index in the table.
- 9. Allocate YPI indices at (P2) as well.
- 10.Draw-in the desired motif with the plating colors (inverse plating) into the basic pattern.

STOLL

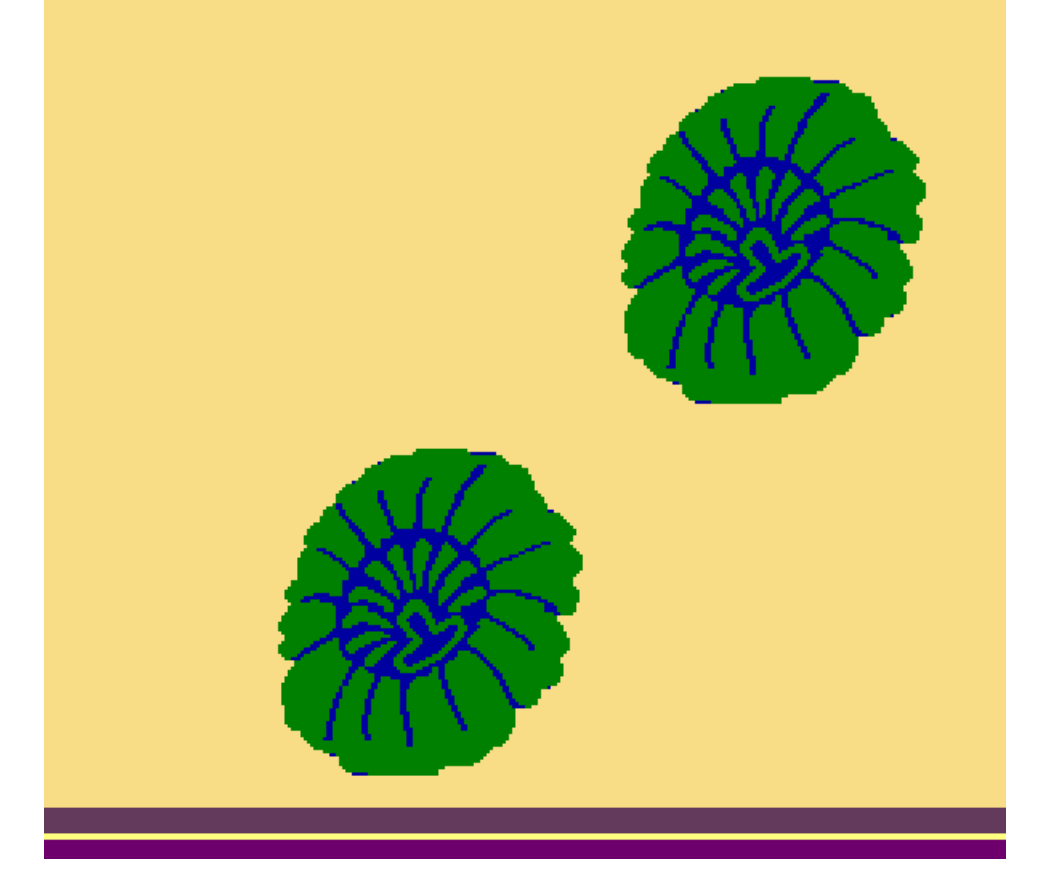

**i** The existing and corresponding plating color will be used for border processing by the following processing of the motif border with selective plating

### 8.3 Border Processing for Selective Plating

#### i Selective Plating

Several yarn carriers are used within on area with selective plating. Meaning all yarn carriers has to be placed optimally to knitting rows during knitting. This requests a border processing / correction of the motif.

Border Processing for Selective Plating

#### I. Border processing of the motif:

i You have to process the border in the basic pattern . Caution: The border processing cannot be undone after technical processing of the pattern / .

1. Run the dialog box with the "Border Processing for Selective Plating..." function in the "Edit" menu.

| Search Area        |                         |
|--------------------|-------------------------|
| In Complete        | e pattern               |
| In the Selection   | ted Area                |
| Carriage direction | on for first row        |
| <<                 |                         |
| >>                 |                         |
| Enter Carria       | ge Direction            |
| Allowed steps      |                         |
| 1 🌲                | Border processing left  |
| 1                  | Border processing right |
|                    | A                       |
|                    |                         |
|                    |                         |
|                    |                         |
|                    |                         |
|                    |                         |
|                    | Ψ.                      |
|                    | OK Run Cancel           |

|                                         |                                  |                          | Function                                                                                                    |  |  |  |  |  |
|-----------------------------------------|----------------------------------|--------------------------|----------------------------------------------------------------------------------------------------|--|--|--|--|--|
| Border Processing for Selective Plating |                                  |                          |                                                                                                    |  |  |  |  |  |
| Searc                                   | Search Area                      |                          |                                                                                                    |  |  |  |  |  |
|                                         | ۲                                | In complete pattern      | Edit the border processing of the areas within the whole pattern.                                           |  |  |  |  |  |
|                                         | ۲                                | Within the selected area | Edit the border processing of the areas within the selection.<br><b>1</b> : Multiple selection is possible. |  |  |  |  |  |
|                                         |                                  |                          |                                                                                                    |  |  |  |  |  |
|                                         | Carriage direction for first row |                          |                                                                                                    |  |  |  |  |  |
|                                         | ◎ <<                             |                          | Carriage direction for the first row in the area of se-<br>lective plating to the left                      |  |  |  |  |  |

Settings in the Yarn Field Allocation dialog box

|              |                                                                  | Function                                                                                       |  |  |  |
|--------------|------------------------------------------------------------------|------------------------------------------------------------------------------------------------|--|--|--|
| <b>()</b> >> |                                                                  | Carriage direction for the first row in the area of se-<br>lective plating to the right        |  |  |  |
| 🔽 Enter      | Carriage Direction                                               | Switching carriage directions for the left and right border will be inserted into the pattern. |  |  |  |
| Allowed      | Stepping                                                         |                                                                                                |  |  |  |
| 4.0          | Border processing<br>left                                        | Setting for allowed stepping by needles at the left border                                     |  |  |  |
| 4.0          | Border processing right                                          | Setting for allowed stepping by needles at the right border                                    |  |  |  |
| 1 : No v     | videning by plating color<br>1 2<br>2<br>Allowed stepping of two | or will be entered in the area of <b>allowed stepping</b>                                      |  |  |  |
| 1            | Allowed stepping of tw                                           | oneedles                                                                                       |  |  |  |
| 2            | Selvedge correction w                                            | ith the existing plating color                                                                 |  |  |  |

### 8.4 Settings in the Yarn Field Allocation dialog box

Make settings in the Yarn Field Allocation dialog box:

- 1. Call up the "Yarn Field Allocation" dialog box with 🤷.
- 2. Make the desired settings:
- Modules for Knitting-in Select the "Float" module e.g. for the additional yarn carrier.

## Binding or knot at the start

- Select the "Split Fixation" module for the additional yarn carrier.
- Modules for knitting-out Select the "Float Lock Edge" module e.g. for the additional yarn carrier.
- Binding or knot at the end Select the "Float" module for the additional yarn carrier.

### 8.5 Complete the Pattern

Complete the pattern:

1. Start the technical processing via the "Steps of Processing" toolbar with the 🐖 button.

Complete the Pattern

- ▶ The query "Generate MC Program" appears.
- 2. Confirm the query with "OK".
- ► The "Save pattern as" dialog box appears.
- 3. Enter the "File name" and specify the path.
- 4. Close the dialog box with "Save".
- 5. Call up the "Sintral Check" with  $\overset{\checkmark}{\checkmark}$  and execute it.

## 9 Stoll-ikat plating®

| Pattern name            | 08_lkat-p                           | plating.mdv                                                                                                    |
|-------------------------|-------------------------------------|----------------------------------------------------------------------------------------------------|
| Pattern number database | 1510061                             |                                                                                                    |
| Pattern size            | Width:                              | 300                                                                                                    |
|                         | Height:                             | 520                                                                                                    |
| Machine type            | ADF 530                             | -32 W                                                                                                    |
| Gauge                   | E 7.2                               |                                                                                                    |
| Start                   | 2x2 start                           |                                                                                                    |
| Basic Pattern           | Front Sti                           | tch with Transfer                                                                                                    |
| Shape                   | Self-crea                           | ited, stitch accurate shape <b>shp</b>                                                                                                    |
| Knitting Technique      | + 2x2 s                             | tart modified: Use of one plating color                                                                                                    |
|                         | Stoll-<br>yarn o<br>carrie<br>assig | <b>ikat plating (</b> ): Change of the position of the carriers without system change = The yarn ers exchange their positions, remaining ned to the same system. |

Create Pattern

## STOLL

## 9.1 Create Pattern

Create a new pattern:

1. Select the "File" / "New" menu.

- or -

Click the 🗅 icon.

▶ The "New Pattern" dialog box appears.

- 2. Enter the desired name at **Pattern name**.
- 3. Under Machine use is to open the "Select machine" dialog box:
- Select the tab "Stoll machines" or "My machines".
- 4. Make settings:
- Machine type: ADF 530-32 W
- Gauge / Needle hook gauge
- 5. Select Basic pattern (pattern without shape) and "Design Pattern".
- 6. Define the pattern size and the basic knitting mode.
- Select the start from "Stoll with protection yarn" / "Standard" / "1 System" / "without elastic thread" / "Transition loose row" / "2x2".
- 8. Confirm the dialog box with the "Generate Design Pattern" button.
- ▶ The new pattern appears in the symbol view.

### 9.2 Create the shape in the M1plus Shape Editor

I. Generate a shape:

- 1. Via the "Shape" / "Shape Editor (Generate or Edit Shapes)..." menu open the "M1plus Shape Editor" dialog box.
- ► The dialog box will be opened.
- Open an existing shape via the "File" / "Open .shv shape [mm] ..." menu or with the button and convert it to shp format.
   or -

Generate a new shape of the shp format in the Shape Editor via - or -

"File" / "New" or with the 🗅 key.

- 3. Create a "Basic shape" element for a front:
- The "Mirrored" checkbox is activated.

Basic element front left lines:

Draw basic pattern and define plating colors

| No. | Lines<br>Editor | Height<br>Stitches | Width<br>Stitches | Height<br>Steps | Width<br>Steps | Factor | Height<br>Remainder | Width<br>Remainder | Width<br> | Width<br>\\\ | Function  | Group | Commen  |
|-----|-----------------|--------------------|-------------------|-----------------|----------------|--------|---------------------|--------------------|-----------|--------------|-----------|-------|---------|
| 1   |                 | 0                  | -148              | 0               | -148           | 1      | 0                   | 0                  |           |              | Basis     | 0     |         |
| 2   |                 | 280                | 0                 | 280             | 0              | 1      | 0                   | 0                  |           | 1            |           | 0     | CMS >6< |
| 3   |                 | 0                  | 8                 | 0               | 8              | 1      | 0                   | 0                  |           |              | Bind-off  | 0     |         |
| 4   |                 | 40                 | 20                | 2               | 1              | 20     | 0                   | 0                  | 6         | 1            | Narrowing | 0     | CMS >6< |
| 5   |                 | 180                | 0                 | 180             | 0              | 1      | 0                   | 0                  |           | 1            |           | 0     | CMS >6< |
| 6   |                 | 0                  | 120               | 0               | 120            | 1      | 0                   | 0                  |           |              |           | 0     |         |

- 4. Allocate the desired shape attributes to the edge lines.
- 5. Save the shape via the "File" / "Save" or "Save As..." menu.
- ▶ The shape will be saved in the shp format.
- 6. Close the "M1plus Shape Editor" with 🔀.

### 9.3 Draw basic pattern and define plating colors

- I. Draw motif and define plating colors
- 1. In the basic pattern (yarn color #31) draw-in the desired motif with another yarn color #4.

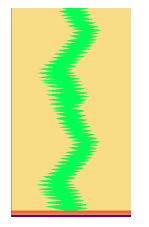

- 2. Open the Plating dialog box with III and create following plating colors:
- 4 plating colors for pattern
- 1 plating color for the start

| 1 <mark>1</mark> | 1 | 2 |  | 2 <mark>;</mark> | 1 | 2 |  | (1) |
|------------------|---|---|--|------------------|---|---|--|-----|
| 3                | 3 | 4 |  | <mark>4</mark> ; | 3 | 4 |  | (2) |
| 5                | 5 | 6 |  | $\mathbb{P}_6$   |   |   |  | 3   |

| No. | Plating Colors                                                                                                | Use                                                            |  |  |  |  |  |  |  |  |  |  |
|-----|----------------------------------------------------------------------------------------------------|----------------------------------------------------------------|--|--|--|--|--|--|--|--|--|--|
| 1   | P <b>1</b> (red)                                                                                              | Plating color combination for the first pattern row, which is  |  |  |  |  |  |  |  |  |  |  |
|     | P <b>2</b> (yellow)                                                                                           | worked in the first system.                                    |  |  |  |  |  |  |  |  |  |  |
| 2   | P <b>3</b> (blue)                                                                                             | Plating color combination for the second pattern row, which is |  |  |  |  |  |  |  |  |  |  |
|     | P4 (light blue)                                                                                               | worked in the second system.                                   |  |  |  |  |  |  |  |  |  |  |
| 3   | P5 (dark green)                                                                                               | Plating color for the start                                    |  |  |  |  |  |  |  |  |  |  |
| 1:  | When creating the plating colors for Stoll-ikat plating ® you have to allocate type (i) to the plating color. |                                                                |  |  |  |  |  |  |  |  |  |  |

Draw-in the Plating Colors in the Pattern and load the shape.

#### i Stoll-ikat plating ®

For the so-called Stoll-ikat plating® one needs two plating colors (= a plating color combination) per pattern row for each color change in one system.

With Stoll-ikat plating® it is possible to use a different plating color combination in each system. A maximum of 30 changes of position are allowed in one pattern row, where a distance of 2 inches (with 1.0 m/s) between the color changes is to be

- respected.
- 3. Right click on the corresponding plating color.
- 4. Select the "ikat" item of the context menu.
  - $\triangleright$  The plating color is indicated by the i symbol.
- 5. Right click the corresponding yarn color of a plating color combination.
- 6. Select the desired YPI index from the table and allocate it.

#### **Result:**

| 1 <sub>i</sub> | 1 | 2 | 2              | 1 | 2 | (1) |
|----------------|---|---|----------------|---|---|-----|
| 3              | 3 | 4 | 4              | 3 | 4 | (2) |
| 5              | 5 | 6 | $\mathbb{P}_6$ |   |   | 3   |

| No | YPI Index                   |   |           |                  |        |                  |        |                       |
|----|-----------------------------|---|-----------|------------------|--------|------------------|--------|-----------------------|
| ·  |                             |   |           |                  |        |                  |        |                       |
| 1  | YPI <b>1</b> + YPI <b>2</b> |   | YPI       | Insertion positi | Height | Insertion positi | Height | Description [English] |
| 2  |                             |   | 1         | 0.0              | 0.0    | 0.0              | 0.0    | leading               |
| -  |                             |   | 2         | 8.0              | 1.5    | 8.0              | 1.5    | following             |
| 3  | YPI 5 + YPI 6               |   | 3         | 0.0              | 0.0    | 0.0              | 0.0    | leading               |
|    |                             |   | 4         | 8.0              | 1.5    | 8.0              | 1.5    | following             |
|    |                             |   | 5         | 0.0              | 0.0    | 0.0              | 0.0    | leading               |
|    |                             |   | 6         | 7.8              | 1.2    | 7.8              | 1.2    | following             |
|    |                             |   | 7         | 0.0              | 0.0    | 0.0              | 0.0    | -                     |
|    |                             |   | 8         | 0.0              | 0.0    | 0.0              | 0.0    | -                     |
|    |                             |   | 9         | 0.0              | 0.0    | 0.0              | 0.0    | -                     |
|    |                             |   | Q Inlay T | hread            |        |                  |        |                       |
|    |                             | × | Undetern  | nined            |        |                  |        |                       |
|    |                             |   | Additiona | al Values        |        |                  |        |                       |
|    |                             |   | Delete co | olor             |        |                  |        |                       |

# 9.4 Draw-in the Plating Colors in the Pattern and load the shape.

I. Enter the created plating colors in the pattern:

- 1. In the **1st pattern row** (1) of the motif overdraw the yarn color #31 with the plating color P1 and the yarn color #4 with the plating color P2.
- 2. In the **2nd pattern row** (2) of the motif overdraw the yarn color #31 with the plating color P3 and the yarn color #4 with the plating color P4.

Draw-in the Plating Colors in the Pattern and load the shape.

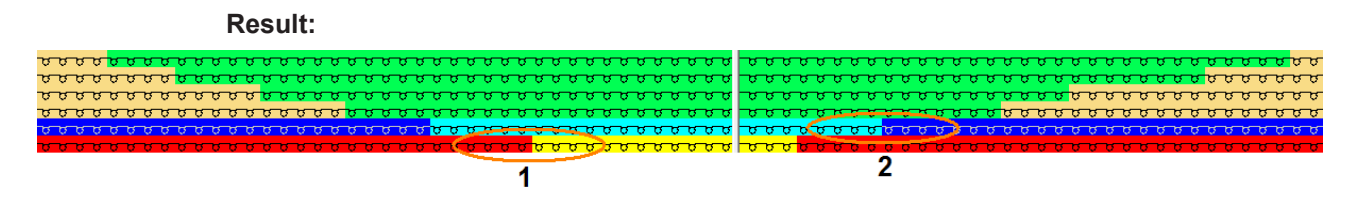

- 3. Create a selection based on the combinations of plating colors drawn-in.
- Create a pattern element via the "Module" / "Generate from Selection" / "Pattern Element" menu.

STOLL

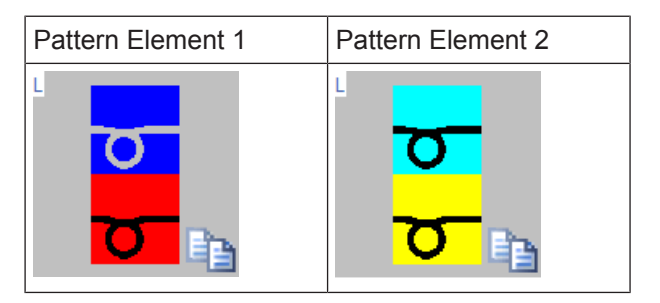

- 5. Fill the motif areas with the  $\stackrel{\text{``}}{\longrightarrow}$  drawing tool and  $\stackrel{\text{``}}{=}$  filling mode:
- Pattern element 1 for motif area with yarn color #31
- Pattern element 2 for motif area with yarn color #4

#### **Result:**

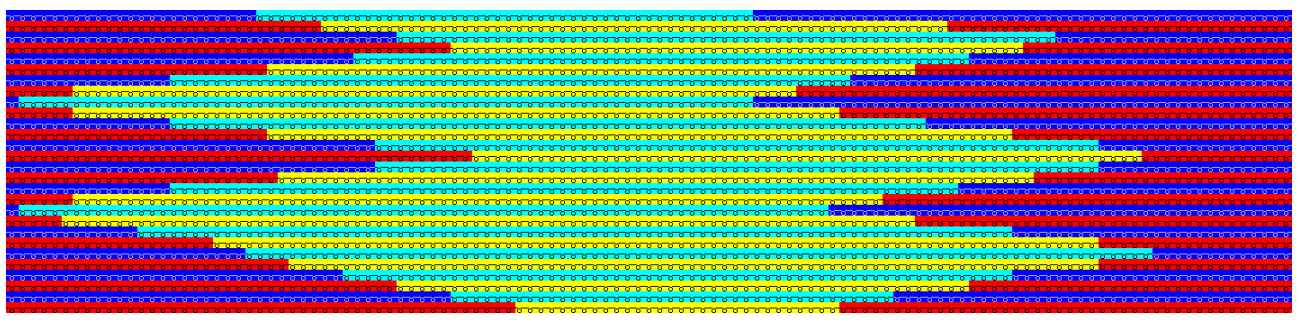

- 6. In the module 2x2 Start draw-in the plating color P5.
- 7. Via the "Shape" / "Open and position shape..." menu load the created shape.
- 8. In the "Configuration" dialog box in the "More Settings" tab under "Presets for New Plating Colors" make the following selection:

#### **Presets for New Plating Colors**

Stoll-ikat-plating® ( not separated )

- Inverse Plating (separated to several systems)
- 9. Specify the desired quantity of needles under "Setting for Stoll-ikat-plating ®" up to which you want the technical rows to be separated.

#### Setting for Stoll-ikat-plating®

27

Max. quantity of needles with separating

Complete the Pattern

| <b>Result:</b><br>Color fields up to 27 needles wide are divided up = inverse plating<br>Color fields wider than 27 needles are not divided up = Stoll-ikat plating® | - |
|----------------------------------------------------------------------------------------------------|---|
| <b>1</b> : Default setting: 2 inch minus one needle calculated on base of the selected machine gauge.                                                                |   |

10.Make the desired settings in the "Yarn Field Allocation" dialog box

II. Knitting sequence of Stoll-ikat plating®:

Result after technical processing:

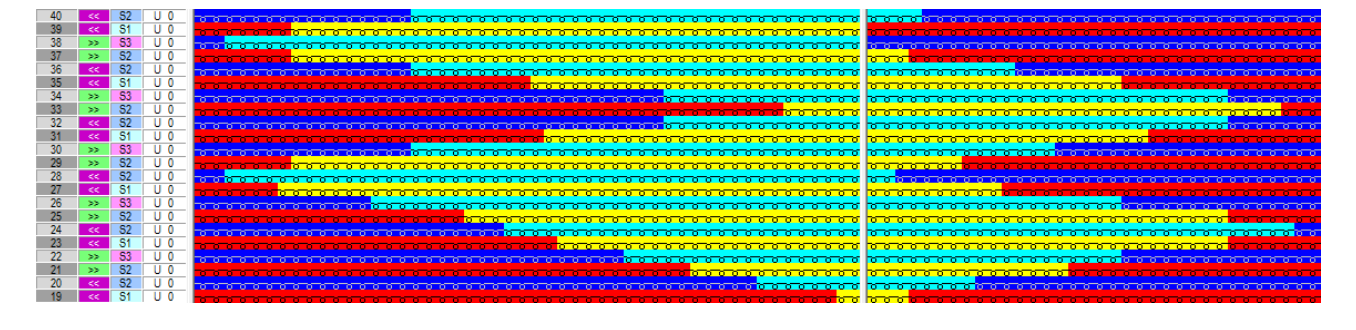

i Stoll-ikat plating ®

Inverse plating with changing position of the yarn carriers within the same system.

This means that the pattern rows are not separated into technical rows.

### 9.5 Complete the Pattern

Complete the pattern:

| i | Before performing the processing you can define a cycle for length regulation, if necessary. |
|---|----------------------------------------------------------------------------------------------|
|---|----------------------------------------------------------------------------------------------|

- 1. Start the technical processing via the "Steps of Processing" toolbar with the 🐖 button.
- ► The query "Generate MC Program" appears.
- 2. Confirm the query with "OK".
- ► The "Save pattern as" dialog box appears.
- 3. Enter the "File name" and specify the path.
- 4. Close the dialog box with "Save".
- 5. Call up the "Sintral Check" with 🥙 and execute it.

# 10 Combination of Stoll-ikat plating® with inverse plating

|                    | 3                                                                                           |                                                                                                    |
|--------------------|---------------------------------------------------------------------------------------------|----------------------------------------------------------------------------------------------------|
| Pattern name       | 09_Komb                                                                                     | pination Ikat-plating mit Wendeplattieren.mdv                                                                                                    |
| Pattern size       | Width:                                                                                      | 280                                                                                                    |
|                    | Height:                                                                                     | 300                                                                                                    |
| Machine type       | ADF 530                                                                                     | -32 W                                                                                                    |
| Gauge              | E 7.2                                                                                       |                                                                                                    |
| Start              | 1x1 start                                                                                   |                                                                                                    |
| Basic Pattern      | Front Stit                                                                                  | tch with Transfer                                                                                                    |
| Knitting Technique | <ul> <li>1x1 s</li> <li>Inverse carrie excha</li> <li>Stoll-yarn c carrie assign</li> </ul> | tart modified: Use of one plating color<br>se plating:Change of the position of the yarn<br>rs with system change = The yarn carriers<br>ange their positions between two systems.<br>ikat plating ®: Change of the position of the<br>carriers without system change = The yarn<br>rs exchange their positions, remaining<br>ned to the same system. |

Create Pattern

## STOLL

### 10.1 Create Pattern

Create a new pattern:

1. Select the "File" / "New" menu.

- or -

Click the 🗅 icon.

The "New Pattern" dialog box appears.

- 2. Enter the desired name at **Pattern name**.
- 3. Under Machine use is to open the "Select machine" dialog box:
- Select the tab "Stoll machines" or "My machines".
- 4. Make settings:
- Machine type: ADF 530-32 W
- Gauge / Needle hook gauge
- 5. Select Basic pattern (pattern without shape) and "Design Pattern".
- 6. Define the pattern size and the basic knitting mode.
- Select the start from "Stoll with protection yarn" / "Standard" / "1 System" / "without elastic thread" / "Transition loose row" / "1x1".
- 8. Confirm the dialog box with the "Generate Design Pattern" button.
- ▶ The new pattern appears in the symbol view.

### 10.2 Draw basic pattern and define plating colors

#### I. Draw motif and define plating colors

- 1. In the basic pattern draw-in the desired motif with further yarn colors:
- Exchange yarn color #31 to yarn color #1
- Yarn color #2 for the area of Stoll-Ikat-plating
- Yarn color #3 and #4 for the area of inverse plating

Draw basic pattern and define plating colors

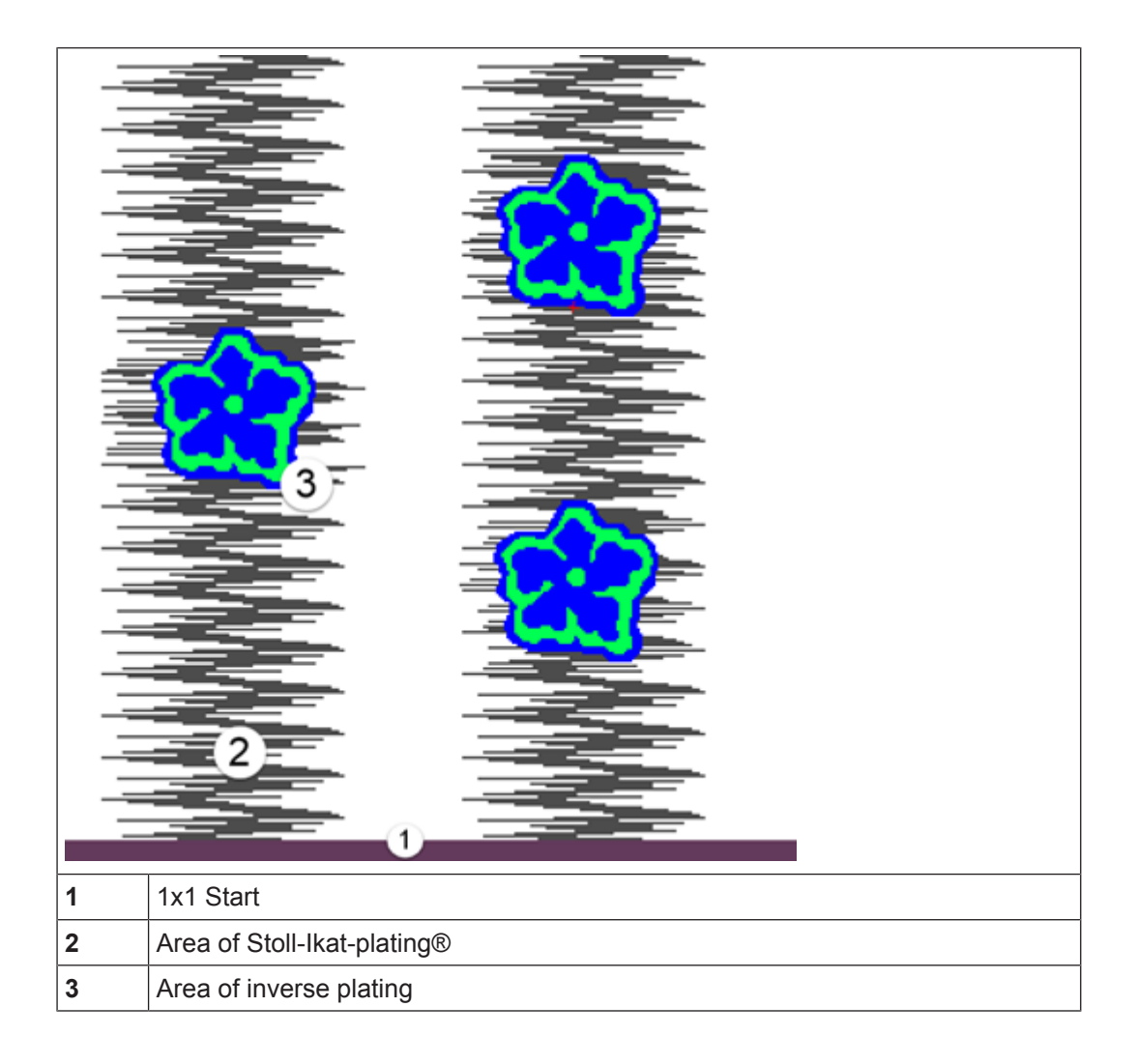

STOLL

2. Open the "Plating" dialog box with T.

**i** The "Presets for New Plating Colors" in the "Configuration" / "Further Setting" dialog box are used to create new plating colors.

The i marking will automatically be applied to the new colors by selecting Stoll-ikat plating®.

- 3. Create the following plating colors:
- 2 plating colors for the area of Stoll-ikat plating<sup>®</sup> with the i marking.
- 2 plating colors for the area of inverse plating without marking
- 1 plating color for the start without marking

| 1 2   | 2; 1 2 . 1 |
|-------|------------|
| 3 3 4 | 4 3 4 2    |
| 5 5 6 |            |

Draw basic pattern and define plating colors

| No. | Plating Colors      | Use                                                                                                    |
|-----|---------------------|----------------------------------------------------------------------------------------------------|
| 1   | P <b>1</b> (orange) | Combination plating colors for the area of Stoll-ikat plating®                                                   |
|     | P <b>2</b> (blue)   | L: When creating the plating colors for Stoll-ikat plating ® you have to allocate type (i) to the plating color. |
| 2   | P3 (light blue)     | Combination of plating colors for the area of inverse plating                                                    |
|     | P4 (yellow)         |                                                                                                    |
| 3   | P <b>5</b> (grey)   | Plating color for the start                                                                                      |

- 4. Right click on the corresponding plating color.
- 5. Select the "ikat" item of the context menu.
  - $\triangleright$  The plating color is indicated by the "i" symbol.
    - All plating colors will get the "i" marking if Stoll-ikat plating is activated in "Pattern Parameters" / "Configuration" / "Further Settings" tab. Meaning, that you have to cancel the marking of the colors for inverse plating.
- 6. Right click the corresponding yarn color of a plating color combination.
- 7. Select the desired YPI index from the table and allocate it.

| No | YPI Index                   |        |           |                  |        |                  |        |                       |
|----|-----------------------------|--------|-----------|------------------|--------|------------------|--------|-----------------------|
|    |                             |        |           |                  |        |                  |        |                       |
| 1  | YPI <b>1</b> + YPI <b>2</b> |        | YPI       | Insertion positi | Height | Insertion positi | Height | Description [English] |
| 2  |                             |        | 1         | 0.0              | 0.0    | 0.0              | 0.0    | leading               |
| -  | 1113 1114                   |        | 2         | 8.0              | 1.5    | 8.0              | 1.5    | following             |
| 3  | YPI 5 + YPI 6               |        | 3         | 0.0              | 0.0    | 0.0              | 0.0    | leading               |
|    |                             |        | 4         | 8.0              | 1.5    | 8.0              | 1.5    | following             |
|    |                             |        | 5         | 0.0              | 0.0    | 0.0              | 0.0    | leading               |
|    |                             |        | 6         | 7.8              | 1.2    | 7.8              | 1.2    | following             |
|    |                             |        | 7         | 0.0              | 0.0    | 0.0              | 0.0    | -                     |
|    |                             |        | 8         | 0.0              | 0.0    | 0.0              | 0.0    | -                     |
|    |                             |        | 9         | 0.0              | 0.0    | 0.0              | 0.0    | -                     |
|    |                             |        | Q Inlay T | hread            |        |                  |        |                       |
|    |                             | -      | Undetern  | ainod            |        |                  |        |                       |
|    |                             | $\sim$ | Ondeten   | lineu            |        |                  |        |                       |
|    |                             |        | Additiona | al Values        |        |                  |        |                       |
|    |                             |        | Delete co | alor             |        |                  |        |                       |
|    |                             |        | Delete ct | //01             |        |                  |        |                       |

 Exchange the yarn colors in the basic pattern with the corresponding plating colors via the drawing tool Complete the Pattern

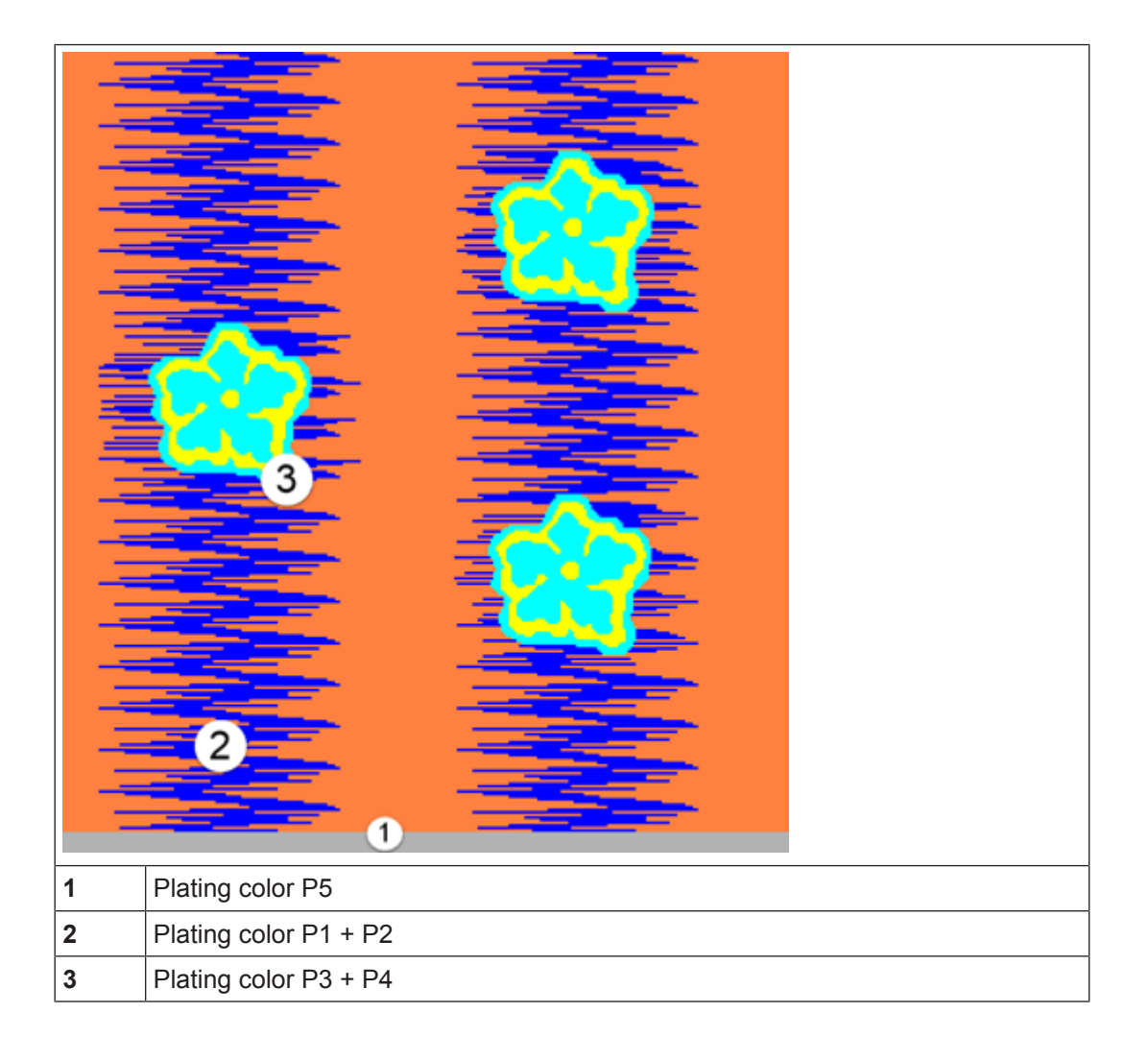

STOLL

i Stoll-ikat plating ®

For the so-called Stoll-ikat plating® one needs two plating colors (= a plating color combination) per pattern row for each color change in one system.

With Stoll-ikat plating  $\ensuremath{\mathbb{R}}$  it is possible to use a different plating color combination in each system.

A maximum of 30 changes of position are allowed in one pattern row, where a distance of 2 inches (with 1.0 m/s) between the color changes is to be respected.

## 10.3 Complete the Pattern

Complete the pattern:

#### Complete the Pattern

- 1. Start the technical processing via the "Steps of Processing" toolbar with the 🐲 button.
- ▶ The query "Generate MC Program" appears.
- 2. Confirm the query with "OK".
- ▶ The "Save pattern as" dialog box appears.
- 3. Enter the "File name" and specify the path.
- 4. Close the dialog box with "Save".
- 5. Call up the "Sintral Check" with  $\overset{\checkmark}{\checkmark}$  and execute it.

## 11 Intarsia with ornamental seam

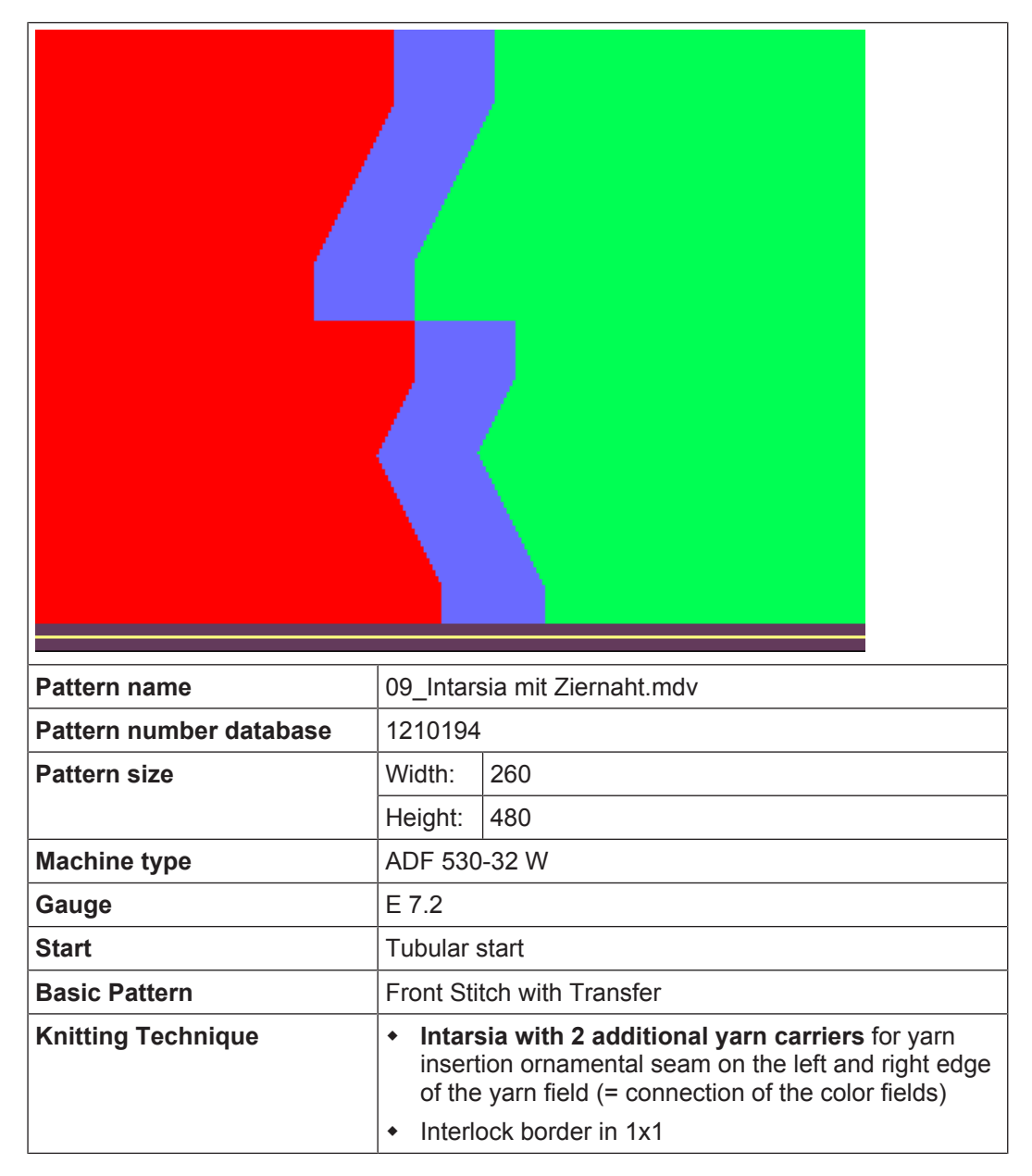

Create Pattern

## STOLL

## 11.1 Create Pattern

Create a new pattern:

1. Select the "File" / "New" menu.

- or -

Click the Dicon.

▶ The "New Pattern" dialog box appears.

- 2. Enter the desired name at **Pattern name**.
- 3. Under **Machine** use <sup>2</sup> to open the "Select machine" dialog box:
- Select the tab "Stoll machines" or "My machines".
- 4. Make settings:
- Machine type: ADF 530-32 W
- Gauge / Needle hook gauge: E 7.2
- 5. Select Basic pattern (pattern without shape) and "Design Pattern".
- 6. Define the pattern size and the basic knitting mode.
- 7. Select a Tubular start.
- 8. Confirm the dialog box with the "Generate Design Pattern" button.
- ► The new pattern appears in the symbol view.

### 11.2 Draw basic pattern

I. Draw the motif:

1. In the basic pattern draw the desired motif with yarn colors.

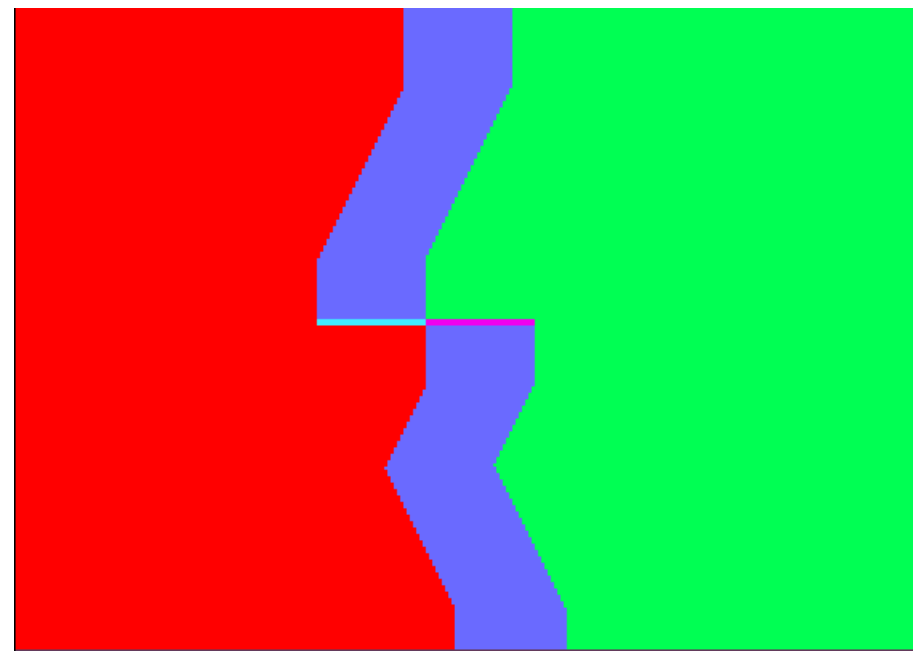

2. Change the basic color #31 on the left e.g. into yarn color #7 and on the right e.g. into yarn color #4.

STOLL

|   |    |    | 1000 |    |   |    |   |   |    |   |   |   |   |    |    |    |              |    |    |    |   |   |   |   |   |   |   |   |   |   |    |    |    |    |     |          |          |            |     |               |          | -   | -  |          |    |
|---|----|----|------|----|---|----|---|---|----|---|---|---|---|----|----|----|--------------|----|----|----|---|---|---|---|---|---|---|---|---|---|----|----|----|----|-----|----------|----------|------------|-----|---------------|----------|-----|----|----------|----|
| J | U  | v  | Q    | U  | Q | Q. | A | a | Q  | Q | Q | a | Q | Q  | Q  | Q  | Q            | 9  | Q  | Q  | Q | a | Q | Q | Q | Q | Q | Q | Q | Q | Q  | Q. | Q  | Q. | Q.  | 5        | 5        | 5          |     | 5             | 20       | -Q  | 0  | 9        | 5  |
| σ | U  | U  | σ    | 5  | 5 | 5  | 5 | 5 | 5  | 5 | 5 | 5 | v | 5  | 5  | 5  | 5            | 5  | 5  | 5  | 5 | 5 | 5 | 5 | 5 | 5 | 5 | 5 | 5 | 5 | σ  | 5  | 5  | 5  | 5   | 5        | 5        | 51         | 5   | 53            | 50       | 0   | 0  | 5        | 5  |
| σ | 5  | 5  | U    | 0  | 5 | 5  | 5 | 5 | 5  | 0 | 5 | 5 | 5 | 5  | 5  | 5  | 8            | 5  | 5  | 5  | 5 | 5 | 0 | 0 | 5 | 0 | 5 | 5 | 0 | 5 | 5  | 5  | 5  | 5  | 5   | 5        | 5        | 51         | 5   | 5             | 50       | 0   | 0  | 5        | 5  |
|   | -  | -  | -    | -  | - | -  | - | - | -  | - | - | - | - | -  | ÷. | -  | <del>.</del> | -  | -  | -  | - | - | - | - | - | - | - | - | - | - | -  | -  | ÷. |    |     | -        | -        | _          | -   | -             | -        | Tre | -  | -        | -  |
|   | ×. | ×. | ×.   | ×. | ~ | ~  | ~ | ~ | ~  | ~ | ~ | ~ | ~ | ~  | ~  | ~  | ~            | ~  | ~  | ~  | ~ | ~ | ~ | ~ | ~ | ~ | ~ | ~ | ~ | ~ | ~  | ~  | ~  | ×  | ~   | <u> </u> | <u> </u> |            |     | 1             | <u> </u> |     | ~  | <u> </u> | ×  |
| 0 | 0  | 0  | o,   | o, | 0 | o  | Q | 0 | ¢  | o | Q | 0 | ¢ | ¢. | Q. | ¢. | ¢            | o  | o, | ¢  | ¢ | Q | Q | ¢ | Q | Q | ¢ | o | Q | Q | ¢  | ¢. | Q  | ¢  | Q I | 0 I      | 0 0      | <b>2</b> 1 | 0 0 | 3 6           | 2.0      | o   | 0  | 0.1      | σ. |
| 0 | U  | U  | 5    | 9  | σ | Q  | A | Q | Å, | Q | A | Q | Q | A. | Q. | Q. | Q.           | Q. | A. | Q  | Q | Q | Q | Q | ά | Q | Q | Q | Q | Q | Å, | Å. | Q. | Q. | 9   | 9        |          | 5          | σι  | $\mathcal{T}$ | 5.0      | ъ.  | Q. | 9        | σ  |
| σ | σ  | Q  | 9    | σ  | σ | a  | ٩ | ٩ | ٩  | β | ٩ | ٩ | q | β  | ٩  | q  | ά            | A. | β  | ٩  | q | ٩ | ٩ | q | q | q | q | q | q | q | q  | q  | ٩  | β  | g   | 5        | 5        | 5          | 5   | 57            | 2.0      | Q.  | Q. | α        | 5  |
| σ | σ  | U  | v    | U  | σ | σ  | a | 5 | 5  | 5 | a | 5 | Q | 5  | a  | σ  | v            | σ  | v  | 5  | 9 | a | 5 | v | J | J | a | 5 | 9 | J | Q  | 9  | v  | 5  | Q_  | 5        | 5        | 51         | 5   | 57            | 20       | 6   | S. | 0        | 5  |
| σ | U  | σ  | U    | σ  | σ | v  | 5 | σ | 5  | σ | 5 | σ | U | 8  | 5  | Q. | 5            | σ  | σ  | σ  | 0 | U | 0 | 5 | 5 | 5 | 5 | 5 | 5 | 5 | σ  | σ  | 5  | 5  | 5   | 5        | 5        | 51         | 50  | 53            | 50       | 0   | 0  | σ        | 5  |
| σ | σ  | υ  | 5    | σ  | σ | σ  | v | σ | σ  | σ | σ | σ | σ | σ  | σ  | σ  | v            | σ  | σ  | σ  | σ | σ | U | U | 5 | U | 5 | U | 5 | 5 | σ  | σ  | σ  | 5  | 5   | 5        | 5        | 57         | 5   | 53            | 5.0      | U.  | 0  | 5        | 5  |
| σ | σ  | υ  | 5    | σ  | σ | σ  | v | σ | 5  | σ | σ | σ | υ | σ  | σ  | σ  | v            | σ  | σ  | σ  | σ | σ | 5 | 5 | 5 | 5 | 5 | 5 | 5 | 5 | σ  | σ  | σ  | 5  | 5   | 5        | 57       | 57         | 5   | 53            | 50       | 0   | 0  | 5        | 5  |
| σ | σ  | σ  | U    | σ  | σ | σ  | 5 | σ | 5  | 0 | 5 | σ | v | σ  | 5  | σ  | 5            | σ  | σ  | 0  | σ | σ | 0 | U | 5 | 5 | 5 | 5 | 5 | 0 | v  | σ  | 5  | 5  | 5   | 5        | 5        | 51         | 50  | 53            | 50       | 0   | 0  | 5        | 5  |
| σ | σ  | σ  | U    | σ  | σ | σ  | 5 | σ | v  | σ | 5 | σ | v | σ  | 5  | σ  | 5            | σ  | σ  | σ  | v | σ | v | 5 | 5 | 5 | 5 | 5 | 5 | 5 | σ  | v  | 5  | 5  | 5   | 5        | 5        | 51         | 50  | 53            | 50       | 0   | 0  | σ        | 5  |
| U | σ  | σ  | v    | σ  | σ | σ  | 5 | σ | 5  | 8 | 5 | σ | 5 | σ  | 5  | σ  | 5            | σ  | σ  | σ  | σ | σ | 5 | 5 | 5 | 5 | 5 | 5 | 5 | 5 | 5  | 5  | 5  | 5  | 5   | 5        | 5        | 57         | 50  | 53            | 50       | 0   | 5  | σ        | 5  |
| σ | σ  | σ  | U    | σ  | σ | σ  | 5 | σ | 5  | 0 | σ | σ | v | σ  | 5  | σ  | 5            | σ  | σ  | σ  | σ | σ | 0 | 5 | 5 | 5 | 5 | 5 | 5 | 5 | v  | σ  | 5  | 5  | 5   | 5        | 5        | 51         | 50  | 53            | 50       | 0   | 0  | 5        | 5  |
| σ | U  | U  | U    | σ  | υ | σ  | 5 | 5 | 5  | 5 | 5 | 5 | σ | σ  | 5  | σ  | 5            | σ  | σ  | 5  | 5 | 5 | 5 | 5 | 5 | 5 | 5 | 5 | 5 | 5 | σ  | σ  | 5  | 5  | 5   | 5        | 5        | 51         | 50  | 53            | 50       | 0   | 0  | σ        | 5  |
| 5 | σ  | σ  | 5    | σ  | σ | σ  | 5 | 5 | 5  | 5 | 5 | 5 | 5 | 5  | 5  | 5  | 5            | σ  | 5  | 5  | 5 | 5 | 5 | 5 | 5 | 5 | 5 | 5 | 5 | 5 | 5  | 5  | 5  | 5  | 5   | 5        | 5        | 51         | 5   | 53            | 50       | 0   | 8  | 5        | 5  |
| 5 | 5  | 5  | 6    | 5  | 5 | 5  | 5 | 5 | 5  | 5 | 5 | 5 | 5 | 5  | 5  | 5  | 5            | 5  | 5  | 5  | 5 | 5 | 5 | 5 | 5 | 5 | 5 | 5 | 5 | 5 | 5  | 8  | 5  | 5  | 5   | 5        | 5        | 5          | 5   | 50            | 50       | 5   | 5  | 5        | 5  |
|   | -  | T  | -    | -  | T | 15 | - | - | -  | - | - | - | - | 15 | 15 | 15 | 15           | m  | 15 | 15 | - | - | - | - | - | - | - | - | - | - | 75 | 15 | 1  | 15 | H   | -        | -        | -          |     | -             | -        |     | -  | -        | -  |

#### (

The modification of the color field is shifted in height by one row. This improves the binding at the color field edge.

3. With two additional yarn colors draw the transition in the basic pattern.

| σ | σ | σ  | σ | σ | σ | σ | σ | σ | σ | σ | σ | σ | σ | σ | σ | σ | σ | σ | σ | σ | σ  | σ | σ | σ | σ | σ | σ | σ | σ | σ | σ |
|---|---|----|---|---|---|---|---|---|---|---|---|---|---|---|---|---|---|---|---|---|----|---|---|---|---|---|---|---|---|---|---|
| σ | σ | σ  | σ | σ | σ | σ | σ | σ | σ | σ | σ | σ | σ | σ | σ | v | v | υ | υ | v | υ  | σ | υ | υ | σ | σ | σ | ٦ | σ | σ | σ |
| ъ | σ | σ  | σ | Q | σ | σ | σ | σ | σ | σ | σ | σ | σ | σ | ъ | ъ | ъ | ъ | σ | ъ | σ  | σ | σ | σ | σ | σ | σ | б | σ | σ | ъ |
| ø | 9 | 9  | ø | 9 | 9 | 9 | 9 | 9 | 9 | 9 | 9 | 9 | 9 | 9 | 9 | U | 8 | 8 | 9 | 8 | 9  | 9 | 9 | 9 | 8 | 8 | 9 | Q | σ | σ | σ |
| ø | 9 | 9  | ø | 9 | 9 | 9 | 9 | 9 | 9 | 9 | 9 | 9 | 9 | 9 | 8 | g | 9 | 9 | 9 | 9 | Q. | 9 | 9 | 9 | 9 | 9 | 9 | Q | σ | σ | σ |
| 9 | 9 | Ъ. | 9 | 9 | σ | 9 | 9 | Q | 9 | σ | Q | 9 | σ | 9 | 9 | σ | σ | σ | σ | σ | σ  | σ | σ | σ | σ | σ | σ | σ | σ | σ | σ |

0

The additional yarn colors are necessary for the Color Arrangement to be generated.

### 11.3 Generate Color Arrangements

I. Generating Color Arrangement CA #1 and entering it:

- 1. Select the first two pattern rows.
- 2. Click the 🔁 button.
- ▶ The Color Arrangement Editor will be opened.
- 3. Modify the Color Arrangement:
- Insert an additional row for transferring after the start and draw-in the transfer.
- Change the following in the executing area:
  - Insert additional rows for the pattern related transferring and draw-in "Transfer to front" or "Transferring optionally to the front".
  - Rows for the additional yarn carriers that knit the **ornamental seam** on the left and on the right.
- In the Cycles column define a cycle.
- Switch-off the intarsia binding in the 🚾 control column.

## STOLL

| <u>III u</u> | le         |     | COI      | iu c |   | JIUI |            | SWIL  | 211/0 | лц | le s | VVIV | eiii | ig u | n ye |              | Cal | ner | 5. |    |    |    |    |    |    |
|--------------|------------|-----|----------|------|---|------|------------|-------|-------|----|------|------|------|------|------|--------------|-----|-----|----|----|----|----|----|----|----|
| ∎ <b>‡</b>   | $\diamond$ | S   | <u>R</u> | L    | Ł | ₽,   | <b>⊌</b> ∎ | +     | 1     | 2  | 3    | 4    | 5    | 6    | 7    | 8            | 9   | 10  | 11 | 12 | 13 | 14 | 15 | 16 | 17 |
| 5            | >>         |     | 5        | 6    |   | ₽,   | . 🗆        | [N] ? |       | 2  |      |      |      |      |      |              |     |     |    | 2  |    |    |    |    | *  |
| <u>5</u>     | Y۲         | -Y- | 5        | 6    |   | 7    |            | [N] ? |       |    |      |      |      | 2    |      |              |     |     |    | 2  |    |    |    |    | *  |
| 5            | Y۶         | -Y- | 5        | 6    |   | 7    |            | [N] ? |       | 2  |      | _    |      | 2    |      |              |     |     |    |    |    |    |    |    | *  |
| 5            |            |     |          |      |   |      |            | [U] ? |       | 2  |      | Ť    |      | 2    |      | 1            |     | 1   |    | 2  |    | Ť  |    |    | *  |
| 5            | >>         |     | 5        | 6    |   | 5    | . 🛛        | [N] ? |       |    |      |      |      | 2    |      |              |     |     |    |    |    |    |    |    | *  |
| 4            | <<         |     | 5        | 6    |   | \$   | • 🗖        | [N] ? |       |    |      |      |      | 1    |      |              |     |     |    |    |    |    |    |    | *  |
| 4            | Y>         | -Y- | 5        | 6    |   | 7    |            | [N] ? |       |    |      |      |      | 1    |      |              |     |     |    | 1  |    |    |    |    | *  |
| 4            | Y۲         | -Y- | 5        | 6    |   | 7    |            | [N] ? |       | 1  |      |      |      | 1    |      |              |     |     |    |    |    |    |    |    | *  |
| 4            |            |     |          |      |   |      |            | [U] ? |       | 1  |      | 1    |      | 1    |      | $\downarrow$ |     | ↓   |    | 1  |    | 1  |    |    | *  |
| 4            | <<         |     | 5        | 6    |   | 5    | . 🛛        | [N] ? |       | 1  |      |      |      |      |      |              |     |     |    | 1  |    |    |    |    | *  |
| 4            |            |     |          |      |   |      |            | [V] ? |       | 1  | Ť    | Ť    | Ť    | 1    | Ť    | Ť            | Ť   | Ť   | Ť  | 1  | Ť  | Ť  | 1  |    |    |
| 3            |            |     |          |      |   |      |            | [N] 0 |       |    |      |      |      |      |      |              |     |     |    |    |    |    |    |    |    |
| 2            |            |     |          |      |   |      |            | [N] 0 | >     |    | *    |      |      |      |      |              | *   |     |    |    |    |    | *  | <  |    |
| 1            |            |     |          |      |   |      |            | [N] 0 |       |    |      |      |      |      |      |              |     |     |    |    |    |    |    |    |    |

In the <sup>1</sup>/<sub>4</sub> control column switch on/off the swiveling of yarn carriers

- 4. Close the Color Arrangement Editor with  $\boxtimes$ .
- 5. Enter a Color Arrangement up to two rows below the transition.
- II. Generating Color Arrangement CA #2 (transition) and entering it:
- 1. Select the two pattern rows in the pattern with the additional yarn colors.

| v | σ | σ | σ | σ | σ | σ | σ | σ | σ | σ | σ | σ | σ | σ | σ | Q | σ | σ | σ | σ | σ | σ | σ | v | σ | σ | σ | v | σ | 89 |
|---|---|---|---|---|---|---|---|---|---|---|---|---|---|---|---|---|---|---|---|---|---|---|---|---|---|---|---|---|---|----|
| v | V | v | v | Ψ | U | U | V | V | U | U | U | U | U | V | V | y | v | U | v | v | σ | v | υ | v | υ | U | σ | Ψ | σ | 00 |
| σ | U | σ | σ | σ | σ | σ | σ | σ | σ | σ | σ | υ | v | v | σ | σ | σ | σ | σ | σ | σ | σ | σ | U | σ | σ | σ | σ | σ | 00 |
| 8 | σ | σ | σ | σ | 8 | 8 | 8 | 8 | 8 | 8 | 8 | σ | 8 | 8 | 8 | U | 0 | 0 | 0 | 0 | U | U | σ | U | σ | σ | U | σ | 5 | 00 |
| σ | υ | σ | σ | υ | υ | σ | υ | υ | σ | υ | υ | υ | U | v | σ | Q | J | 5 | υ | σ | υ | σ | υ | U | υ | υ | υ | σ | σ | 80 |
| σ | σ | σ | σ | σ | σ | σ | σ | σ | σ | σ | σ | σ | υ | σ | σ | σ | 5 | υ | 5 | σ | v | σ | σ | 5 | σ | υ | v | σ | σ | 80 |

- 2. Click the 🔁 button.
- ► The Color Arrangement Editor will be opened.
- 3. Modify the Color Arrangement:
- Change the following in the executing area:
  - Insert additional rows for the pattern related transferring and draw-in "Transfer to front".
  - Rows for the additional yarn carriers that knit the **ornamental seam** on the left and on the right.
- Switch on/off the intarsia binding in the 🚾 control column.

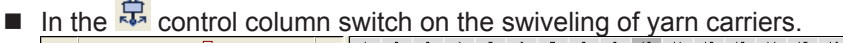

| <b>■</b> ‡ | $\diamond$ | S   | <u>1</u> | R  | X | 5            | ⊎∎       | #     | 1 | 2 | 3 | 4 | 5 | 6 | 7 | 8 | 9 | 10 | 11 | 12 | 13 | 14 | 15 | 16 | 17           | 18 | 19 | 20 | 21 | 22 | 23 | 24 |
|------------|------------|-----|----------|----|---|--------------|----------|-------|---|---|---|---|---|---|---|---|---|----|----|----|----|----|----|----|--------------|----|----|----|----|----|----|----|
| 5          | >>         |     | 5        | 6  |   | <b>;;;</b> , | . 🛛      | [N] ? |   | 2 |   |   |   |   |   |   |   |    |    |    |    |    |    |    |              |    |    |    |    |    |    |    |
| 5          | Y<         | -Y- | 5        | 6  |   |              |          | [N] ? |   |   |   |   |   |   | 2 |   |   |    | _  |    | 2  |    |    |    |              |    |    |    |    |    |    |    |
| 5          | Y>         | -Y- | 5        | 6  |   |              |          | [N] ? |   | 2 |   |   |   |   | 2 |   |   |    |    |    |    |    |    |    |              |    |    |    |    |    |    |    |
| 5          |            |     |          |    |   |              |          | [U] ? |   | 2 |   |   | Ť |   | 2 |   | 1 |    | 1  |    | 2  |    | Ť  |    |              |    |    |    |    |    |    |    |
| 5          | >>         |     | 5        | 6  |   | <b>;;;</b> , | . 🛛      | [N] ? |   |   |   |   |   |   | 2 |   |   |    |    |    |    |    |    |    |              |    |    |    |    |    |    |    |
| 5          | Y>         | -Y- | 5        | 6  |   |              | . 🛛      | [N] ? |   |   |   |   |   |   | 2 |   |   |    | _  |    | 2  |    |    |    |              |    |    |    |    |    |    |    |
| 5          |            |     |          |    |   |              | • 🗖      | [U] ? |   |   |   |   |   |   |   |   |   |    |    |    | 2  |    | 1  |    |              |    |    |    |    |    |    |    |
| 5          | »>         |     | 5        | 6  |   | <b>;;;</b> , | • 🗖      | [N] ? |   |   |   |   |   |   |   |   |   |    |    |    | 2  |    |    |    |              |    | 2  |    |    |    |    |    |
| 4          | ~~         |     | 5        | 6  |   | 5            | • 🛛      | [N] ? |   |   |   |   |   |   |   |   |   |    |    |    | 1  |    |    |    |              |    | 1  |    |    |    |    |    |
| 4          | <<         |     | 13       | 13 |   |              | . 🛛      | [N] ? |   |   |   |   |   |   | 1 |   |   |    |    |    | 1  |    |    |    |              |    | 1  |    |    |    |    |    |
| 4          |            |     |          |    |   |              |          | [U] ? |   |   |   |   |   |   | 1 |   |   |    | ↓  |    | 1  |    |    |    | $\downarrow$ |    |    |    |    |    |    |    |
| 4          | Y>         | -Y- | 5        | 6  |   |              |          | [∪] ? |   |   |   |   |   |   |   |   |   |    |    |    | 1  |    |    |    |              |    | 1  |    |    |    |    |    |
| 4          | <<         |     | 5        | 6  |   | \$           | • 🗖      | [N] ? |   | 1 |   |   |   |   | 1 |   |   |    |    |    | 1  |    |    |    |              |    |    |    |    |    |    |    |
| 4          |            |     |          |    |   |              |          | [V] ? |   |   |   |   |   |   |   |   |   |    |    |    | 1  |    | Ť  |    | ↓            |    |    |    |    |    |    |    |
| 4          | ~<         |     | 13       | 13 |   |              | • 🗖      | [N] ? |   | 1 |   |   |   |   | 1 |   |   |    | σ  | σ  | 1  |    |    |    |              |    |    |    |    |    |    |    |
| 4          |            |     |          |    |   |              |          | [U] ? |   | 1 |   |   | 1 |   |   |   |   |    |    |    |    |    |    |    |              |    |    |    |    |    |    |    |
| 4          | <<         |     | 5        | 6  |   | ₽,           | <b>9</b> | [N] ? |   | 1 |   |   |   |   | 1 |   |   |    |    |    | 1  |    |    |    |              |    | 1  |    |    |    |    |    |
| 3          |            |     |          |    |   |              |          | [N] 0 |   |   |   |   |   |   |   |   |   |    |    |    |    |    |    |    |              |    |    |    |    |    |    |    |
| 2          |            |     |          |    |   |              |          | [N] 0 | > |   | * |   |   |   |   |   |   | *  |    |    |    |    |    | *  |              |    |    |    |    | *  | <  |    |
| 1          |            |     |          |    |   |              |          | [N] 0 |   |   |   |   |   |   |   |   |   |    |    |    |    |    |    |    |              |    |    |    |    |    |    |    |

- 4. Close the Color Arrangement Editor with 🔀.
- ▶ The CA is saved and the color entry is entered in the <a>[□]</a> control column.

III. Generating Color Arrangement CA #3 and entering it:

0

The Color Arrangement CA #3 corresponds to the CA #1 **without the transfer row** after the start. Therefore no cycle is necessary in CA #3.

- 1. Select the following pattern rows until the pattern end.
- 2. Click the 🔁 button.
- ► The Color Arrangement Editor will be opened.
- 3. Modify the Color Arrangement:
- Delete the first row with transfer completely.
- Change the following in the executing area:
  - Insert additional rows for the pattern related transferring, "Transfer to front" and "Transferring optionally to the front".
  - Rows for the additional yarn carriers that knit the **ornamental seam** on the left and on the right.
- Switch-off the intarsia binding in the 🚾 control column.

#### Settings in the Yarn Field Allocation dialog box

| ■        | $\diamond$ | S   | <u>R</u> | R | ż | \$           | ⊎∎  | #     | 1 | 2 | 3 | 4            | 5 | 6 | 7 | 8 | 9 | 10 | 11 | 12 | 13 | 14 | 15 | 16 | 17 |
|----------|------------|-----|----------|---|---|--------------|-----|-------|---|---|---|--------------|---|---|---|---|---|----|----|----|----|----|----|----|----|
| 5        | >>         |     | 5        | 6 |   | ₽,           | . 🛛 | [N] ? |   | 2 |   |              |   |   |   |   |   |    |    | 2  |    |    |    |    |    |
| 5        | Y٢         | -Y- | 5        | 6 |   | 7            |     | [N] ? |   |   |   |              |   | 2 |   |   |   |    |    | 2  | _  |    |    |    |    |
| 5        | Y>         | -Y- | 5        | 6 |   | 7            |     | [N] ? |   | 2 |   | _            |   | 2 |   |   |   |    |    |    |    |    |    |    |    |
| <u>5</u> |            |     |          |   |   |              |     | [U] ? |   | 2 |   | $\downarrow$ |   | 2 |   | 1 |   | 1  |    | 2  |    | ↓  |    |    |    |
| 5        | >>         |     | 5        | 6 |   | 5            | . 🛛 | [N] ? |   |   |   |              |   | 2 |   |   |   |    |    |    |    |    |    |    |    |
| 4        | <<         |     | 5        | 6 |   | 5            | . 🛛 | [N] ? |   |   |   |              |   | 1 |   |   |   |    |    |    |    |    |    |    |    |
| 4        | Y>         | -Y- | 5        | 6 |   | 7            |     | [N] ? |   |   |   |              |   | 1 |   |   |   |    |    | 1  |    |    |    |    |    |
| 4        | Y۲         | -Y- | 5        | 6 |   | 7            |     | [N] ? |   | 1 |   |              |   | 1 |   |   |   |    |    |    |    |    |    |    |    |
| 4        |            |     |          |   |   |              |     | [U] ? |   | 1 |   | 1            |   | 1 |   | ↓ |   | Ť  |    | 1  |    | 1  |    |    |    |
| 4        | <<         |     | 5        | 6 |   | <b>;;;</b> , | . 🛛 | [N] ? |   | 1 |   |              |   |   |   |   |   |    |    | 1  |    |    |    |    |    |
| 3        |            |     |          |   |   |              |     | [N] 0 |   |   |   |              |   |   |   |   |   |    |    |    |    |    |    |    |    |
| 2        |            |     |          |   |   |              |     | [N] 0 | > |   | * |              |   |   |   |   | * |    |    |    |    |    | *  | <  |    |
| 1        |            |     |          |   |   |              |     | [N] 0 |   |   |   |              |   |   |   |   |   |    |    |    |    |    |    |    |    |

In the <sup>1</sup>/<sub>4</sub> control column switch on/off the swiveling of yarn carriers.

- 4. Close the Color Arrangement Editor with 🔀.
- ▶ The CA is saved and the color entry is entered in the 📃 control column.

#### Settings in the Yarn Field Allocation dialog box 11.4

Make settings in the Yarn Field Allocation dialog box:

- 1. Call up the "Yarn Field Allocation" dialog box with
- 2. Make the desired settings:
- Modules for Knitting-in
- Binding or knot at the start
- Modules for knitting-out
- Binding or knot at the end

#### Complete the Pattern 11.5

Complete the pattern:

- 1. Start the technical processing via the "Steps of Processing" toolbar with the 🧖 button.
- ▶ The query "Generate MC Program" appears.
- 2. Confirm the query with "OK".
- ▶ The "Save pattern as" dialog box appears.
- 3. Enter the "File name" and specify the path.

Complete the Pattern

- 4. Close the dialog box with "Save".
- 5. Call up the "Sintral Check" with 🥙 and execute it.

## STOLL -

## 12 Ornamental Stitch via Placed Float

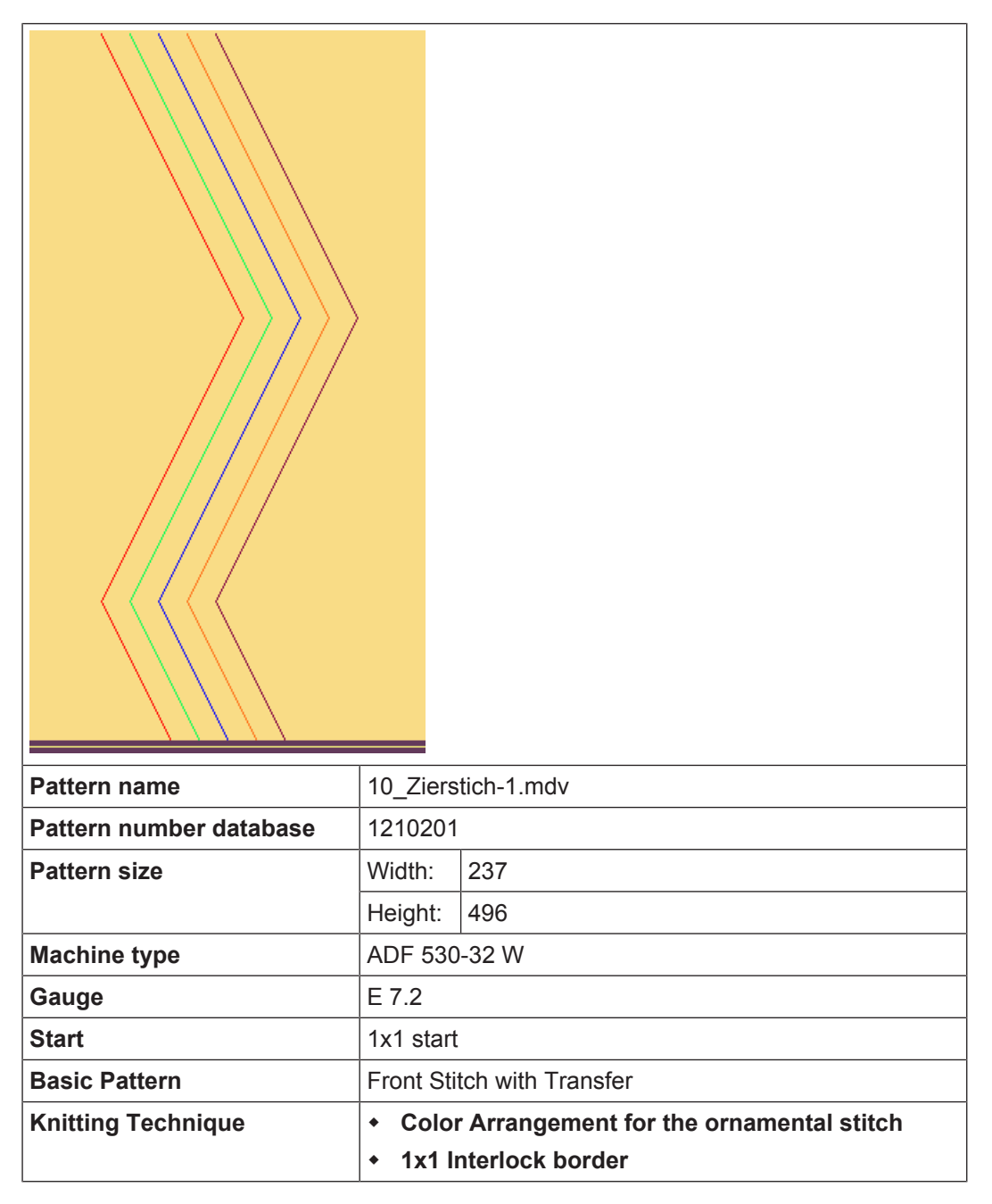

Create Pattern

## STOLL

### 12.1 Create Pattern

Create a new pattern:

1. Select the "File" / "New" menu.

- 01 -

Click the 🗅 icon.

- ▶ The "New Pattern" dialog box appears.
- 2. Enter the desired name at **Pattern name**.
- 3. Under Machine use is to open the "Select machine" dialog box:
- Select the tab "Stoll machines" or "My machines".
- 4. Make settings:
- Machine type: ADF 530-32 W
- Gauge / Needle hook gauge
- 5. Select Basic pattern (pattern without shape) and "Design Pattern".
- 6. Define the pattern size and the basic knitting mode.
- 7. Select the 1x1 start.
- 8. Confirm the dialog box with the "Generate Design Pattern" button.
- The new pattern appears in the symbol view.

### 12.2 Draw basic pattern

I. Draw the motif:

- 1. With the #31 yarn color and with the "Front stitch without transfer" and "Back stitch without transfer" needle actions draw-in the left and right border in 1x1 interlock.
- 2. With different yarn colors and with the "Float" needle action draw-in the ornamental stitch diagonals.

3. Save the basic pattern.

### 12.3 Generate Color Arrangements

Generating Color Arrangement #1 and entering it:

**i** Two Color Arrangements are necessary since the diagonals change the direction.

- 1. Select the first 2 pattern rows in the pattern.
- 2. Click the 🔁 button.

## STOLL

- ► The Color Arrangement Editor will be opened.
- 3. Modify the Color Arrangement:
- 4. Change the following in the executing area:
- Insert additional rows for transfer.
- Insert additional rows for shifting the ornamental stitch yarn carriers and draw-in the yarn color. In the control column the necessary carriage direction or Y< / Y> is to be entered for shifting.

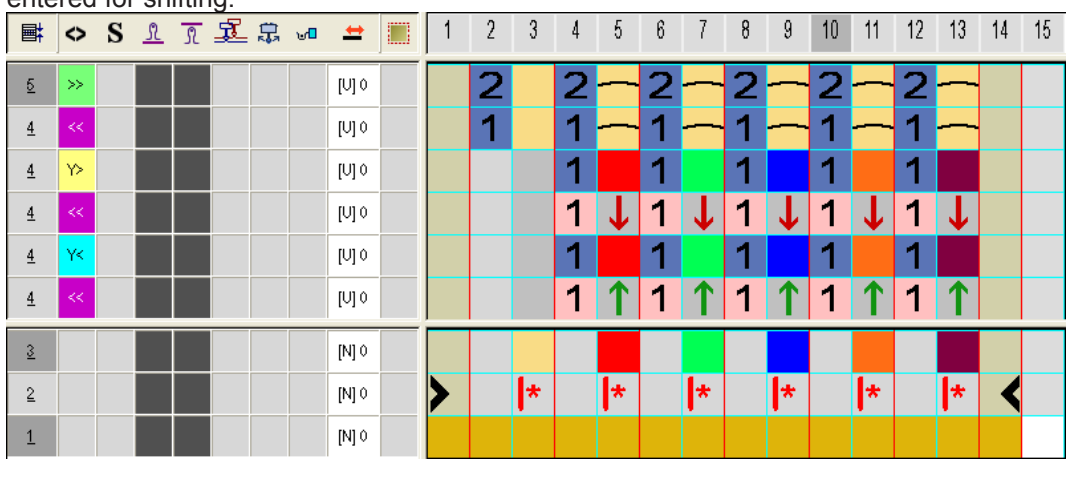

#### (

If in the pattern or in the CA is drawn-in only a "Float" needle action with the necessary carriage direction, then an autarkic direction Y< or Y> is automatically entered during the processing.

- 5. Close the Color Arrangement Editor with 🔀
- ▶ The CA is saved and the color entry is entered in the 📃 control column.
- 6. Enter CA #1 in the height of the diagonal that run to the left.
- 7. Following the same procedure generate a new CA (#2) for the diagonal running to the left and enter the color in the 🗐 control column.

#### Color Arrangement CA #2:

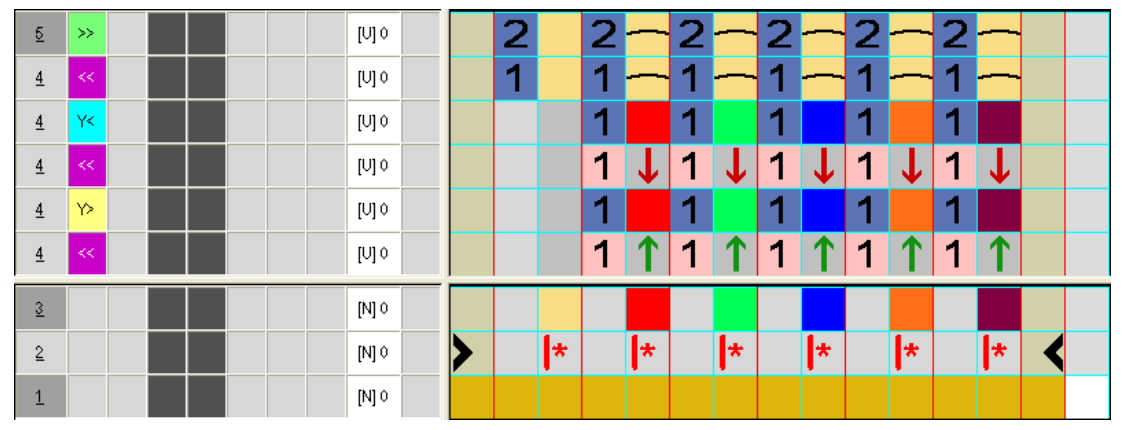

Complete the Pattern

### 12.4 Complete the Pattern

Complete the pattern:

| i | For editing the pattern, split cams are necessary since the yarn carriers are knitted-in and out with "Knot split". |
|---|----------------------------------------------------------------------------------------------------|
|   | In the "Pattern parameters" / "Machine attributes" menu in the "System functions" tab activate "Receive split".     |

- 1. Start the technical processing via the "Steps of Processing" toolbar with the 🐲 button.
- ▶ The query "Generate MC Program" appears.
- 2. Confirm the query with "OK".
- ▶ The "Save pattern as" dialog box appears.
- 3. Enter the "File name" and specify the path.
- 4. Close the dialog box with "Save".
- 5. Call up the "Sintral Check" with 🥙 and execute it.
## STOLL -

# 13 Weft Yarn - Insertion via Transfer with / without weft yarn presser foot

| Pattern name            | 11_Schu                                                                                                    | ssfaden – Einlage durch Umhängen.mdv |  |  |  |  |  |
|-------------------------|----------------------------------------------------------------------------------------------------|--------------------------------------|--|--|--|--|--|
| Pattern number database | 1210196                                                                                                    |                                      |  |  |  |  |  |
| Pattern size            | Width:                                                                                                    | 320                                  |  |  |  |  |  |
|                         | Height:                                                                                                    | 440                                  |  |  |  |  |  |
| Machine type            | ADF 530-                                                                                                    | -32 W                                |  |  |  |  |  |
| Gauge                   | E 7.2                                                                                                    |                                      |  |  |  |  |  |
| Start                   | 1x1 start                                                                                                    |                                      |  |  |  |  |  |
| Basic Pattern           | Front Stit                                                                                                    | ch with Transfer                     |  |  |  |  |  |
| Knitting Technique      | <ul> <li>Color Arrangement #1 with weft yarn insertion via<br/>transfer without weave-in device</li> <li>Color Arrangement #2 with weft yarn insertion via<br/>transfer without weave-in device (Pattern not in<br/>Pattern Data Base)</li> </ul> |                                      |  |  |  |  |  |

Create the shape in the M1plus Shape Editor

### 13.1 Create the shape in the M1plus Shape Editor

- I. Generate a shape:
- 1. Via the "Shape" / "Shape Editor (Generate or Edit Shapes)..." menu open the "M1plus Shape Editor" dialog box.

STOLL

- The dialog box will be opened.
- Open an existing shape via the "File" / "Open .shv shape [mm] ..." menu or with the button and convert it to shp format.
  - or -

Generate a new shape of the shp format in the Shape Editor via - or -

"File" / "New" or with the 🗅 key.

- 3. Create a "Basic shape" element for a front:
- The "Mirrored" checkbox is activated.

#### Basic element front left lines:

| No. | Lines<br>Editor                                                                                                    | Height<br>Stitches | Width<br>Stitches | Height<br>Steps | Width<br>Steps | Factor | Height<br>Remainder | Width<br>Remainder | Width<br> | Width | Function | Group | Comment |
|-----|----------------------------------------------------------------------------------------------------|--------------------|-------------------|-----------------|----------------|--------|---------------------|--------------------|-----------|-------|----------|-------|---------|
| 1   |                                                                                                    | 0                  | -98               | 0               | -98            | 1      | 0                   | 0                  |           |       | Basis    | 0     |         |
| 2   | <ul> <li>Image: A set of the set of the</li></ul> | 407                | -42               | 0               | 0              | 0      | 0                   | 0                  | 1         | 0     | Widening | 0     |         |
| 3   |                                                                                                    | 5                  | 0                 | 5               | 0              | 1      | 0                   | 0                  |           | 0     |          | 0     |         |
| 4   |                                                                                                    | 0                  | 140               | 0               | 140            | 1      | 0                   | 0                  |           |       |          | 0     |         |

- 4. For line no. 2 open the line editor.
- 5. Calculate the line with *l* or enter the values manually:

| Factor<br>Grouped | Group | Height<br>Steps | Width<br>Steps | Factor | Width<br> | Width |  |
|-------------------|-------|-----------------|----------------|--------|-----------|-------|--|
|                   |       | 407             | -42            |        |           |       |  |
| 1                 | 0     | 18              | -1             | 1      | 1         | 0     |  |
| 1                 | 0     | 9               | -1             | 41     | 1         | 0     |  |
| 1                 | 0     | 20              | 0              | 1      | 1         | 0     |  |

- 6. Save the shape via the "File" / "Save" or "Save As..." menu.
- ▶ The shape will be saved in the shp format.
- Close the "M1plus Shape Editor" with X.

### 13.2 Generate pattern with shape

#### Create a new pattern:

- 1. Select the "File" / "New" menu.
  - or -
  - Click the 🗅 icon.
- ▶ The "New Pattern" dialog box appears.
- 2. Enter the desired name at Pattern name.

Draw basic pattern

- 3. Under **Machine** use <sup>2</sup> to open the "Select machine" dialog box:
- Select the tab "Stoll machines" or "My machines".
- 4. Make settings:
- Machine type: ADF 530-32 W
- Gauge / Needle hook gauge: E 7.2
- 5. Select Basic pattern (pattern with shape) and "Design Pattern".
- 6. Select the shape.
- 7. Select the 1x1 start.
- 8. Confirm the dialog box with the "Generate Design Pattern" button.
- The new pattern appears in the symbol view.

### 13.3 Draw basic pattern

- I. Draw the motif:
- $\checkmark$  The shape is opened in the basic pattern.
- 1. In the basic pattern draw-in the area for 'weft yarn insertion' (circle) with another yarn color.
- 2. Then draw-in an additional yarn color as search color at the right of the circle motif.

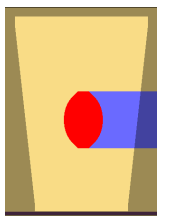

### 13.4 Color Arrangement: Two Ways to Insert Weft Yarns

#### 13.4.1 CA #1: Weft yarn and basic yarn are of the same thickness

- I. Generating Color Arrangement #1 and entering it:
- 1. Select the 'circle' motif in the entire height.
- 2. Click the 🔁 button.
- ► The Color Arrangement Editor will be opened.
- 3. Modify the Color Arrangement:

Color Arrangement: Two Ways to Insert Weft Yarns

| <b>■</b> | ٥  | S | L | R  | Ł | \$<br>⊎∎ | +     | 1 | 2 | 3 | 4 | 5 | 6 | 7   | 8            | 9 | 10 | 11 | 12 | 13 | 14 |
|----------|----|---|---|----|---|----------|-------|---|---|---|---|---|---|-----|--------------|---|----|----|----|----|----|
| <u>5</u> | >> |   | 8 | \$ |   |          | [U] ? |   |   |   | 2 |   |   |     |              |   | √  |    |    |    |    |
| <u>5</u> | >> |   |   |    | Q |          | [V] ? |   |   |   | 2 |   |   |     | - <b> </b> - |   |    |    |    |    |    |
| <u>5</u> |    |   |   |    |   |          | [U] ? |   |   |   | 2 |   |   |     | 1            |   |    |    |    |    |    |
| <u>5</u> | >> |   |   |    |   |          | [N] ? |   | 2 |   | 2 |   |   |     |              |   |    | 2  |    |    |    |
| 4        | << |   | 8 | 8  |   |          | [U] ? |   |   |   | 1 | √ |   |     |              |   |    |    |    |    |    |
| 4        | << |   |   |    | Q |          | [U] ? |   |   |   | 1 |   |   | -↓- |              |   |    |    |    |    |    |
| 4        |    |   |   |    |   |          | [V] ? |   |   |   | 1 |   |   | 1   |              |   |    |    |    |    |    |
| 4        | << |   |   |    |   |          | [N] ? |   | 1 |   | 1 |   |   |     |              |   |    | 1  |    |    |    |
| 3        |    |   |   |    |   |          | [N] 0 |   |   |   |   |   |   |     |              |   |    |    |    |    |    |
| 2        |    |   |   |    |   |          | [N] 0 | > |   | * |   | + | + | *   | *            | + | +  |    | *  | <  |    |
| 1        |    |   |   |    |   |          | [N] 0 |   |   |   |   |   |   |     |              |   |    |    |    |    |    |

STOLL

- Insert additional columns in the color segment with the #7 search color (red) for border processing the motif (without function in the search area).
- Change the following in the **executing area**:
  - Change the knitting sequence (the #31 yarn color knits continuously).
  - alter the #23 search color into the #31 yarn color.
  - Insert additional rows for transferring and draw-in transfer symbol.
  - In the additional rows with yarn color #7, draw-in the "Weft yarn / Transferring to the front with float" needle action according to the desired structure.
  - Insert structure / needle actions with yarn color #7 in the columns for border binding.
  - In the  $\overset{\frown}{=}$  column for the weft yarn carrier insert  $\overset{\frown}{=}$ .

#### II. Needle actions for the weft yarn:

| Needle action                             | Meaning                                                                                                    |
|-------------------------------------------|----------------------------------------------------------------------------------------------------|
| → +<br>Yarn color / yarn<br>carrier color | The yarn carrier (weft yarn) runs before the knitting system with the float needle action and in the following knitting system, transfer to the back is performed.             |
| -                                         | The yarn carrier (weft yarn) runs before the knitting system with the float needle action and in the following knitting system, transfer to the front is performed.            |
| →<br>Yarn color / yarn<br>carrier color   | The yarn carrier (weft yarn) runs before the knitting system with the float needle action and in the following knitting system, cast-off at the front needle bed is performed. |
| Yarn color / yarn<br>carrier color        | The yarn carrier (weft yarn) runs before the knitting system with the float needle action and in the following knitting system, cast-off in the rear needle bed is performed.  |

Color Arrangement: Two Ways to Insert Weft Yarns

| Needle action | Meaning                                                                                                    |
|---------------|----------------------------------------------------------------------------------------------------|
|               | <b>1</b> : These needle actions cannot be combined with the knitting needle action in the same knitting row. |

#### III. Apply the symbols for the weft yarn in the CA:

In the solumn for the weft yarn carrier insert

| Symbol | Meaning                                                                                                    |  |  |  |  |  |  |  |
|--------|----------------------------------------------------------------------------------------------------|--|--|--|--|--|--|--|
| Q      | Possible definition for a yarn carrier as weft yarn carrier                                                   |  |  |  |  |  |  |  |
| _      | <ul> <li>In the control column, the symbol view or in the Color Arrangement</li> </ul>                        |  |  |  |  |  |  |  |
|        | <ul> <li>In the "Plating" I dialog box</li> </ul>                                                             |  |  |  |  |  |  |  |
|        | <b>1</b> : This yarn carrier runs with a defined distance of 35 nic (~ 80 mm) before th knitting system.      |  |  |  |  |  |  |  |
|        | In Sintral, the same command as for the <b>split-stitch technique</b> is used for the <b>Q yarn carrier</b> : |  |  |  |  |  |  |  |
|        | • \$XS n – m                                                                                                  |  |  |  |  |  |  |  |
|        | <b>1</b> : This command allows the driving of a yarn carrier in the knitting system when transferring.        |  |  |  |  |  |  |  |

- 1. Close the Color Arrangement Editor with 🔀.
- ▶ The CA is saved and the color entry is entered in the control column.

### 13.4.2 CA #2: Weft yarn and basic yarn are of different thickness

i Yarn thickness of the weft yarn

In general, the weft yarn is much thicker than the basic yarn.

- I. Generating Color Arrangement #2 and entering it:
- 1. Select the 'circle' motif in the entire height.
- 2. Click the 🔁 button.
- ► The Color Arrangement Editor will be opened.
- 3. Modify the Color Arrangement:

Color Arrangement: Two Ways to Insert Weft Yarns

| 8 | 0  | ι | 2 | R | Ł  | #   | 1 | 2 | 3 | 4 | 5   | 6 | 1 | 8 | 9 | 10 | 11 | 12 | 13 |
|---|----|---|---|---|----|-----|---|---|---|---|-----|---|---|---|---|----|----|----|----|
| 5 | 30 | w |   |   | ۹. | U?  |   |   |   | 2 |     |   |   |   | Ţ |    |    |    |    |
| 5 |    |   |   |   |    | U?  |   |   |   | 2 |     |   |   |   | 1 |    |    |    |    |
| 5 | »  |   |   |   |    | Ν?  |   | 2 |   | 2 | σ   | σ | σ | σ | σ | 2  |    |    |    |
| 4 | ** | w |   |   | Q. | U?  |   |   |   | 1 | -↓- |   | ÷ |   |   |    |    |    |    |
| 4 |    |   |   |   |    | U?  |   |   |   | 1 | 1   |   | 1 |   |   |    |    |    |    |
| 4 | ** |   |   |   |    | Ν?  |   | 1 |   | 1 | σ   | σ | σ | σ | σ | 1  |    |    |    |
| 2 |    |   |   |   |    | N 0 |   |   |   |   |     |   |   |   |   |    |    |    |    |
| 2 |    |   |   |   |    | N 0 | > |   | * |   |     |   | * | * |   |    | *  | <  |    |
| 1 |    |   |   |   |    | N 0 |   |   |   |   |     |   |   |   |   |    |    |    |    |

| Control             | Column: 📕 "Presser foot"                                              |  |  |  |  |  |  |
|---------------------|-----------------------------------------------------------------------|--|--|--|--|--|--|
| Selectior           | n Menu:                                                               |  |  |  |  |  |  |
| W Weft              | yam presser foot ON                                                   |  |  |  |  |  |  |
| E Knittir           | ng-in presser foot ON                                                 |  |  |  |  |  |  |
| W <sub>E</sub> Weft | yam and knitting-in presser foot O                                    |  |  |  |  |  |  |
| X Press             | er foot Off                                                           |  |  |  |  |  |  |
| w                   | Switch-on weft yarn presser foot                                      |  |  |  |  |  |  |
|                     | 1: The weft yarn presser foot is active ahead of the knitting system  |  |  |  |  |  |  |
| Ε                   | Switch-on knitting presser foot                                       |  |  |  |  |  |  |
|                     | 1: The weft yarn presser foot is active following the knitting system |  |  |  |  |  |  |
| W <sub>E</sub>      | Swith-on weft yarn presser foot and knitting-in presser foot          |  |  |  |  |  |  |

#### Attention!

i

Presser feet at front and rear must not be activated at the same time, otherwise they will collide.

These unallowed combinations will be detected by the technical processing and the processing will be canceled.

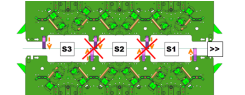

- Insert additional columns in the color segment with the #7 search color (red) for border processing the motif (without a function in the search area).
- Change the following in the **executing area**:
  - Change the knitting sequence (the #31 yarn color knits continuously).
  - Change the search color #23 into the yarn color #31.
  - Insert additional rows for transferring and draw-in transfer symbols.
  - In the additional rows with yarn color #7, draw-in the "Weft yarn / Transferring to the front with float" needle action according to the desired structure.

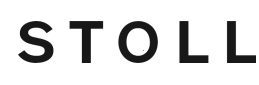

Complete the Pattern

- Insert structure / needle actions with yarn color #7 in the columns for border binding.
- In the 🚾 column for the weft yarn carrier insert 🔍
- Insert the symbol for the "weave-in device" in the column of the weft yarn carrier.
- Close the Color Arrangement Editor with X.
- $\blacktriangleright$  The CA is saved and the color entry is entered in the  $\blacksquare$  control column.

## 13.5 Complete the Pattern

#### Complete the pattern:

- 1. Start the technical processing via the "Steps of Processing" toolbar with the 🐖 button.
- ▶ The query "Generate MC Program" appears.
- 2. Confirm the query with "OK".
- ► The "Save pattern as" dialog box appears.
- 3. Enter the "File name" and specify the path.
- 4. Close the dialog box with "Save".
- 5. Call up the "Sintral Check" with 4 and execute it.

## 14 Weft yarn with ADF 530-32 W

| Pattern name            | 12_Schus                    | sfaden mit Einstreifer.mdv                                                            |  |  |  |  |
|-------------------------|-----------------------------|---------------------------------------------------------------------------------------|--|--|--|--|
| Pattern number database | 1510062                     |                                                                                       |  |  |  |  |
| Pattern size            | Width:                      | 300                                                                                   |  |  |  |  |
|                         | Height: 550                 |                                                                                       |  |  |  |  |
| Machine type            | ADF 530-3                   | 32 W                                                                                  |  |  |  |  |
| Gauge                   | E 7.2                       |                                                                                       |  |  |  |  |
| Start                   | Tubular st                  | art                                                                                   |  |  |  |  |
| Basic Pattern           | Front Stite                 | h with Transfer                                                                       |  |  |  |  |
| Shape                   |                             |                                                                                       |  |  |  |  |
|                         | Private sh                  | ape <b>shp</b>                                                                        |  |  |  |  |
| Knitting Technique      | <ul> <li>Structu</li> </ul> | ire with weft yarn                                                                    |  |  |  |  |
|                         | Weft ya                     | arn with the use of the weave-in device                                               |  |  |  |  |
|                         | – The                       | ADF machine has <b>32 yarn carriers</b>                                               |  |  |  |  |
|                         | , <b>W</b> '<br>has         | stands for , <b>weave in'</b> and means that the MC a weave-in device in each system. |  |  |  |  |

#### Special features of ADF 530-32 W

## STOLL -

## 14.1 Special features of ADF 530-32 W

I. How to Read the Machine Designation ADF 530-32 W:

- ADF means Autarkic Direct Feed
- The machine has **32** autarkic yarn carriers
- 'W' means 'weave in' and is a synonym for weave-in device
- II. Technical innovations:
- EP control (monophasic control)
- **PEP P**roductivity Enhancement Pack
  - Optimization of the knitting processes through adapted carriage speeds
  - Improvement of the possibilities of yarn carrier staggering
- Each system has a weave-in device
- The jack openers are not spring-loaded.

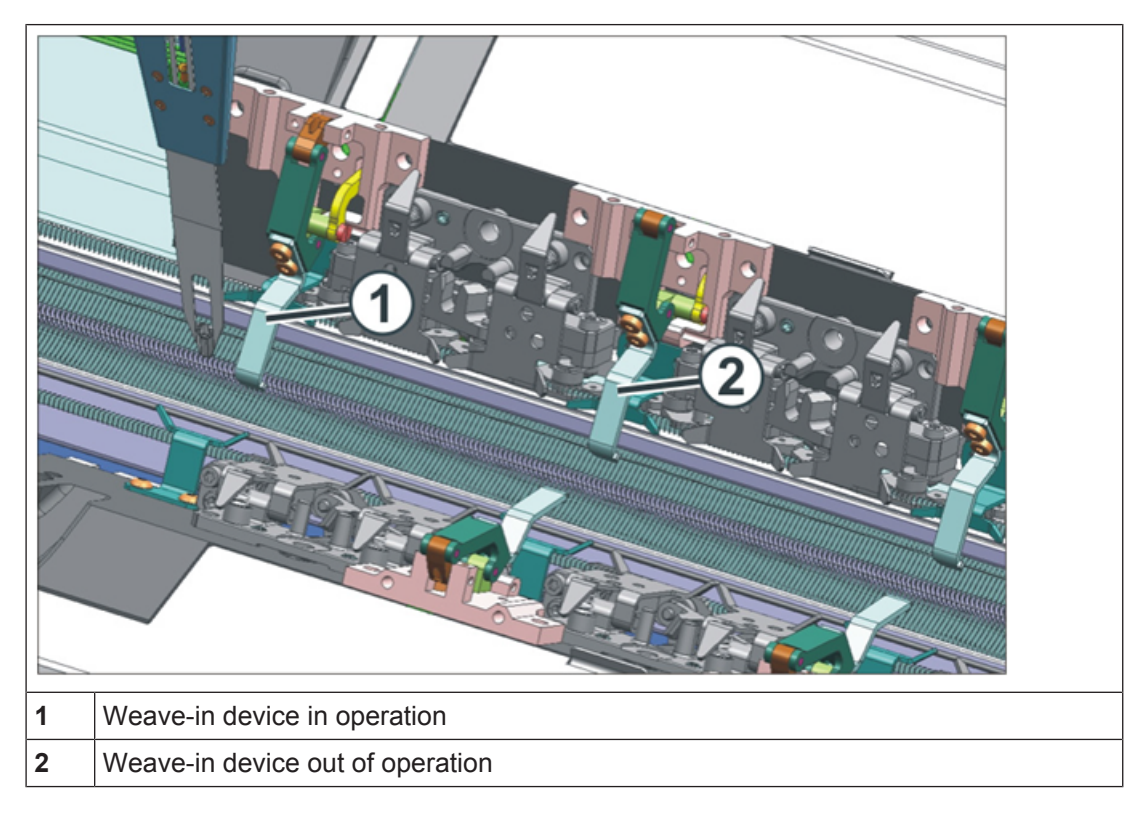

#### III. Carriages:

#### During assembly / disassembly the following must be observed:

Washers for the weave-in device for adjusting the position in the needle bed gap center

Special features of ADF 530-32 W

## STOLL

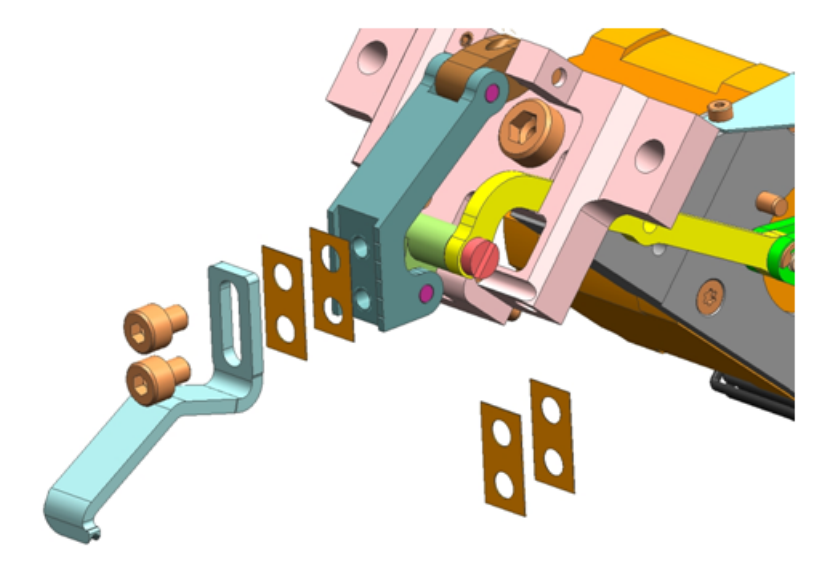

Washers for the jack openers for adjusting the opening width of the jacks

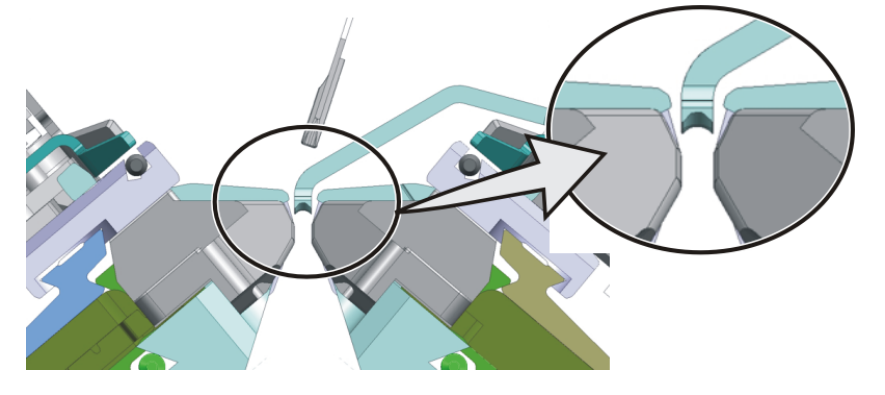

i Jack opener

Between the opened jack and the jack opener, there should be a small gap to prevent the jack butt from wearing.

#### Special features of ADF 530-32 W

## STOLL

- IV. Needle bed:
- Other limiters, as a wider needle bed gap is necessary.

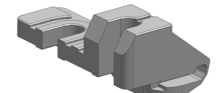

- V. Necessary reference runs at the machine:
- Carriage reference run
- Yarn carrier reference run
- Reference run of the weft yarn presser foot

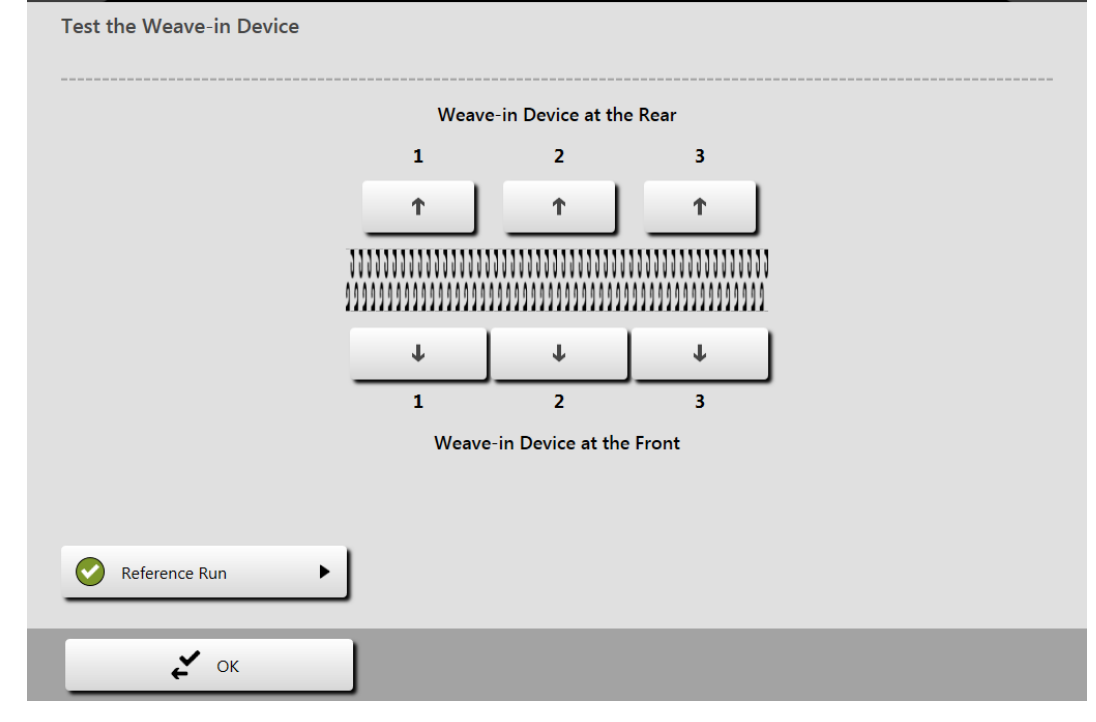

i

Presser foot reference run

This reference run may be carried out only in the needle bed area. No yarn carrier may be located in the carriage as well.

Never carry out a reference run in the area of the clamping and cutting bed.

How the weft yarn presser foot works

STOLL

VI. Setting / Adjustment of the presser feet:

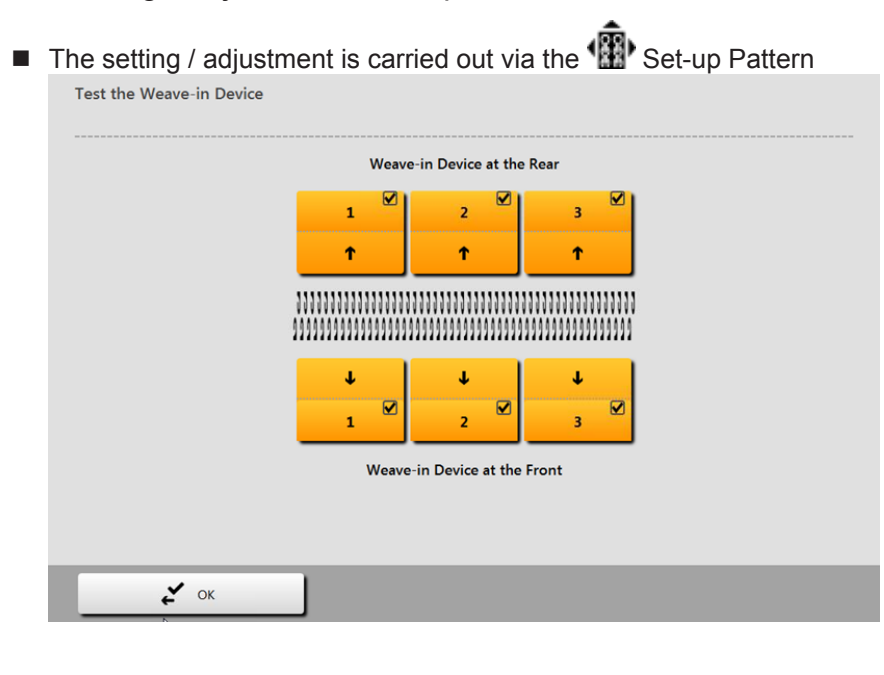

### 14.2 How the weft yarn presser foot works

**i** The use of the weft yarn presser foot depends on the carriage direction. The weft yarn presser foot is always **ahead** of the knitting system active.

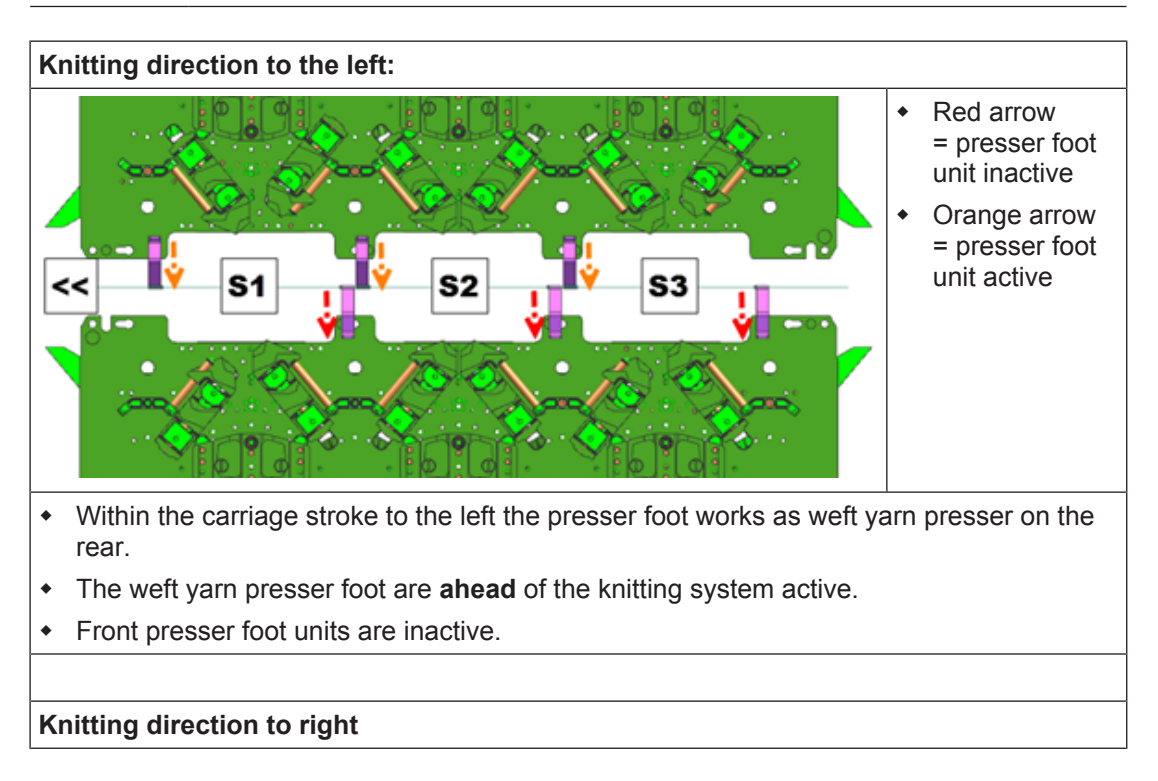

Create Pattern

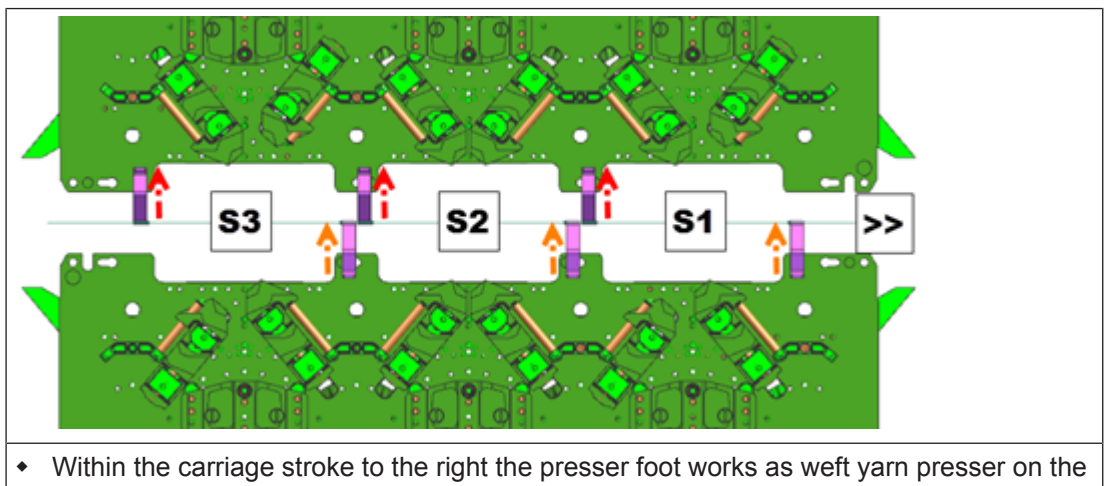

- front.
- The weft yarn presser foot are **ahead** of the knitting system active.
- Rear presser feet are inactive.

## 14.3 Create Pattern

I. Generate new pattern:

- 1. Select the "File" / "New" menu.
  - Click the Dicon.
- ► The "New Pattern" dialog box appears.
- 2. Enter the desired name at **Pattern name**.
- 3. Under **Machine** use <sup>2</sup> to open the "Select machine" dialog box:
- Select the tab "Stoll machines" or "My machines".
- 4. Make settings:
- Machine type: ADF 530-32 W
- Gauge / Needle hook gauge
- 5. Select Basic pattern (pattern without shape) and "Design Pattern".
- 6. Define the pattern size and the basic knitting mode.
- 7. Select the start from "Stoll with protection yarn" / "Standard" / "1 System" / "without elastic thread" / "Transition loose row" / "Tubular".
- 8. Confirm the dialog box with the "Generate Design Pattern" button.
- ► The new pattern appears in the symbol view.

#### Create Pattern

- II. Possible settings with the MC attributes:
- Presser Foot
   When selecting the machine ADF 530 32 W, the presser foot is automatically activated as available cam box function in the MC attributes. The type of usage of the presser foot is controlled via the program.
   Weft yarn presser foot W
   Knitting-in presser footE
  - Setting independent to the carriage direction

| General Options System functions |                       |
|----------------------------------|-----------------------|
| Knitting system                  |                       |
| back front                       | Set to default values |
| Plush active                     | << >>                 |
| devoré knit/Plush active         |                       |
| with selvedge correction         |                       |
| Plush system: 2 - 3              |                       |
| Cam functions                    |                       |
| Front system 1 <>                |                       |
| V Tuck                           |                       |
| Give to back needle bed          |                       |
| Stitch                           |                       |
| Take from back needle bed        |                       |
| Receive Split                    |                       |
| Loop sinking                     |                       |
| Divided stitch cam               |                       |
| ✓ Presser foot                   |                       |
|                                  |                       |
|                                  |                       |
|                                  |                       |

#### Create the shape in the M1plus Shape Editor

Setting dependent to the carriage direction

| General Options System functions                                                                                                    |    |                                                                                                    |     |
|----------------------------------------------------------------------------------------------------|----|----------------------------------------------------------------------------------------------------|-----|
| Knitting system<br>back<br>front<br>Plush active<br>devoré knit/Plush active<br>with selvedge correction<br>Plush system: 2 - 3                                                                             |    | Set to default val                                                                                                    | ues |
| Cam functions                                                                                                    |    |                                                                                                    |     |
| Front system 1                                                                                                    | << | Front system 1                                                                                                    | >>  |
| <ul> <li>Tuck</li> <li>Give to back needle bed</li> <li>Stitch</li> <li>Take from back needle bed</li> <li>Receive Split</li> <li>Loop sinking</li> <li>Divided stitch cam</li> <li>Presser foot</li> </ul> |    | <ul> <li>Tuck</li> <li>Give to back needle bed</li> <li>Stitch</li> <li>Take from back needle bed</li> <li>Receive Split</li> <li>Loop sinking</li> <li>Divided stitch cam</li> <li>Presser foot</li> </ul> |     |

### 14.4 Create the shape in the M1plus Shape Editor

I. Generate a shape:

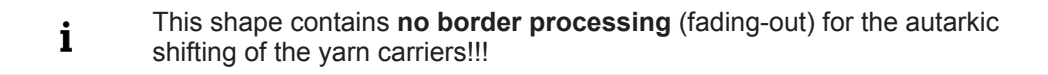

- 1. Via the "Shape" / "Shape Editor (Generate or Edit Shapes)..." menu open the "M1plus Shape Editor" dialog box.
- ► The dialog box will be opened.
- Open an existing shape via the "File" / "Open .shv shape [mm] ..." menu or with the button and convert it to shp format.

or Generate a new shape of the shp format in the Shape Editor via
 or -

"File" / "New" or with the b key.

- 3. Create a "Basic shape" element for a front:
- The "Mirrored" checkbox is activated.

#### Basic element front left lines:

Draw basic pattern

| No. | Lines<br>Editor | Height<br>Stitches | Width<br>Stitches | Height<br>Steps | Width<br>Steps | Factor | Height<br>Remainder | Width<br>Remainder | Width<br> | Width<br>\\\ | Function  | Group | Commen  |
|-----|-----------------|--------------------|-------------------|-----------------|----------------|--------|---------------------|--------------------|-----------|--------------|-----------|-------|---------|
| 1   |                 | 0                  | -148              | 0               | -148           | 1      | 0                   | 0                  |           |              | Basis     | 0     |         |
| 2   |                 | 2                  | 0                 | 2               | 0              | 1      | 0                   | 0                  |           |              |           | 0     |         |
| 3   |                 | 280                | 0                 | 280             | 0              | 1      | 0                   | 0                  |           | 1            |           | 0     | CMS >6< |
| 4   |                 | 40                 | 20                | 2               | 1              | 20     | 0                   | 0                  | 1         | 1            | Narrowing | 0     | CMS >6< |
| 5   |                 | 178                | 0                 | 178             | 0              | 1      | 0                   | 0                  |           | 1            |           | 0     | CMS >6< |
| 6   |                 | 0                  | 128               | 0               | 128            | 1      | 0                   | 0                  |           |              |           | 0     |         |

- 4. Allocate the fade-out width 1 and the fade-out module "Front Stitch with Transfer" to the edge lines.
- 5. Allocate the other desired shape attributes to the edge lines.
- 6. Save the shape via the "File" / "Save" or "Save As..." menu.
- The shape will be saved in the shp format.
- 7. Close the "M1plus Shape Editor" with X.

### 14.5 Draw basic pattern

- I. Draw the motif:
- 1. In the basic pattern draw-in the desired motif with another yarn color.

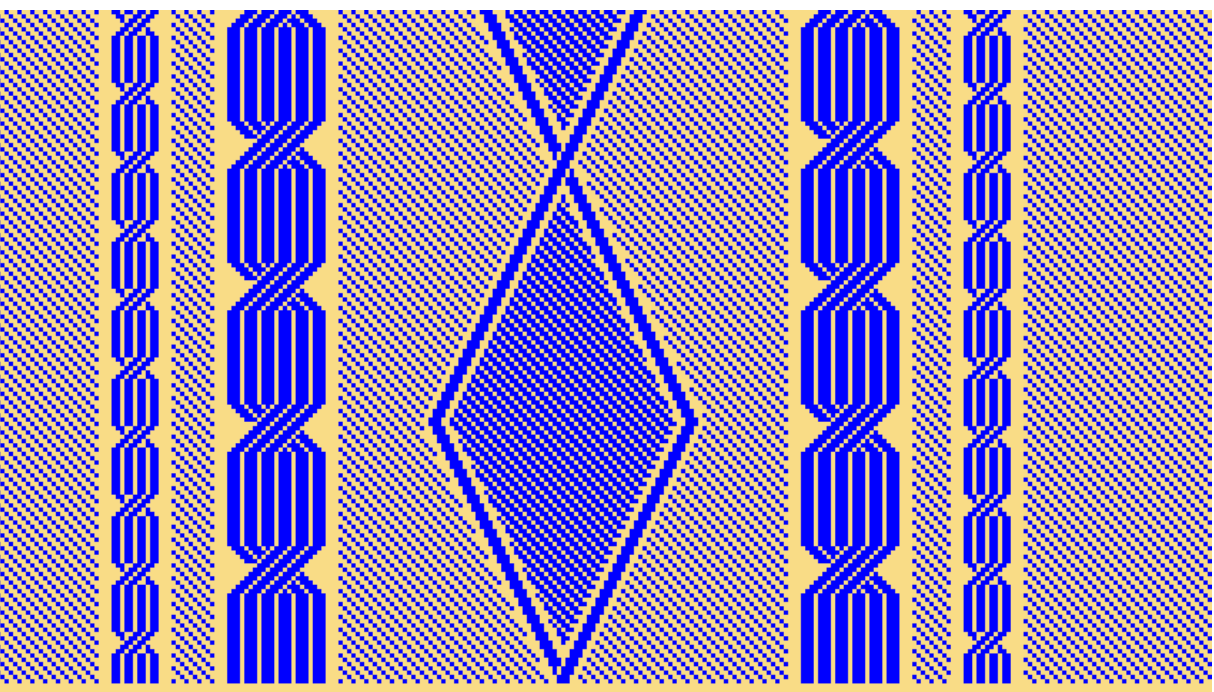

2. Save the basic pattern.

Function / programming of the weave-in presser foot

## 14.6 Function / programming of the weave-in presser foot

#### i Weft yarn presser foot

The weft yarn presser foot is activated / deactivated in the M1plus via the control column. This control column can be called up in the design pattern as well as in the Color Arrangement.

- I. Use of the weft yarn presser foot:
- The weft yarn presser foot is always active leading the knitting system
  - Weft yarn carrier activated weft yarn presser foot knitting yarn carrier in the following knitting system
- The weft yarn presser foot is only active in the area, where the following knitting system is in action.
  - The weft yarn presser foot is activated before the first knitting needle and deactivated after the last knitting needle.
  - In the areas, where the weft yarn presser foot is activated and deactivated, no yarn carriers may be positioned.

i Activating and deactivating the weft yarn presser foot:

The weft yarn presser foot is activated / deactivated independently of the carriage speed.

II. >How YDopt works:

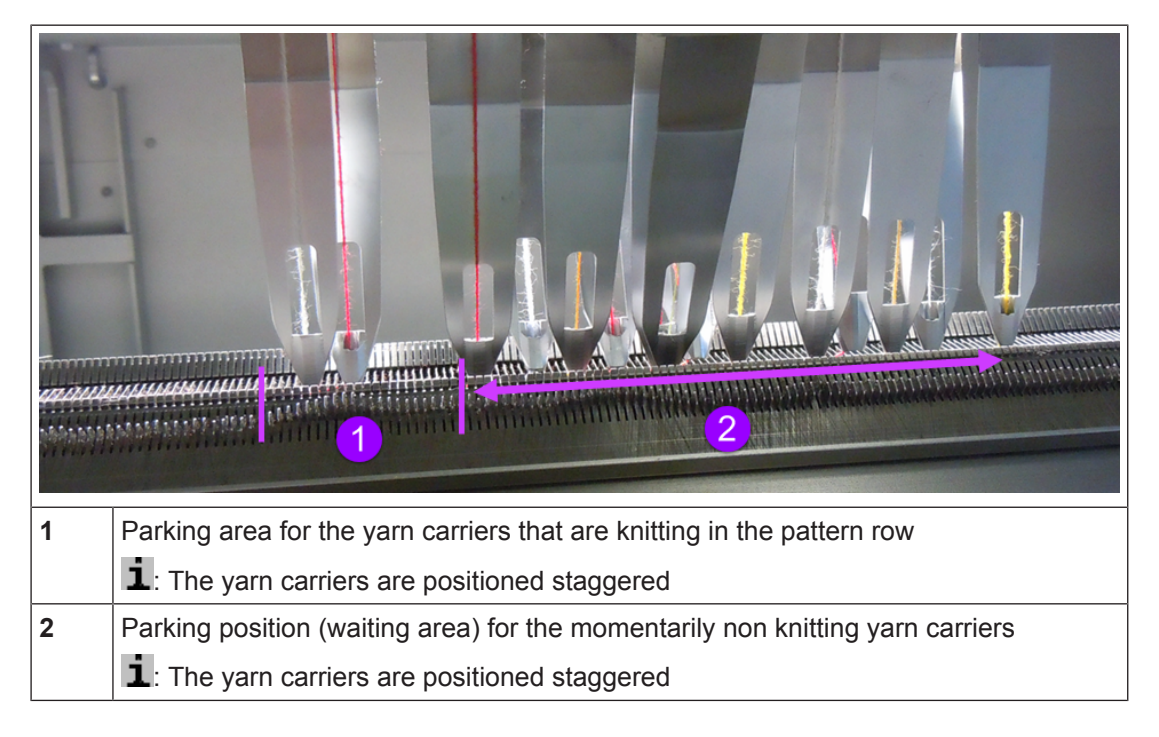

Function / programming of the weave-in presser foot

i

The yarn carriers are positioned staggered with a wide distance (parking position) in relation to the fabric selvedge.

STOLL

- The required yarn carriers are taken out of the parking position and start knitting.
- While knitting, the active yarn carrier receives a new parking position and will be positioned **much closer** to the fabric selvedge. The parking position is optimized (YDopt).
- After the last knitting row, the active yarn carrier is returned to the parking position.
- The following, knitting yarn carrier is taken out of the parking position and also positioned at the fabric selvedge with YDopt.
- III. Yarn carrier parking positions at the fabric selvedge YDopt and YD

Programming only with YDopt

The use of **YDopt is mandatory** (automatic staggering of the yarn carriers at the fabric selvedge) when programming with weft yarn presser feet. Here, the necessary parking positions of the yarn carriers in the corresponding technical rows are taken into account by the M1plus and entered in the Sintral.

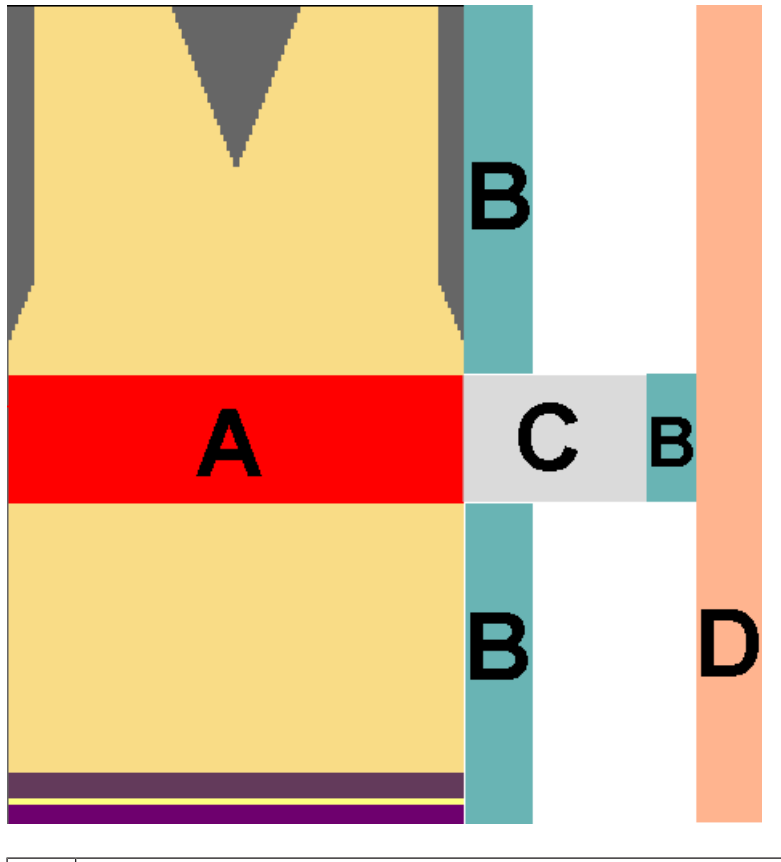

| Α | Area with working weft yarn presser foot (weft yarn presser foot active) |
|---|--------------------------------------------------------------------------|
| В | Area for staggering the used yarn carriers with YDopt                    |

Function / programming of the weave-in presser foot

|   | 1: In the "Configuration" / "YD yarn carrier distance from the fabric selvedge" dialog box under "Optimized parking position", the number of used positions for YDopt can be influenced.         |
|---|----------------------------------------------------------------------------------------------------|
| С | Area for activating / deactivating the weft yarn presser foot<br><b>1</b> : This area always is the same, no matter if activating the weft yarn presser foot<br>within or outside of the fabric. |
| D | YD default values for all the non knitting yarn carriers that are parked at the fabric selvedge.  I: YD values are specified in the "Yarn Field Allocation" dialog box.                          |

#### ■ Yarn carrier distances a the fabric selvedge (outside shape):

- With weft yarn presser foot
- Without weft yarn carrier

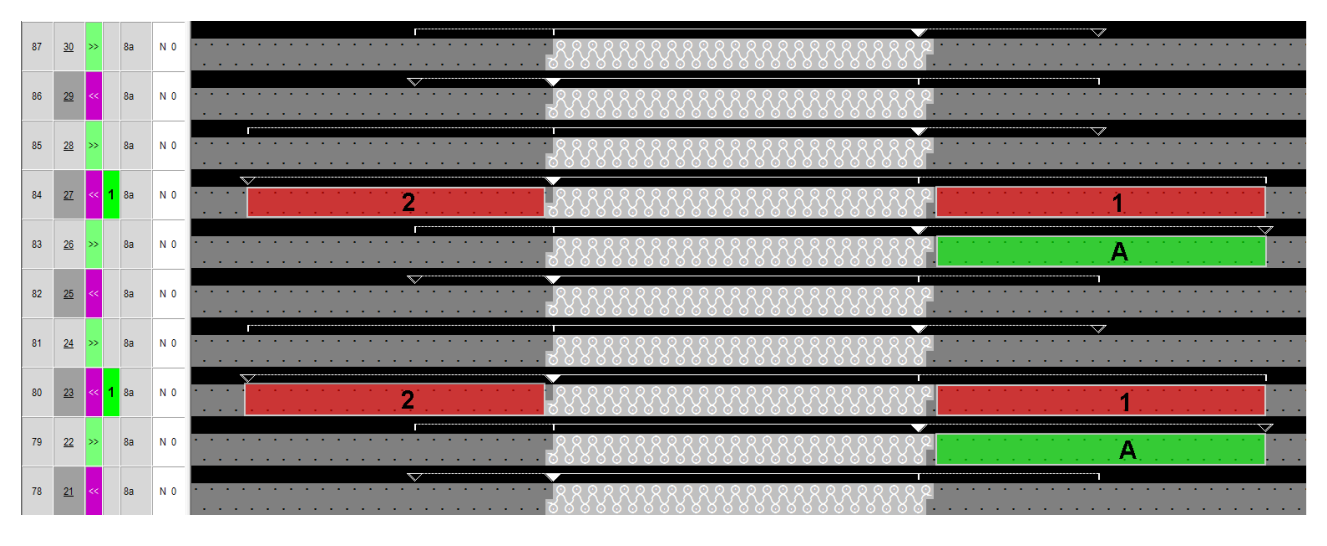

| Α | Positioning the yarn carrier for using the weft yarn presser foot in the following knitting row                 |
|---|----------------------------------------------------------------------------------------------------|
| 1 | Distance of the yarn carrier from fabric selvedge when activating the weft yarn presser foot - approx. 23 nic   |
| 2 | Distance of the yarn carrier from fabric selvedge when deactivating the weft yarn presser foot - approx. 23 nic |

- Yarn carrier distances a the fabric selvedge (outside shape):
  - With weft yarn presser foot
  - With weft yarn carrier

90

89

88

87

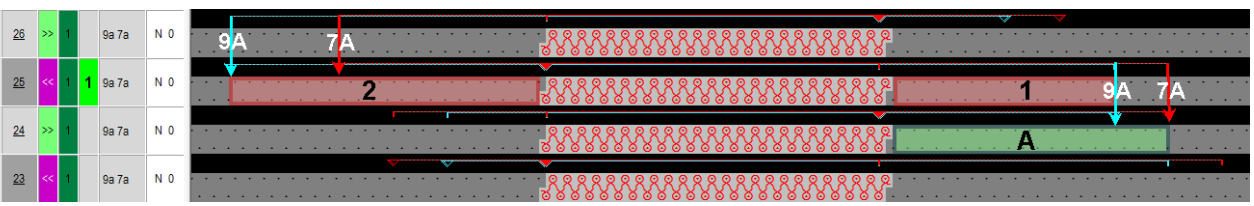

Function / programming of the weave-in presser foot

| A | Positioning the yarn carriers for using the weft yarn presser foot in the following knit-<br>ting row           |  |  |
|---|----------------------------------------------------------------------------------------------------|--|--|
|   | Weft yarn carrier 9A (light blue)                                                                               |  |  |
|   | Knitting yarn carrier 7A (red)                                                                                  |  |  |
| 1 | Distance of the yarn carrier from fabric selvedge when activating the weft yarn presser foot - approx. 23 nic   |  |  |
| 2 | Distance of the yarn carrier from fabric selvedge when deactivating the weft yarn presser foot - approx. 35 nic |  |  |

STOLL

- Yarn carrier distances in the fabric (within shape).
  - With weft yarn presser foot
  - Without weft yarn carrier
  - Yarn carrier not swiveled

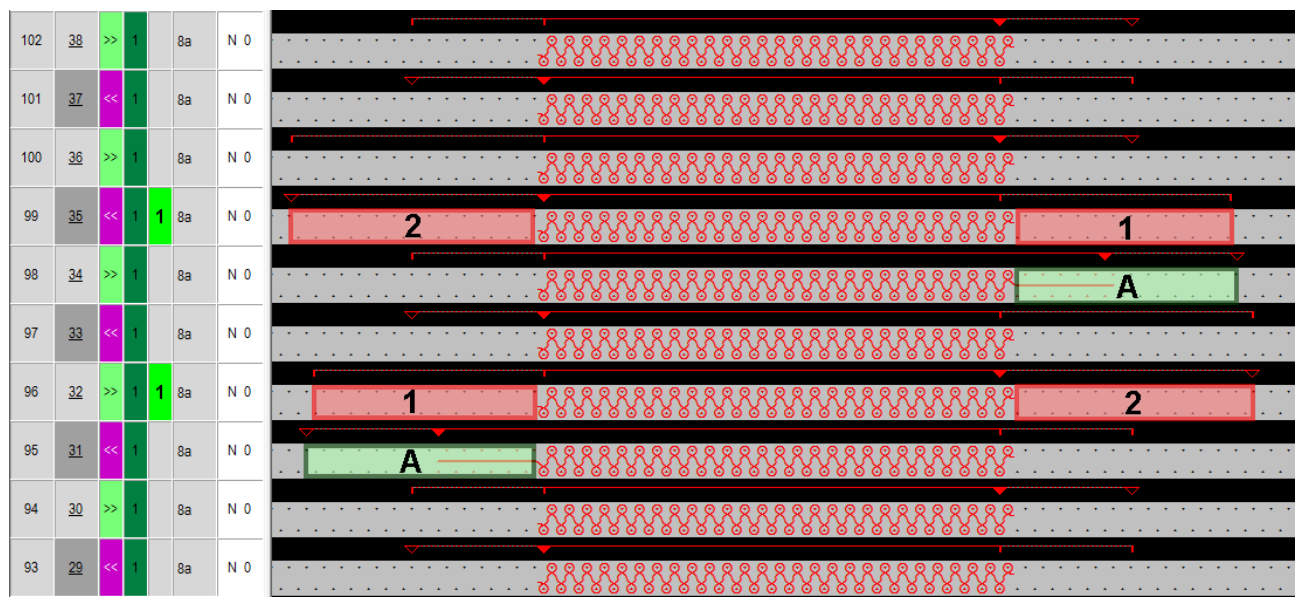

| Α | Positioning the yarn carrier for using the weft yarn presser foot in the following knitting row                                                    |
|---|----------------------------------------------------------------------------------------------------|
|   | <ul> <li>Extension of the yarn carrier path with float plus overrun path of 12 nic</li> </ul>                                                      |
| 1 | Distance of the yarn carrier in the fabric starting at the first knitting needle when activ-<br>ating the weft yarn presser foot - approx. 23 nic  |
| 2 | Distance of the yarn carrier in the fabric starting at the last knitting needle when deac-<br>tivating the weft yarn presser foot - approx. 23 nic |

- Yarn carrier distances in the fabric (within shape).
  - With weft yarn presser foot
  - With weft yarn carrier
  - Yarn carrier not swiveled

Function / programming of the weave-in presser foot

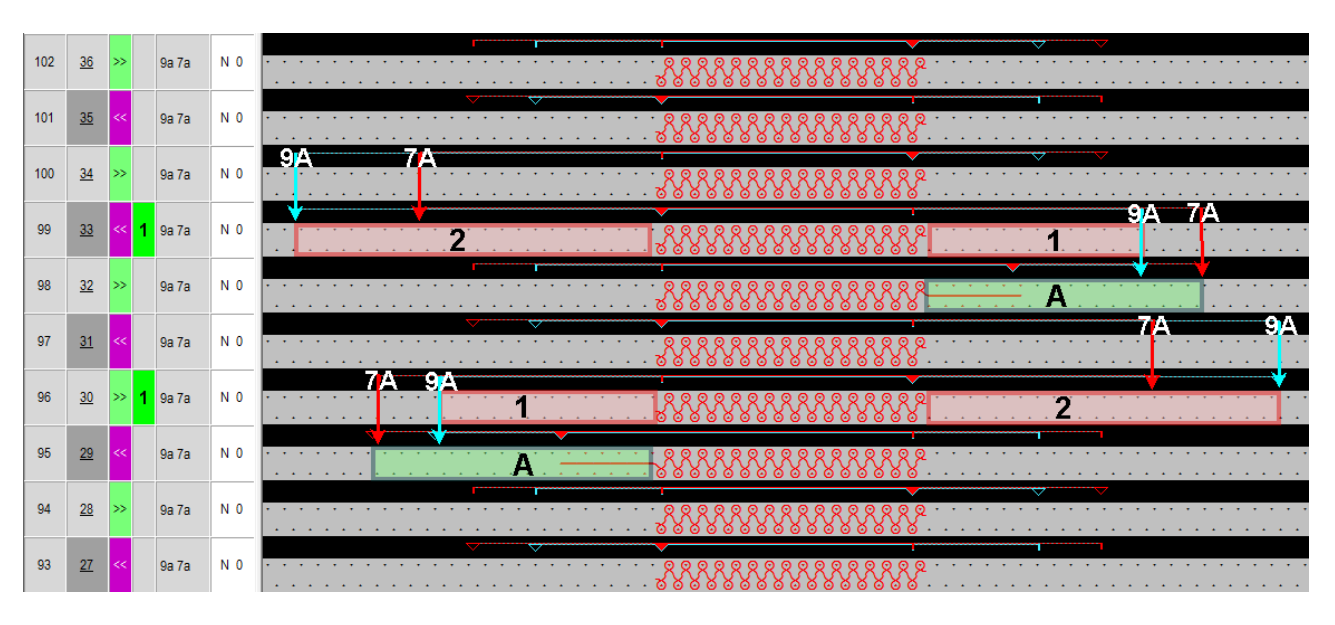

| Α | Positioning the yarn carriers for using the weft yarn presser foot in the following knit-<br>ting row                    |  |  |  |
|---|----------------------------------------------------------------------------------------------------|--|--|--|
|   | Weft yarn carrier 9A (light blue)                                                                                        |  |  |  |
|   | Knitting yarn carrier 7A (red)                                                                                           |  |  |  |
| 1 | Distance of the yarn carrier from the first knitting needle when activating the weft yarn presser foot - approx. 23 nic  |  |  |  |
| 2 | Distance of the yarn carrier from the last knitting needle when deactivating the weft yarn presser foot - approx. 35 nic |  |  |  |

■ Yarn carrier distances in the fabric (within shape).

- With weft yarn presser foot
- With weft yarn carrier
- Yarn carrier swiveled
- Plating a partial area of a knitting row (F1)
  - i Swiveled yarn carriers

The swiveled parked yarn carriers are positioned beside the first / last needle action outside the activation area of the weft yarn presser foot. The weft yarn presser foot does not collide with these yarn carriers.

| 96 | <u>32</u> | << 1 | 9a 7a   | N O |                                       |  |  |  |  |  |  |  |
|----|-----------|------|---------|-----|---------------------------------------|--|--|--|--|--|--|--|
|    |           |      |         |     | · · · · · · · · · · · · · · · · · · · |  |  |  |  |  |  |  |
| 95 | <u>31</u> | <<   | 9a\ 7a\ | N 0 |                                       |  |  |  |  |  |  |  |
|    |           |      |         |     |                                       |  |  |  |  |  |  |  |
| 94 | <u>30</u> | » 1  | 9a 7a   | N 0 | 1 2                                   |  |  |  |  |  |  |  |
|    |           |      |         |     |                                       |  |  |  |  |  |  |  |
| 93 | <u>29</u> | »»   | 9a/ 7a/ | N 0 |                                       |  |  |  |  |  |  |  |
|    |           |      |         |     |                                       |  |  |  |  |  |  |  |
| 92 | <u>28</u> | << 1 | 9a 7a   | N 0 | 2                                     |  |  |  |  |  |  |  |
|    |           |      |         |     |                                       |  |  |  |  |  |  |  |
| 91 | <u>27</u> | <<   | 9a\ 7a\ | N 0 |                                       |  |  |  |  |  |  |  |
|    |           |      |         |     | F2 F1                                 |  |  |  |  |  |  |  |

Function / programming of the weave-in presser foot

| F1 | The area is plated with the yarn carrier 9A (light blue) and 7A (red)                                                                                                 |  |  |  |
|----|----------------------------------------------------------------------------------------------------|--|--|--|
| F2 | In this area the yarn carrier 9A (light blue) is redefined to a weft yarn carrier and the yarn carrier 7A (red) knits following.<br>The weave-in device is activated. |  |  |  |
|    | Weft yarn carrier 9A (light blue) - (weft yarn carrier cannot be swiveled)                                                                                            |  |  |  |
|    | <ul> <li>Knitting yarn carrier 7A (red)</li> </ul>                                                                                                    |  |  |  |
| 1  | Distance of the yarn carrier starting at the first knitting needle when activating the weave-in device - approx. 23 nic                                               |  |  |  |
| 2  | Distance of the yarn carrier in the fabric starting at the last knitting needle when deac-<br>tivating the weave-in device - approx. 35 nic                           |  |  |  |

STOLL

| ; | The same yarn carrier distances are used also with the same knitting situation |
|---|--------------------------------------------------------------------------------|
| 1 | at the fabric selvedge.                                                        |

#### ■ Yarn carrier distances in the fabric (within shape).

- With weft yarn presser foot
- With weft yarn carrier
- Yarn carrier not swiveled
- Plating with 2 yarn carriers

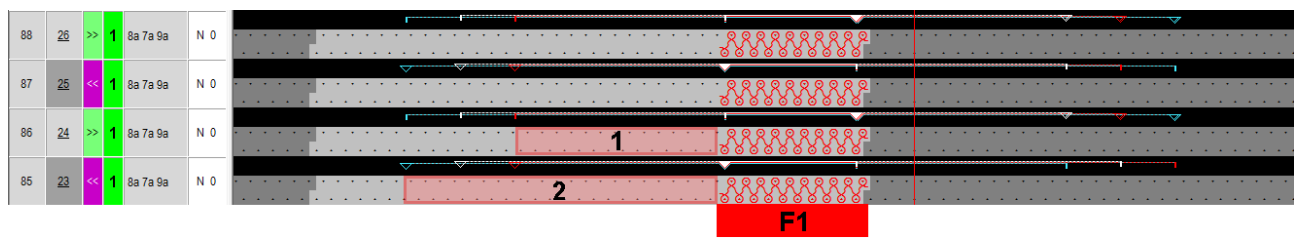

| F1 | The area is                                                                                                    |
|----|----------------------------------------------------------------------------------------------------|
|    | <ul> <li>plated with the yarn carriers 7A (red) and 9A (white)</li> </ul>                                                         |
|    | Weft yarn carrier 8A (light blue)                                                                                                 |
| 1  | Distance of the yarn carrier from the first knitting needle when activating the weft yarn presser foot - approx. 23 nic           |
| 2  | Distance of the yarn carrier from the last knitting needle when deactivating the weft yarn presser foot - approx. 35 nic          |
|    | L: The yarn carriers are located staggered outside the activating area of the weave-<br>in device for the following knitting row. |

#### Generate Color Arrangement

## STOLL

## 14.7 Generate Color Arrangement

- I. Generating Color Arrangement #1 and entering it:
- 1. Select the pattern in the entire height.
- 2. Click the 🔁 button.
- ► The Color Arrangement Editor will be opened.
- 3. Modify the Color Arrangement:

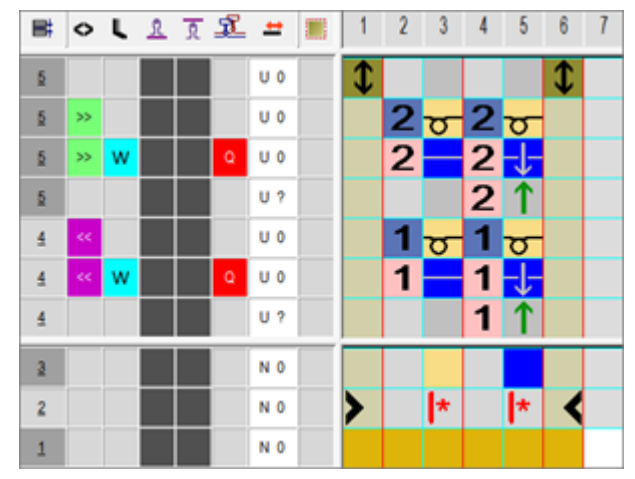

- Change the following in the executing area:
  - Change the knitting sequence (the #31 yarn color knits continuously).
  - Draw-in additional rows for the weft yarn with yarn color #3 and the needle action "Weft yarn/ Transferring to the front with float" and "Float without transfer".
  - Insert additional rows for transferring and draw-in transfer symbol.

II. Control column Presser foot:

| i | Control column                                                                                     |
|---|----------------------------------------------------------------------------------------------------|
|   | This control column can be used in the design pattern and in the Color Arrangement editor as well. |

#### Generate Color Arrangement

| B | ٥  | L | R               | R                 | Ł                  | <b>±</b>               |              | 1        | 2  | 3 | 4 | 5   | 6  | 1 |
|---|----|---|-----------------|-------------------|--------------------|------------------------|--------------|----------|----|---|---|-----|----|---|
| 5 |    |   |                 |                   |                    | U 0                    |              | \$       |    |   |   |     | \$ |   |
| 5 | »> |   |                 |                   |                    | U 0                    |              |          | 2  | σ | 2 | σ   |    |   |
| 5 | »> | w |                 |                   | Q                  | U 0                    |              |          | 2  |   | 2 | -1- |    |   |
| 5 |    |   |                 |                   |                    | U ?                    |              |          | _  |   | 2 | 1   |    |   |
| 4 | << |   | E               | Weft y<br>Knittin | am pre<br>g-in pre | esser foo<br>esser foo | t ON<br>t ON |          |    | σ | 1 | σ   |    |   |
| 4 | << | w | <mark>Же</mark> | Weft y            | am an              | d knittin<br>ver       | g-in pre     | sser foo | ŧ0 |   | 1 | -1- |    |   |
| 4 |    |   | î               |                   | TIOOL              | 0?                     |              |          |    |   | 1 | 1   |    |   |
| 3 |    |   |                 |                   |                    | N 0                    |              |          |    |   |   |     |    |   |
| 2 |    |   |                 |                   |                    | N 0                    |              | >        |    | * |   | *   | <  |   |
| 1 |    |   |                 |                   |                    | N 0                    |              |          |    |   |   |     |    |   |

| Control        | Control Column:  Presser foot"                                        |  |  |  |  |  |  |  |
|----------------|-----------------------------------------------------------------------|--|--|--|--|--|--|--|
| w              | Activate weft yarn presser foot                                       |  |  |  |  |  |  |  |
|                | 1: The weft yarn presser foot is ahead of the knitting system active. |  |  |  |  |  |  |  |
| Ε              | Switch-on knitting presser foot                                       |  |  |  |  |  |  |  |
|                | 1: The weft yarn presser foot is active following the knitting system |  |  |  |  |  |  |  |
| w <sub>E</sub> | Swith-on weft yarn presser foot and knitting-in presser foot          |  |  |  |  |  |  |  |

#### III. Inadmissible combinations:

| 32 0000<br>31 ≪ S2 W 000<br>30 ≪ S1 F                                                                                                    | System<br>1 | Weft yarn presser foot activ-<br>ated | <b>Result</b> :<br>The presser feet col- |  |  |
|----------------------------------------------------------------------------------------------------|-------------|---------------------------------------|------------------------------------------|--|--|
|                                                                                                    | System<br>2 | Weft yarn presser foot activ-<br>ated | lide.                                    |  |  |
| 22 0000<br>21 ≪ 53 W 0000<br>30 ≪ 52 F 10000                                                                                                   | System<br>2 | Weft yarn presser foot activ-<br>ated |                                          |  |  |
| <u>2</u> <u><u><u></u><u></u><u></u><u></u><u></u><u></u><u></u><u></u><u></u><u></u><u></u><u></u><u></u><u></u><u></u><u></u><u></u></u></u> | System<br>3 | Weft yarn presser foot activ-<br>ated |                                          |  |  |
| 32<br>31 ≪ S2 Q ひひひ<br>30 ≪ S1 F                                                                                                    | System<br>1 | Weft yarn presser foot activ-<br>ated | <b>Result</b> :<br>Presser foot collides |  |  |
|                                                                                                    | System<br>2 | Weft yarn carrier active              | with weft yarn carrier                   |  |  |
| 32<br>31 ≪ 53 Q ひひひ<br>30 ≪ 52 E                                                                                                    | System<br>2 | Weft yarn presser foot activ-<br>ated |                                          |  |  |
| 22 000<br>22 000                                                                                                    | System<br>3 | Weft yarn carrier active              |                                          |  |  |

#### Attention!

i

Presser feet at front and rear must not be activated at the same time, otherwise they will collide.

These unallowed combinations will be detected by the technical processing and the processing will be canceled.

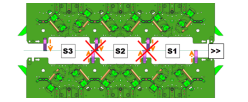

#### IV. Needle actions for the weft yarn:

| Needle action                              | Meaning                                                                                                    |
|--------------------------------------------|----------------------------------------------------------------------------------------------------|
| → +<br>Yarn color / yarn<br>carrier color  | The yarn carrier (weft yarn) runs before the knitting system with the float needle action and in the following knitting system, transfer to the back is performed.             |
|                                            | The yarn carrier (weft yarn) runs before the knitting system with the float needle action and in the following knitting system, transfer to the front is performed.            |
| →→ +<br>Yarn color / yarn<br>carrier color | The yarn carrier (weft yarn) runs before the knitting system with the float needle action and in the following knitting system, cast-off at the front needle bed is performed. |
| Yarn color / yarn<br>carrier color         | The yarn carrier (weft yarn) runs before the knitting system with the float needle action and in the following knitting system, cast-off in the rear needle bed is performed.  |
|                                            | <b>1</b> : These needle actions cannot be combined with the knitting needle action in the same knitting row.                                                                   |

#### V. Apply the symbols for the weft yarn in the CA:

In the solumn for the weft yarn carrier insert

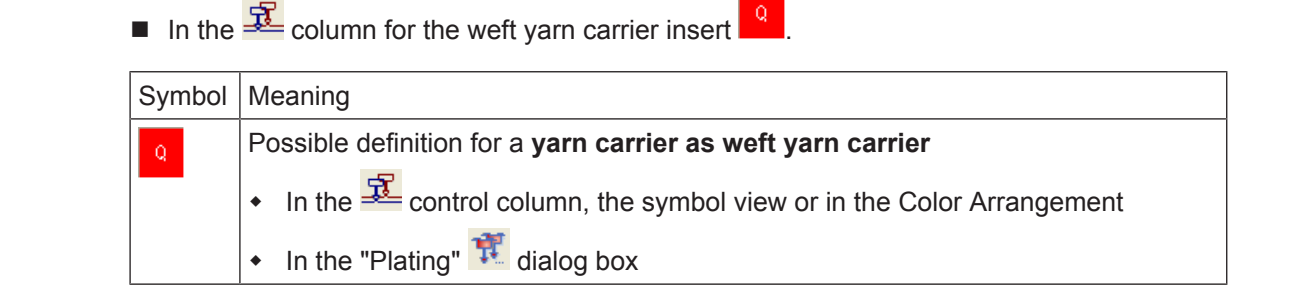

#### Further possibility of pattern creation

| Symbol | Meaning                                                                                                    |
|--------|----------------------------------------------------------------------------------------------------|
|        | <b>1</b> : This yarn carrier runs with a defined distance before the knitting system.<br>For the <b>Q yarn carrier</b> the same command as for the <b>split-stitch technique</b> is used in Sintral |
|        | ◆ \$XS n – m                                                                                                    |
|        | <b>1</b> : This command allows the driving of a yarn carrier in the knitting system when transferring.                                                                                              |

- 1. Close the Color Arrangement Editor with 🔀
- ▶ The CA is saved and the color entry is entered in the <sup>□</sup> control column.

### 14.8 Further possibility of pattern creation

i Problem of yarn tensioning at the pattern edge

When using the presser foot, the yarn carriers are not positioned directly at the fabric selvedge. As a consequence, the too long float cannot be returned when knitting-in the weft yarn carrier.

The yarn used in the weft yarn carrier has a great influence on this problem!! **Solutions:** 

 The weft yarn carrier is positioned at the fabric selvedge in an autarkic way, in order to give the yarn tensioner more time to keep the yarn tension.
 The weft yarn carrier always runs leading to the first system by an offset of YCI1= -100.

#### I. Generate a shape:

i

This shape contains the **necessary border processing** (fading-out) for the autarkic shifting of the yarn carriers!!!

- 1. Via the "Shape" / "Shape Editor (Generate or Edit Shapes)..." menu open the "M1plus Shape Editor" dialog box.
- ► The dialog box will be opened.
- Open an existing shape via the "File" / "Open .shv shape [mm] ..." menu or with the button and convert it to shp format.
  - or -

Generate a new shape of the shp format in the Shape Editor via - or -

"File" / "New" or with the 🗅 key.

- 3. Create a "Basic shape" element for a front:
- The "Mirrored" checkbox is deactivated.

Further possibility of pattern creation

## STOLL

| No. | Lines<br>Editor | Height<br>Stitches | Width<br>Stitches | Height<br>Steps | Width<br>Steps | Factor | Height<br>Remainder | Width<br>Remainder | Width<br> | Width<br>\\\ | Function  | Group | Commen  |
|-----|-----------------|--------------------|-------------------|-----------------|----------------|--------|---------------------|--------------------|-----------|--------------|-----------|-------|---------|
| 1   |                 | 0                  | -148              | 0               | -148           | 1      | 0                   | 0                  |           |              | Basis     | 0     |         |
| 2   |                 | 2                  | 0                 | 2               | 0              | 1      | 0                   | 0                  |           |              |           | 0     |         |
| 3   |                 | 280                | 0                 | 280             | 0              | 1      | 0                   | 0                  |           | 1            |           | 0     | CMS >6< |
| 4   |                 | 40                 | 20                | 2               | 1              | 20     | 0                   | 0                  | 1         | 1            | Narrowing | 0     | CMS >6< |
| 5   |                 | 178                | 0                 | 178             | 0              | 1      | 0                   | 0                  |           | 1            |           | 0     | CMS >6< |
| 6   |                 | 0                  | 128               | 0               | 128            | 1      | 0                   | 0                  |           |              |           | 0     |         |

#### Basic element front left lines and front right lines:

4. Create fade-out modules "Front Stitch with Transfer" with different yarn colors for the left and right edges.

| Fade-out module for left edges | Fade-out module for right edges |  |  |  |  |
|--------------------------------|---------------------------------|--|--|--|--|
|                                |                                 |  |  |  |  |

#### i Modules for fade-out

In the Fade-out tab, allocate the modules to the lines and activate the setting Use module color".

- 5. Allocate the fade-out width 1 and the corresponding fade-out modules to the edge lines.
- The outer edges are faded-out one stitch wide and with a different yarn color. These additional colors are required for the necessary Color Arrangements.
- 6. Allocate the other desired shape attributes to the edge lines.
- 7. Save the shape via the "File" / "Save" or "Save As..." menu.
- ▶ The shape will be saved in the shp format.
- 8. Close the "M1plus Shape Editor" with X.
- II. Color Arrangement for the autarkic shifting of the weft yarn carrier:
- 1. Select an area with the desired height.
- 2. Click the 🔁 button.
- ► The Color Arrangement Editor will be opened.
- 3. Modify the Color Arrangement:

#### Complete the Pattern

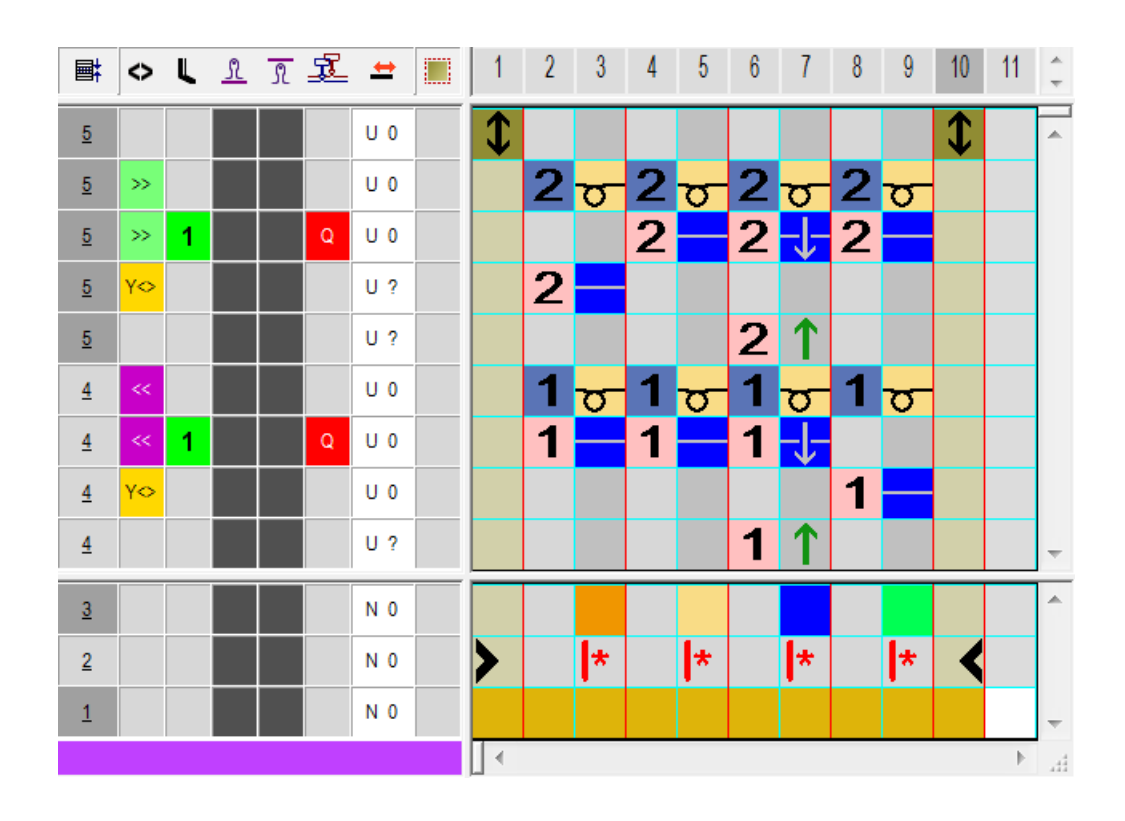

STOLL

- Change the following in the executing area:
  - Change the knitting sequence (the #31 yarn color knits continuously).
  - Draw-in additional rows for the weft yarn with yarn color #3 and the needle action "Weft yarn/ Transferring to the front with float" and "Float without transfer".
  - Additional row for the system independent knitting-in of the weft yarn carrier at the left and right fabric selvedge
  - Insert additional rows for transferring and draw-in transfer symbol.
- 4. Enter the Color Arrangement in the control column over the entire pattern height.

### 14.9 Complete the Pattern

Complete the pattern:

- **i** Before performing the processing you can define a cycle for length regulation, if necessary.
- 1. Start the technical processing via the "Steps of Processing" toolbar with the 🧱 button.
- ▶ The query "Generate MC Program" appears.
- 2. Confirm the query with "OK".
- ► The "Save pattern as" dialog box appears.
- 3. Enter the "File name" and specify the path.
- 4. Close the dialog box with "Save".

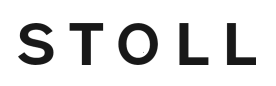

Complete the Pattern

5. Call up the "Sintral Check" with 🌌 and execute it.

## 15 Weft Yarn + Weft Yarn Presser Foot -Half Milano Plated

| Pattern name            | 13_ Schu                                                                                                    | usseinlage_Halbschlauch-plattiert.mdv                               |  |  |  |  |
|-------------------------|----------------------------------------------------------------------------------------------------|---------------------------------------------------------------------|--|--|--|--|
| Pattern number database |                                                                                                    |                                                                     |  |  |  |  |
| Pattern size            | Width:                                                                                                    | 250                                                                 |  |  |  |  |
|                         | Height:                                                                                                    | 300                                                                 |  |  |  |  |
| Machine type            | ADF 530-32 W                                                                                                    |                                                                     |  |  |  |  |
| Gauge                   | E 7.2                                                                                                    |                                                                     |  |  |  |  |
| Start                   | Tubular s                                                                                                    | start                                                               |  |  |  |  |
| Basic Pattern           | Front Sti                                                                                                    | Front Stitch - Rear Stitch                                          |  |  |  |  |
| Knitting Technique      | <ul> <li>Color Arrangement with plating color for DJ and<br/>additional yarn carrier for half Milano</li> </ul> |                                                                     |  |  |  |  |
|                         | Color Arrangement: Switch-on weave-in device                                                                    |                                                                     |  |  |  |  |
|                         | Inser     visible                                                                                               | t of weft yarn defined by plating color(not e in the basic pattern) |  |  |  |  |

Generate pattern without shape

## 15.1 Generate pattern without shape

#### Create a new pattern:

1. Select the "File" / "New" menu.

- or -

Click the 🗅 icon.

- ▶ The "New Pattern" dialog box appears.
- 2. Enter the desired name at **Pattern name**.
- 3. Under Machine use *to open the "Select machine" dialog box:*
- Select the tab "Stoll machines" or "My machines".
- 4. Make settings:
- Machine type: ADF 530-32 W
- Gauge / Needle hook gauge: E 7.2
- Setup Type: Setup2
- 5. Select Basic pattern (pattern without shape) and "Design Pattern".
- 6. Define the pattern size and the basic knitting mode.
- 7. Select a Tubular start.
- 8. Confirm the dialog box with the "Generate Design Pattern" button.
- ▶ The new pattern appears in the symbol view.

### 15.2 Define Plating Colors and Draw Basic Pattern

I. Define a plating color and draw it into the basic pattern:

- 1. Open the "Plating" dialog box with 📆.
- 2. Create plating color with a Q weft yarn.
- 3. Make the following settings for the first plating color (P1) in the dialog box:
- at the first position Yarn color e.g. #1 and the Q for insert of the weft yarn
- at the second position a yarn color e.g. #2
- at the third position a yarn color e.g. #3

**Result:** 

| 1 Q 1 2 .                                        |                                                |
|--------------------------------------------------|------------------------------------------------|
| $\mathbb{P}_3   \square \square \square \square$ | $\mathbb{P}_4 \square \square \square \square$ |

- 4. Position the cursor in the line of (P1) of the dialog box and call up the menu with the right mouse button.
- The "Plating" table with the Plating Offset values (YPI) and the default values will be displayed.

Generate Color Arrangement

- Select the desired YPI index from the table. Yarn color + Q: No YPI necessary as the default for Q (35 nic) is used. YPI index (1): Leading yarn carrier YPI index (2): Following yarn carrier
- 6. Position the cursor on the corresponding motif color and click on it with the "left mouse button".

STOLL

- ▶ The index will be allocated to the first motif color #2 (leading yarn carrier).
- 7. Allocate a YPI index to the second motif color at (P1) as well.
- 8. Enter the settings for the selected YDI index in the table.
- 9. Fill the basic pattern with yarn color #31 by the plating color (P1).

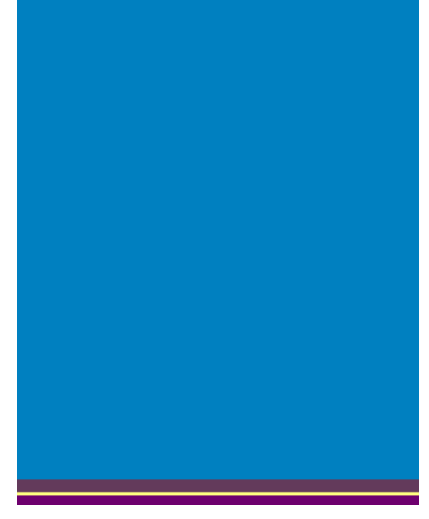

i Plated start

If you want to plate the start as well, you have to define a further plating color in the "Plating" 就 dialog box and to draw it in the start.

### 15.3 Generate Color Arrangement

i Weft yarn insert and DJ plating is done by the Color Arrangement and the half Milano is knit by an additional yarn carrier (yarn color). The weave-in device is activated by the control column.

- I. Generating Color Arrangement and entering it:
- 1. Select the pattern in the entire height.
- 2. Click the 🔁 button.
- ► The Color Arrangement Editor will be opened.
- 3. Modify the Color Arrangement:
- Insert additional rows for half Milano
  - Select any desired additional yarn color and insert it.
  - Insert the "Stitch without transfer" binding element.

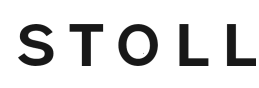

Complete the Pattern

- Allocate another stitch length if desired
- Enter the (1) symbol for "weave-in device" in the Control column.
- Enter the system setting into the **S** control column.
  - Weft yarn carrier runs before system S1

| <b>■</b> | $\diamond$ | S  | L | <u>R</u> | R | <b>±</b> |   |   |         |   |  |
|----------|------------|----|---|----------|---|----------|---|---|---------|---|--|
| <u>5</u> | >>         | S2 |   |          |   | N ?      |   | 2 | <u></u> |   |  |
| <u>5</u> | >>         | S1 | W |          |   | Ν?       |   | 2 |         |   |  |
| <u>4</u> | ~<         | S2 |   |          |   | Ν?       |   | 1 |         |   |  |
| <u>4</u> | <<         | S1 | w |          |   | Ν?       |   | 1 |         |   |  |
| <u>3</u> |            |    |   |          |   | N 0      |   |   |         |   |  |
| 2        |            |    |   |          |   | N 0      | > |   | *       | < |  |
| 1        |            |    |   |          |   | N 0      |   |   |         |   |  |

- 4. Close the Color Arrangement Editor with 🔀.
- ▶ The CA is saved and the color entry is entered in the 📃 control column.

### 15.4 Complete the Pattern

Complete the pattern:

**i** Before performing the processing you can define a cycle for length regulation, if necessary.

- 1. Start the technical processing via the "Steps of Processing" toolbar with the 🧊 button.
- ▶ The query "Generate MC Program" appears.
- 2. Confirm the query with "OK".
- ► The "Save pattern as" dialog box appears.
- 3. Enter the "File name" and specify the path.
- 4. Close the dialog box with "Save".
- 5. Call up the "Sintral Check" with 🅙 and execute it.

#### **Result:**

Complete the Pattern

| >> S2 12a        | <u> </u>                                                |  |  |  |  |  |
|------------------|---------------------------------------------------------|--|--|--|--|--|
| >> S1 11a 8a 10a | <u></u>                                                 |  |  |  |  |  |
| < S2 12a .       | <u>,,,,,,,,,,,,,,,,,,,,,,,,,,,,,,,,,,,,,</u>            |  |  |  |  |  |
| Yarn carrier 11a | Image: Orgon of the system S1                           |  |  |  |  |  |
| Yarn carrier 8a  | The yarn carrier for plating color 1 knits by system S1 |  |  |  |  |  |
| Yarn carrier 10a | The yarn carrier for plating color 2 knits by system S1 |  |  |  |  |  |
| Yarn carrier 12a | The yarn carrier for half Milano knits by system S2     |  |  |  |  |  |
|                  |                                                         |  |  |  |  |  |

**i** The inserted weft yarn is not visible in the technical view as the the weft yarn carrier Q is defined in the "Plating" dialog box

## STOLL —

## 16 Weft Yarn + Weft Yarn Presser Foot -Half Milano Plated + Structure

| Pattern name            | 14_Schusseinlage_Halbschlauch-plattiert+Struktur.mdv                                                              |     |
|-------------------------|----------------------------------------------------------------------------------------------------|-----|
| Pattern number database |                                                                                                    |     |
| Pattern size            | Width:                                                                                                    | 250 |
|                         | Height:                                                                                                    | 300 |
| Machine type            | ADF 530-32 W                                                                                                    |     |
| Gauge                   | E 7.2                                                                                                    |     |
| Start                   | Tubular start                                                                                                    |     |
| Basic Pattern           | Front Stitch - Rear Stitch                                                                                        |     |
| Knitting Technique      | Color Arrangement with plating color for DJ and additional yarn carrier for half Milano                           |     |
|                         | Color Arrangement: Activate weave-in device                                                                       |     |
|                         | Color Arrangement: Additional search color for<br>structure to make the weft yarn visible on the fabric<br>front. |     |
|                         | Weft yarn insert by plating color (not visible in the basic pattern)                                              |     |

Generate pattern without shape

### 16.1 Generate pattern without shape

#### Create a new pattern:

1. Select the "File" / "New" menu.

- or -

Click the 🗅 icon.

- ▶ The "New Pattern" dialog box appears.
- 2. Enter the desired name at Pattern name.
- 3. Under Machine use *to open the "Select machine" dialog box:*

STOLL

- Select the tab "Stoll machines" or "My machines".
- 4. Make settings:
- Machine type: ADF 530-32 W
- Gauge / Needle hook gauge: E 7.2
- Setup Type: Setup2
- 5. Select Basic pattern (pattern without shape) and "Design Pattern".
- 6. Define the pattern size and the basic knitting mode.
- 7. Select a Tubular start.
- 8. Confirm the dialog box with the "Generate Design Pattern" button.
- ▶ The new pattern appears in the symbol view.

### 16.2 Define Plating Colors and Draw Basic Pattern

I. Define a plating color and draw it into the basic pattern:

- 1. Open the "Plating" dialog box with 🧮
- 2. Create plating color with a Q weft yarn.
- 3. Make the following settings for the first plating color (P1) in the dialog box:
- at the first position Yarn color e.g. #1 and the Q for insert of the weft yarn
- at the second position a yarn color e.g. #2
- at the third position a yarn color e.g. #3

Result:

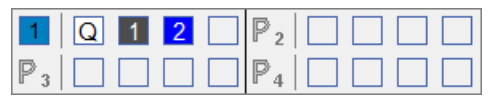

- 4. Position the cursor in the line of (P1) of the dialog box and call up the menu with the right mouse button.
- The "Plating" table with the Plating Offset values (YPI) and the default values will be displayed.
## STOLL

Draw Structure

- Select the desired YPI index from the table. Yarn color + Q: No YPI necessary as the default for Q (35 nic) is used. YPI index (1): Leading yarn carrier YPI index (2): Following yarn carrier
- 6. Position the cursor on the corresponding motif color and click on it with the "left mouse button".
- ▶ The index will be allocated to the first motif color #2 (leading yarn carrier).
- 7. Allocate a YPI index to the second motif color at (P1) as well.
- 8. Enter the settings for the selected YDI index in the table.
- 9. Fill the basic pattern with yarn color #31 by the plating color (P1).

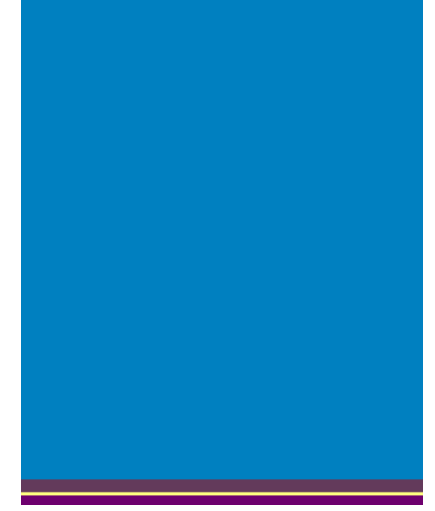

#### 16.3 Draw Structure

- I. Draw the structure into the basic pattern
- 1. Select any desired yarn color from the yarn color table.
- 2. Draw areas with the selected yarn color into the basic pattern in which the weft yarn lies visible on the fabric front.

Generate Color Arrangement

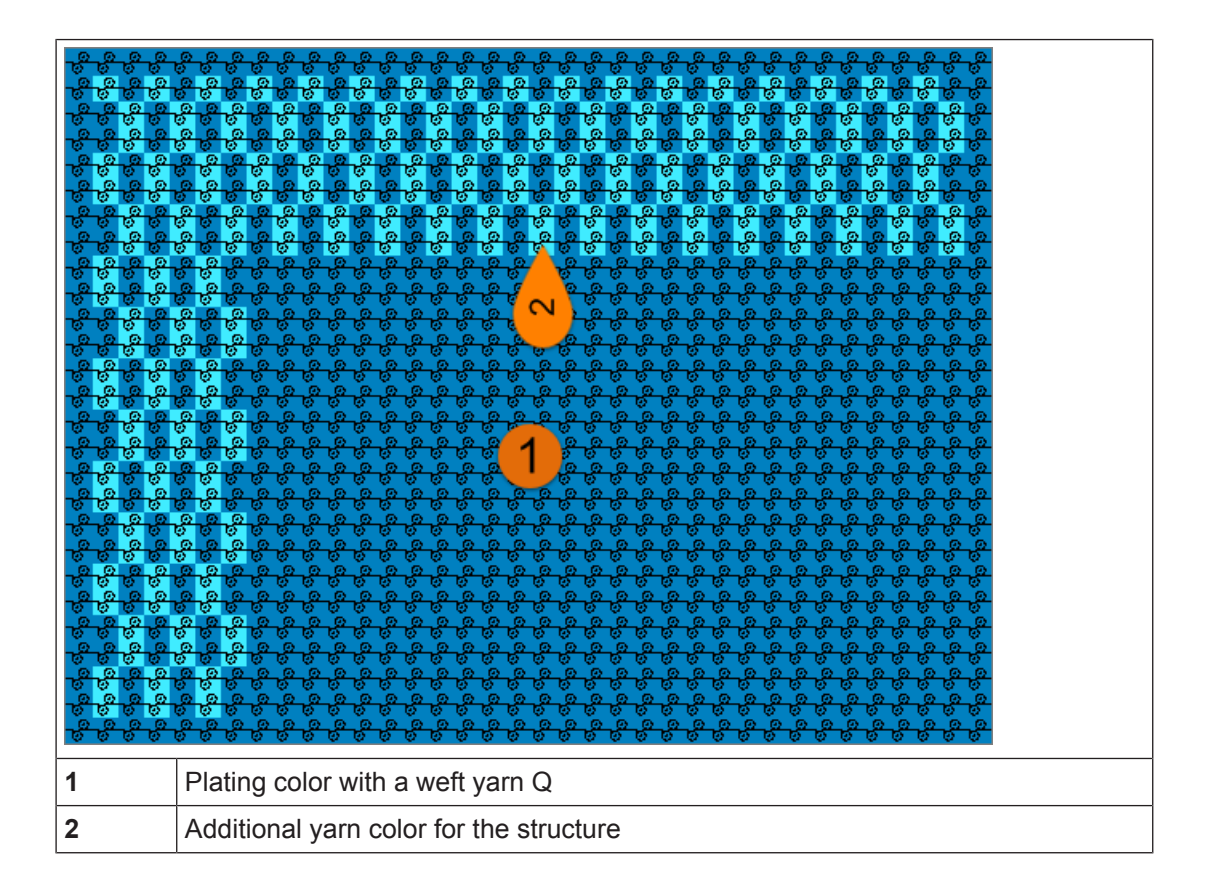

STOLL

#### 16.4 Generate Color Arrangement

i Weft yarn insert and DJ plating is done by the Color Arrangement and the half Milano is knit by an additional yarn carrier (yarn color). The weave-in device is activated by the control column.

- I. Generating Color Arrangement and entering it:
- 1. Select the pattern in the entire height.
- 2. Click the 🔁 button.
- ► The Color Arrangement Editor will be opened.
- 3. Modify the Color Arrangement:
- Insert additional rows for half Milano
  - Select any desired additional yarn color and insert it.
  - Insert the "Stitch without transfer" binding element.
- For the additional yarn color (search color):
  - Insert transferring rows.
  - For plating color and half Milano color: Insert the "Stitch without transfer" binding element.
- Enter the (1) symbol for "weave-in device" in the control column.

Complete the Pattern

Enter the system setting into the S control column.
 Weft yarn carrier runs before system S1

| <b>F</b> | $\diamond$ | S  | L | <u> </u> | L | <b>±</b> |   |   |         |   |         |   |  |
|----------|------------|----|---|----------|---|----------|---|---|---------|---|---------|---|--|
| <u>5</u> | >>         | S2 |   |          |   | N 0      |   | 2 | 0       | 2 | 0       |   |  |
| <u>5</u> | >>         | S1 | w |          |   | N 0      |   | 2 |         | 2 | 0       |   |  |
| <u>5</u> |            |    |   |          |   | U 0      |   |   |         | 2 | 1       |   |  |
| <u>4</u> | <<         | S2 |   |          |   | N 0      |   | 1 | <u></u> | 1 | <u></u> |   |  |
| <u>4</u> | <<         | S1 | W |          |   | N 0      |   | 1 |         | 1 | 8       |   |  |
| <u>4</u> |            |    |   |          |   | U 0      |   |   |         | 1 | 1       |   |  |
| <u>3</u> |            |    |   |          |   | N 0      |   |   |         |   |         |   |  |
| 2        |            |    |   |          |   | N 0      | > |   | *       |   | *       | < |  |
| 1        |            |    |   |          |   | N 0      |   |   |         |   |         |   |  |

- Close the Color Arrangement Editor with X.
- ▶ The CA is saved and the color entry is entered in the 📃 control column.

#### 16.5 Complete the Pattern

Complete the pattern:

**i** Before performing the processing you can define a cycle for length regulation, if necessary.

- 1. Start the technical processing via the "Steps of Processing" toolbar with the 🥯 button.
- ► The query "Generate MC Program" appears.
- 2. Confirm the query with "OK".
- ► The "Save pattern as" dialog box appears.
- 3. Enter the "File name" and specify the path.
- 4. Close the dialog box with "Save".
- 5. Call up the "Sintral Check" with 🥙 and execute it.

Complete the Pattern

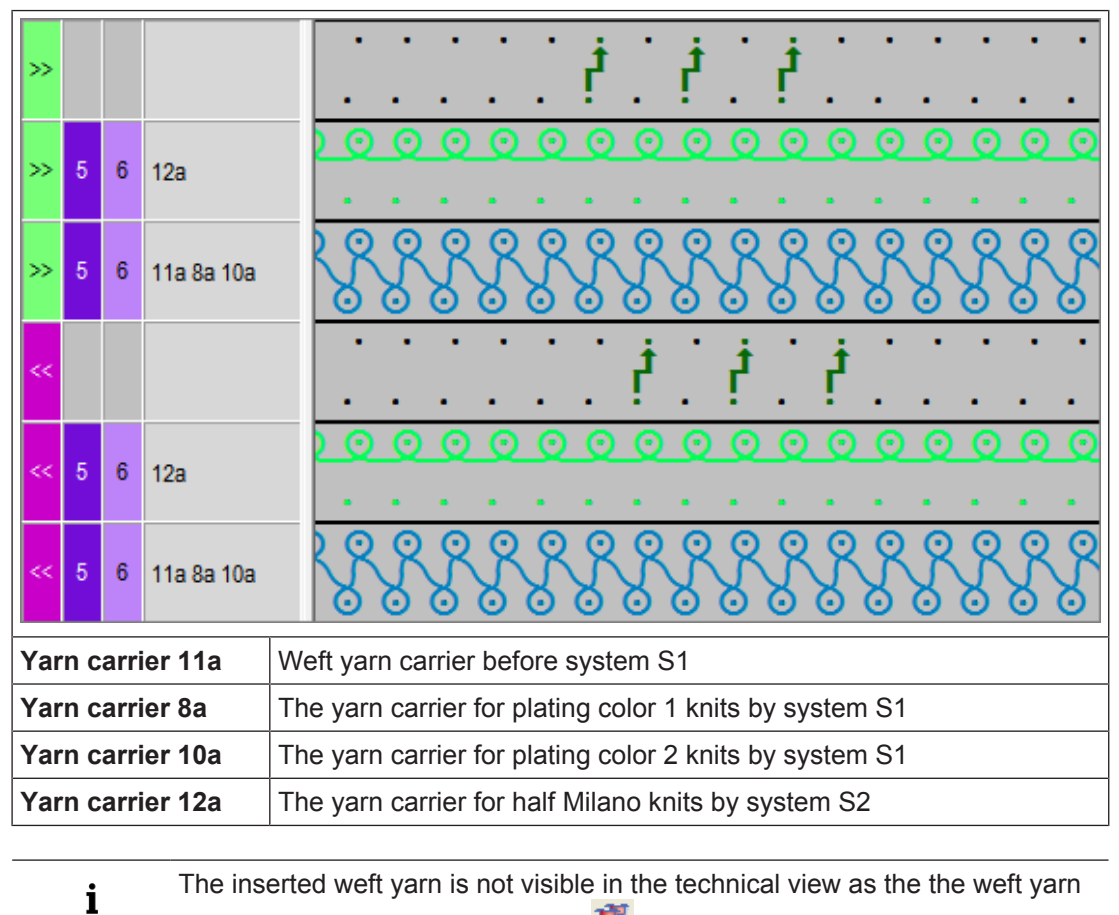

STOLL

carrier Q is defined in the "Plating" 就 dialog box

## STOLL —

## 17 DJ Intarsia with Knitting-in Presser Foot

| Pattern name       | 15_RR-Inta                                 | arsia mit Einstrick-Einstreifer.mdv                              |  |  |  |  |  |  |
|--------------------|--------------------------------------------|------------------------------------------------------------------|--|--|--|--|--|--|
| Pattern size       | Width:                                     | 150                                                              |  |  |  |  |  |  |
|                    | Height:                                    | 250                                                              |  |  |  |  |  |  |
| Machine type       | ADF 530-3                                  | 32 W                                                             |  |  |  |  |  |  |
| Gauge              | E 7.2                                      |                                                                  |  |  |  |  |  |  |
| Start              | STOLL Tul                                  | bular start                                                      |  |  |  |  |  |  |
| Basic Pattern      | Front stitch                               | Front stitch – Rear stitch.                                      |  |  |  |  |  |  |
| Knitting Technique | Intarsia in                                | ntarsia in DJ basic structure                                    |  |  |  |  |  |  |
|                    | <ul> <li>Knitting<br/>as knitti</li> </ul> | -in the yarn carriers using the presser foot ing-in presser foot |  |  |  |  |  |  |

Working procedure of the knitting-in presser foot

### 17.1 Working procedure of the knitting-in presser foot

The use of the knitting-in presser foot depends on the carriage direction. The knitting-in presser foot is always active **following** the knitting system.

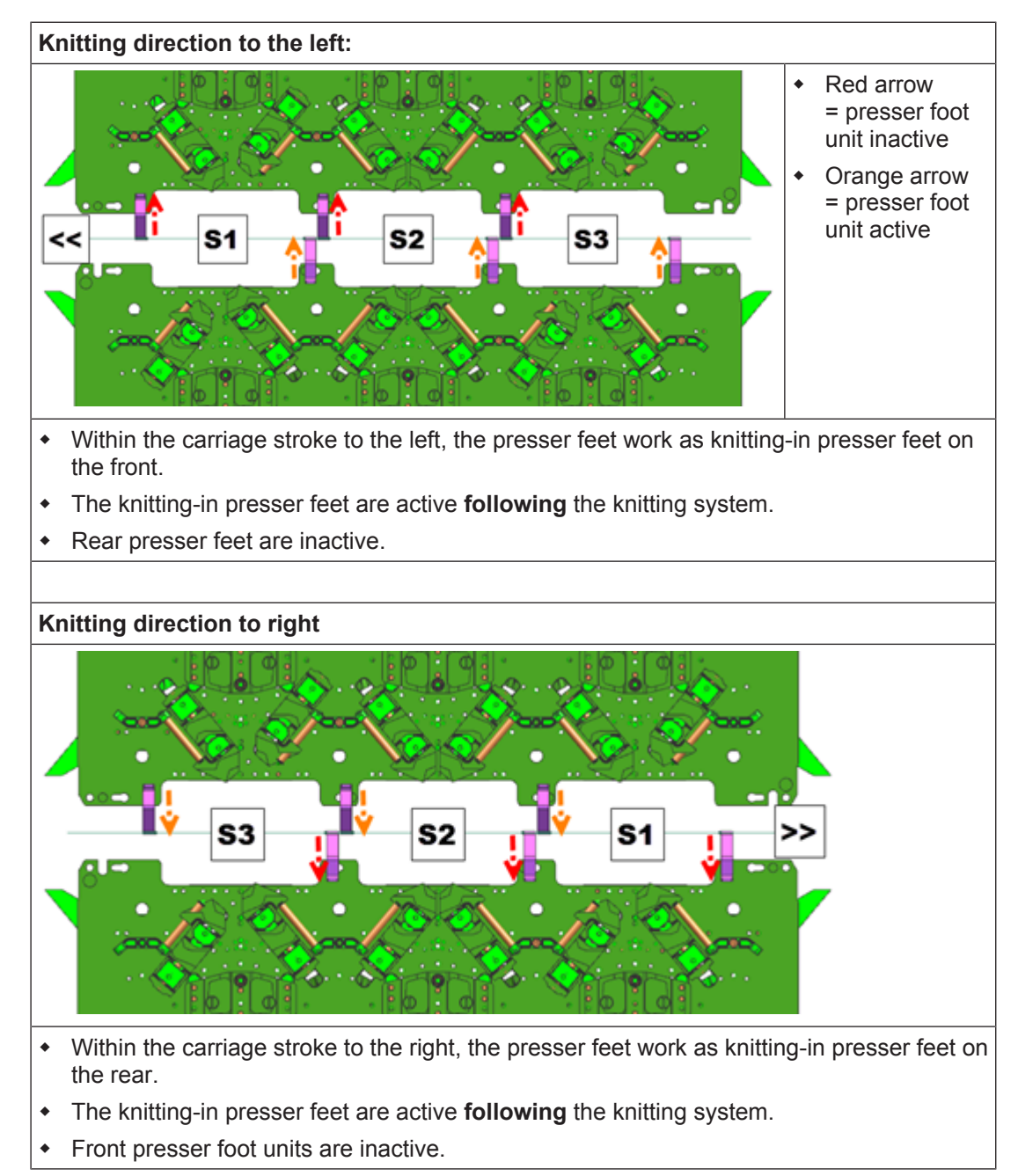

Create Pattern

## STOLL -

#### 17.2 Create Pattern

Create a new pattern:

1. Select the "File" / "New" menu. - or -

Click the Dicon.

▶ The "New Pattern" dialog box appears.

- 2. Enter the desired name at **Pattern name**.
- 3. Under **Machine** use <sup>2</sup> to open the "Select machine" dialog box:
- Select the tab "Stoll machines" or "My machines".
- 4. Make settings:
- Machine type: ADF 530-32 W
- Gauge / Needle hook gauge: E 7.2
- 5. Select Basic pattern (pattern without shape) and "Design Pattern".
- 6. Define the pattern size and the basic knitting mode.
- 7. Select a Tubular start.
- 8. Confirm the dialog box with the "Generate Design Pattern" button.
- ▶ The new pattern appears in the symbol view.

Draw basic pattern

## STOLL

#### 17.3 Draw basic pattern

- I. Draw the motif:
- 1. In the basic pattern draw-in the desired motif with further yarn colors.

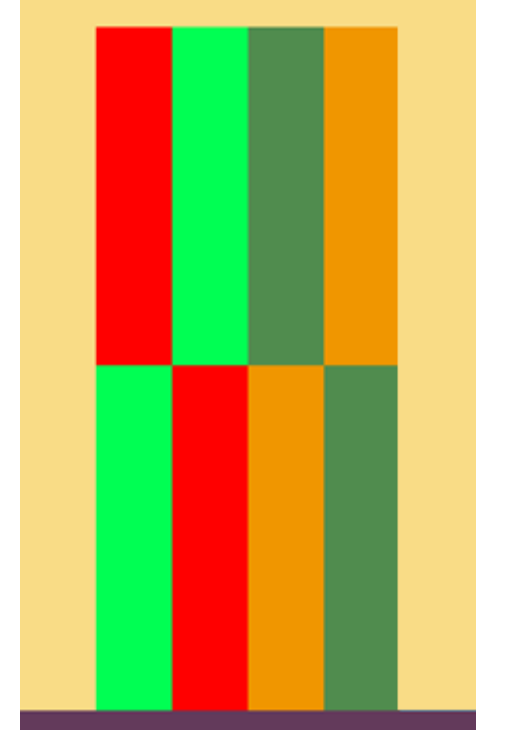

2. On the right side exchange the yarn color #31 to yarn color #10.

Generate Color Arrangement

▷ This new yarn color is needed in the Color Arrangement to be able to influence the color sequences.

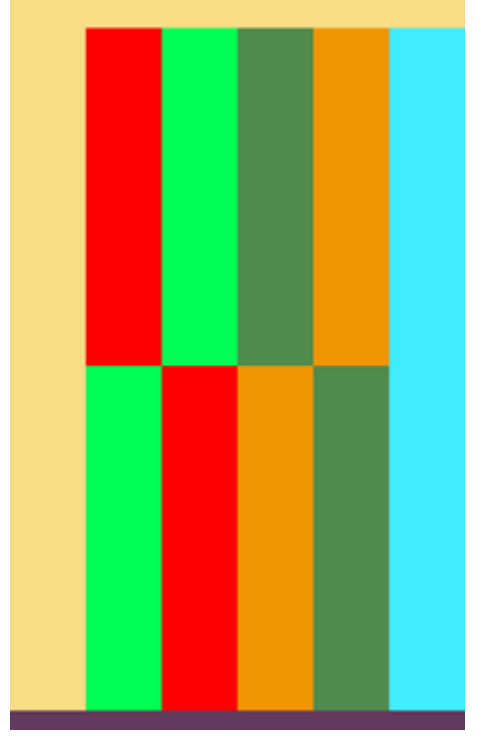

#### 17.4 Generate Color Arrangement

- **i** Wit the help of the Color Arrangements, the yarn carriers are grouped into systems and the color sequence is determined.
- I. Generating Color Arrangement and entering it:
- 1. In the pattern, select the lower intarsia area 1 in the entire height.
- 2. Click the 🔁 button.
  - $\triangleright$  The Color Arrangement Editor will be opened.
- 3. Modify the Color Arrangement:
- Adapt the knitting sequence

- Combining the yarn carriers in the intarsia area 1

| 8 | 0  | <u>9</u> | R | -   |   |   |   |   |   |   |   |   |   | 10 |   |   |    |   |  |
|---|----|----------|---|-----|---|---|---|---|---|---|---|---|---|----|---|---|----|---|--|
| 5 | ~~ |          |   | Ν?  |   |   |   | 2 |   |   |   | 2 |   |    |   | 2 |    |   |  |
| 5 | ~~ |          |   | Ν?  |   | 2 |   |   |   | 2 |   |   |   | 2  |   |   |    |   |  |
| 4 | >> |          |   | Ν?  |   |   |   | 1 |   |   |   | 1 |   |    |   | 1 |    |   |  |
| 4 |    |          |   | Ν?  |   | 1 |   |   |   | 1 |   |   |   | 1  |   |   |    |   |  |
| 3 |    |          |   | N 0 |   |   |   |   |   |   |   |   |   |    |   |   |    |   |  |
| 2 |    |          |   | N 0 | > |   | * |   | × |   | * |   | * |    | * |   | I* | < |  |
| 1 |    |          |   | N 0 |   |   |   |   |   |   |   |   |   |    |   |   |    |   |  |

Manual changes in the basic pattern for the knitting-in presser foot

Close the Color Arrangement Editor with X

 $\triangleright$  The CA is saved and the color entry is entered in the  $\square$  control column.

STOLL

- 5. Now select the intarsia area 2 in the pattern.
- 6. Click the 🔁 button.
- 7. Modify the Color Arrangement.

| 8 | ٥  | <u>٩</u> | R | <b>±</b> |   |   |   |   |   |   |   |   |   | 10 |   |   |    |   |  |
|---|----|----------|---|----------|---|---|---|---|---|---|---|---|---|----|---|---|----|---|--|
| 5 | ~~ |          |   | N ?      |   | 2 |   |   |   | 2 |   |   |   | 2  |   |   |    |   |  |
| 5 | ~< |          |   | Ν?       |   |   |   | 2 |   |   |   | 2 |   |    |   | 2 |    |   |  |
| 4 | >> |          |   | Ν?       |   | 1 |   |   |   | 1 |   |   |   | 1  |   |   |    |   |  |
| 4 |    |          |   | Ν?       |   |   |   | 1 |   |   |   | 1 |   |    |   | 1 |    |   |  |
| 3 |    |          |   | N 0      |   |   |   |   |   |   |   |   |   |    |   |   |    |   |  |
| 2 |    |          |   | N 0      | > |   | * |   | * |   | × |   | * |    | × |   | ×. | < |  |
| 1 |    |          |   | N 0      |   |   |   |   |   |   |   |   |   |    |   |   |    |   |  |

- 8. Close the Color Arrangement Editor with 🔀.
  - $\triangleright$  The CA is saved and the color entry is entered in the  $\blacksquare$  control column.

# 17.5 Manual changes in the basic pattern for the knitting-in presser foot

| i | Switching on the knitting-in presser foot:                                                                                                    |  |  |  |  |  |  |  |
|---|----------------------------------------------------------------------------------------------------|--|--|--|--|--|--|--|
| • | For switching on the knitting-in presser foot, a needle action is necessary!                                                                                                    |  |  |  |  |  |  |  |
|   | Knit-in/knit-out with float is <b>not</b> recognized as needle action.<br><b>Result:</b> The knitting-in presser foot will only be activated with the first needle with $\sqrt[3]{2}$ . |  |  |  |  |  |  |  |
|   |                                                                                                    |  |  |  |  |  |  |  |

I. Knitting-in the yarn carriers:

- 1. Select the last row of the start.
- 2. Insert the desired number of empty rows:
- 3. With the needle action "Float" draw-in the knitting-in of the yarn carriers with the desired order.
- 4. Manually draw-in the needle action "Tuck at the rear without transfer" in each knitting-in row before the beginning of the color field, to activate the knitting-in presser foot.
- 5. For these rows enter the **E** symbol in the **V** "Presser foot" control column.

## STOLL

Manual changes in the basic pattern for the knitting-in presser foot

|   | 22<br>22<br>21<br>22<br>19<br>19<br>15<br>15 | 5         6           5         6           E         5         6           E         5         6           E         5         6           E         5         6           E         5         6           E         5         6           E         5         6           E         5         6           4         4 | B         B         B |
|---|----------------------------------------------|----------------------------------------------------------------------------------------------------|----------------------------------------------------------------------------------------------------|
| • | 1                                            | Needle a                                                                                                    | ction for activating the knitting-in presser foot earlier.                                                                                                    |

- II. Moving and feeding of the yarn carriers
- 1. Select the last row of the first color field.
- 2. Insert the desired number of empty rows:
- 3. With the needle action Float" draw-in the moving and feeding of the yarn carriers with the desired order.
- 4. Manually draw-in the needle action "Tuck at the rear without transfer" in the row with feeding, to activate the knitting-in presser foot.
- 5. For the rows with Feeding enter the E symbol in the **U** "Presser foot" control column.
- 6. In the 🍄 "Carriage direction " control column enter the required carriage directions.

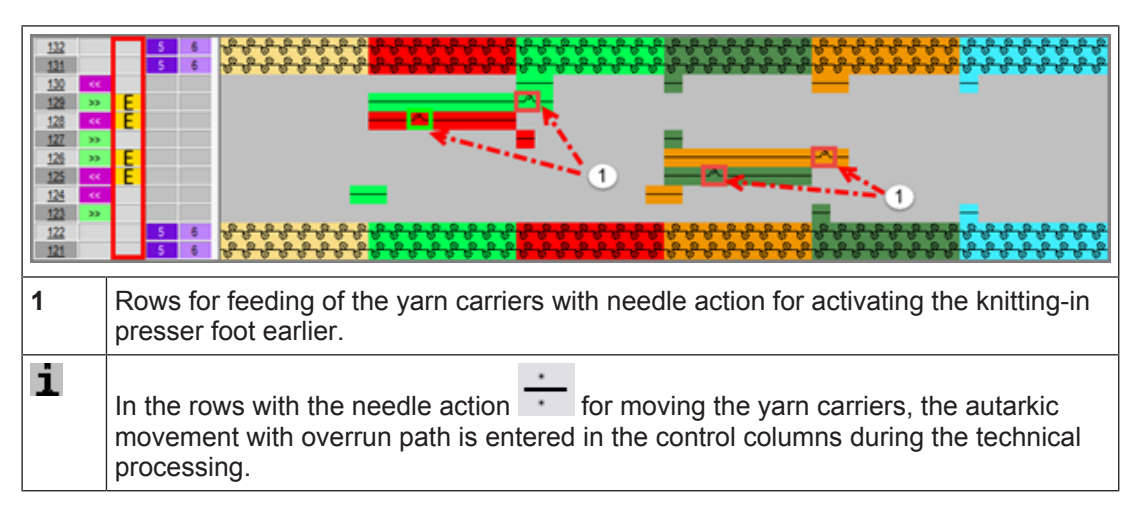

#### III. Knitting-out the yarn carriers:

- 1. Select the last row at the end of the color field.
- 2. Insert the desired number of empty rows:
- 3. With the needle action 🔽 "Float" draw-in the knitting-out of the yarn carriers with the desired order.

Complete the Pattern

- STOLL
- 4. Manually draw-in the needle action "Tuck at the rear without transfer" in the knittingout rows at the fabric selvedge, to activate the knitting-in presser foot and to lock the thread.
- 5. For the rows with Feeding enter the **E** symbol in the **V** "Presser foot" control column.
- 6. In the 🗢 "Carriage direction " control column enter the required carriage directions.

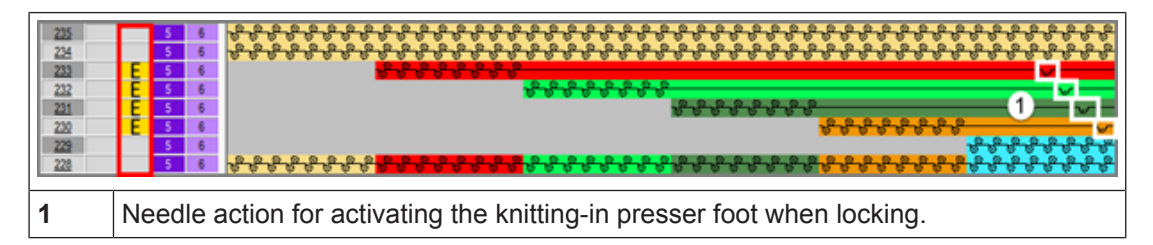

#### 17.6 Complete the Pattern

Complete the pattern:

- 1. Start the technical processing via the "Steps of Processing" toolbar with the 🧊 button.
- ▶ The query "Generate MC Program" appears.
- 2. Confirm the query with "OK".
- ▶ The "Save pattern as" dialog box appears.
- 3. Enter the "File name" and specify the path.
- 4. Close the dialog box with "Save".
- 5. Call up the "Sintral Check" with 🥙 and execute it.